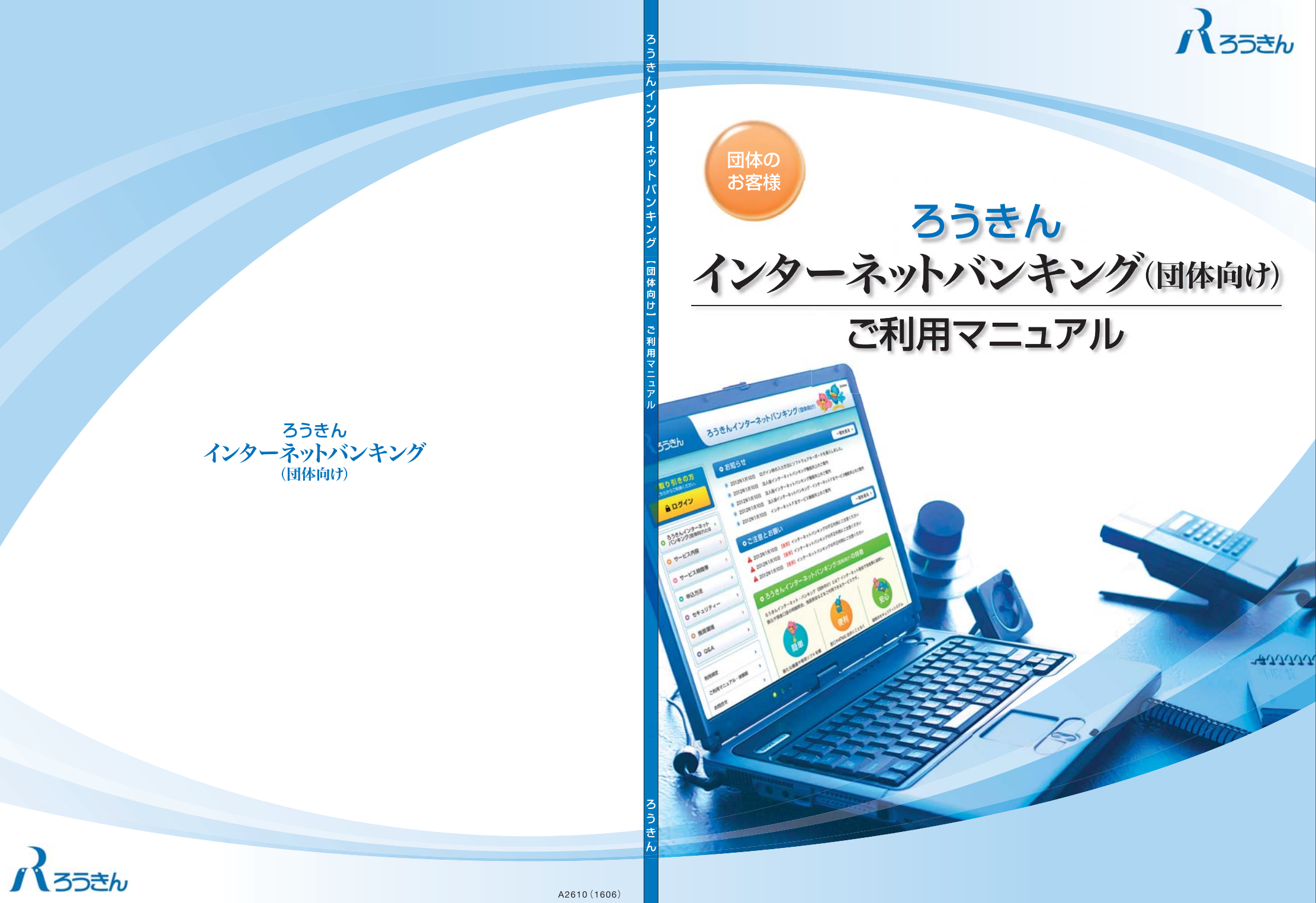

# もくじ

もくじ

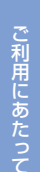

| ご利用にあた  | יסד                          |    |
|---------|------------------------------|----|
|         | 「ろうきんインターネットバンキング(団体向け)」の概要  | 3  |
|         | ご利用時間について                    | 4  |
|         | ご利用環境/セキュリティについて             | 5  |
|         | お客様へのお願い/パスワード生成機について        | 6  |
| 初期設定 —  |                              |    |
|         | 事前準備/ご利用開始登録の流れ              | 7  |
|         | マスターユーザの初期設定                 | 8  |
|         | 電子証明書の発行(電子証明書方式をご契約のお客様)    | 11 |
|         | 初回ログイン                       | 15 |
| 管理・設定 – |                              |    |
| 団体管理    | ·                            |    |
|         | 団体管理メニューの選択                  | 19 |
|         | 団体情報の登録・変更(振込振替の承認機能・限度額の設定) | 20 |
|         | 口座メモの登録·変更                   | 23 |
|         | 先方負担手数料 (総合振込) の変更           | 24 |
|         | 振込手数料 (総合振込) の変更<br>         | 25 |
| 利用者管    | 理                            |    |
|         | 利用者管理メニューの選択                 | 26 |
|         | 利用者情報の追加                     | 27 |
|         | 利用者情報の変更                     | 30 |
|         | 利用者情報の削除                     | 33 |
|         | 追加認証の利用停止解除                  | 34 |
|         | 追加認証の回答リセット                  | 35 |
| 電子証明    | 書の管理                         |    |
|         | 電子証明書の更新(有効期限満了前の手続き)        | 36 |
|         | 電子証明書の失効(利用パソコンの変更等)         | 37 |
|         | 電子証明書の削除(パソコンの譲渡・廃棄時等)       | 38 |
| ワンタイ    | ムパスワードの管理                    |    |
|         | ワンタイムパスワードの利用停止解除            | 39 |
|         | パスワード生成機の失効 (初期化)            | 40 |
| 操作履歴    | の管理                          |    |
|         | 操作履歴照会                       | 41 |
| 明細照会 —  |                              |    |
|         | 残高照会                         | 42 |

43

| 資金移動 ————————————————————       |               |
|---------------------------------|---------------|
| 振込先/請求先管理 ————————————————————— |               |
| 振込先/請求先の管理                      |               |
| 振込先/請求先グループ名の登録                 |               |
| 振込先/請求先口座の登録                    | 48            |
| 振込振替                            |               |
| 振込振替取引の流れ                       | 50            |
| 振込振替データの作成                      |               |
| 承認機能を利用していない場                   | 合             |
| 振込振替の実行                         |               |
| 承認機能を利用している場合                   |               |
| 振込振替データの承認依頼                    | 58            |
| 振込振替データの承認 (承認機能を               | を利用している場合)    |
| 振込振替データの取引状況照会/                 | 取消            |
| 承認機能を利用していない場                   | 合 62          |
| 承認機能を利用している場合                   | 6             |
| 税金・各種料金の払込み                     |               |
| 税金・各種料金の払込み                     | 69            |
| 税金・各種料金の払込み状況照会                 | 72            |
| 一括データ伝送 (フルタイプをご利用のお客           | 様)            |
| 総合振込・給与 (賞与) 振込 ――――            |               |
| 総合振込・給与 (賞与) 振込の流れ              | 73            |
| 総合振込・給与 (賞与) 振込の取引              | 7             |
| 振込データの新規作成                      | 76            |
| 過去利用データの再利用                     |               |
| 振込ファイルによる新規作成                   |               |
| 口座振替                            |               |
| 口座振替の流れ                         |               |
| 口座振替の取引                         |               |
| 請求データの新規作成                      |               |
| 過去利用データの再利用                     | 103           |
| 請求ファイルによる新規作成                   |               |
| 口座振替の振替結果照会                     |               |
| 承認機能 —————————————————————      |               |
| 承認待ちデータの引戻し (依頼者の               | の操作) 108      |
| 一括データ伝送の承認 (承認者の)               | 操作) 11(       |
| 承認済取引データの承認取消(承認                | 認者の操作) 112    |
| 取引照会                            |               |
| 取引状況の照会                         | 114           |
| 受付状況の照会                         |               |
| ービスご利用のヒント ――                   |               |
| パスワード・暗証番号の利用停止                 | /失念/紛失時の対応 11 |
| 用語集                             |               |
| 一括データ伝送におけるファイル                 | フォーマットについて 12 |

ご利用にあたって

ご利用時間について

## 「ろうきんインターネットバンキング(団体向け)」の概要

お振込や口座の照会をインターネットで行うことができる団体向けサービスです。事務所のパソコンからインターネット経由でくろうきん>に接続し、振込振替、総合振込、給与・賞与振込、口座振替、預金口座の残高照会・明細照会等をご利用いただけます。 お客様がご希望されるサービス内容により、「ライトタイプ」「フルタイプ」のいずれかをご契約いただきます。

#### 1. 基本サービス (ライトタイプ・フルタイプをご契約のお客様共通)

契約種類「ライトタイプ」「フルタイプ」ともにご利用いただけるサービスです。

#### ●サービス内容

| サービス                      |         | サービス内容                                                                                                    |
|---------------------------|---------|----------------------------------------------------------------------------------------------------|
| 照会                        | 残高照会    | 現在の預金残高、お引出し可能残高、前日 (日・祝日を除く) の預金残高、前月末預金残高を照会することがで<br>きます。                                                              |
|                           | 入出金明細照会 | 入出金取引明細を照会することができます。<br>(照会当日を含む31日分の照会ができます。)                                                                            |
| 振込振替                      | 都度指定方式  | 振込先口座をブラウザ画面上でその都度指定いただき、その振込先に対して振込振替を行うことができます。<br>※振込指定日は翌営業日以降を指定することができます。<br>※電子証明書をご契約のお客様は、当日振込が可能です。             |
|                           | 事前登録方式  | 振込先口座を、<ろうきん>から通知された受取人番号の入力によりご指定いただき、振込振替を行うことがで<br>きます。<br>※ご利用には振込先口座を<ろうきん>に書面でお届出いただく必要があります。<br>※当日振込および予約振込が可能です。 |
| 税金・各種料金の払込み<br>(Pay-easy) |         | Pay-easyマークが付いている税金・公共料金等の請求書を払込みすることができます。<br>※ご利用いただける収納機関は、<ろうきん>所定の収納機関に限ります。<br>※Pay-easyでお支払いただいた場合、領収書等は発行いたしません。  |

#### ●振込振替の主な機能

| 機能         | 機能脱明                                                                             |
|------------|----------------------------------------------------------------------------------|
| 振込先の管理     | 振込先口座をブラウザ上で登録できます。<br>登録された振込先口座は、振込振替 (都度指定方式) で振込先口座を選択する際に使用します。             |
| 振込先ファイルの登録 | 振込先ファイルを取込みし、振込先口座を登録することができます。<br>※全国銀行協会の規定形式に沿ったファイル形式または専用のCSV形式を取込むことができます。 |
| 承認機能の利用設定  | 振込振替を承認必須の取引とすることができます。<br>※承認機能を利用する場合は、管理者(マスターユーザ)の操作により、承認機能の利用を設定してください。    |

#### ●利用者管理の主な機能

| 機能       | 機能説明                                                                               |
|----------|------------------------------------------------------------------------------------|
| 利用者の追加   | 管理者 (マスターユーザ)は、利用者 (一般ユーザ)の追加を行うことができます。                                           |
| パスワードの管理 | 管理者 (マスターユーザ)は、利用者 (一般ユーザ)のパスワード・ワンタイムパスワード等の利用停止解除・失効(初期化)を行うことができます。             |
| 権限設定     | 管理者(マスターユーザ)は、利用者(一般ユーザ)ごとに操作権限を設定することができます。<br>振込振替で承認機能を利用する場合は、承認者を設定することができます。 |

## 2. 一括データ伝送サービス (フルタイプをご契約のお客様のみ)

契約種類「フルタイプ」のみご利用いただけるサービスです。

#### ●サービス内容

| サービス      | サービス内容                                          |
|-----------|-------------------------------------------------|
| 総合振込      | 複数の振込を1取引で行うことができます。                            |
| 給与振込·賞与振込 | 給与または賞与振込を行うことができます。                            |
| 口座振替      | 預金口座振替の契約をしている預金者の口座から資金を引落し、利用口座へ入金を行うことができます。 |

※本冊子掲載の画面等は、サービス向上を目的に変更される場合もございます。また、お客様のお申込内容、利用者の操作権限等により、表示内容が異なる場合 があります。あらかじめご了承ください。

## 「ろうきんインターネットバンキング(団体向け)」サービスのご利用時間

| サーI<br>タイ | ビス<br>′プ | メ サービス  |                                                          |                                    | Ξ <b>λ</b>                       |                                                        | 月~金曜日                                                                         | 土曜日                 |  |
|-----------|----------|---------|----------------------------------------------------------|------------------------------------|----------------------------------|--------------------------------------------------------|-------------------------------------------------------------------------------|---------------------|--|
|           |          | 残高照会    |                                                          |                                    | 絵                                | 8:00~21:00                                             |                                                                               | 8:00~18:00          |  |
|           |          |         | 2                                                        | 山今明                                | 细昭今                              |                                                        | 8:00~21:00                                                                    | 8:00~18:00          |  |
|           |          |         | 人田壶明椥照云                                                  |                                    |                                  | 31日間分 (照会当日を含む) 照会可能                                   |                                                                               |                     |  |
|           |          |         |                                                          |                                    | 事前登録                             |                                                        | 8:00~21:00                                                                    | ×                   |  |
|           |          |         | 取引金庫                                                     | 即時                                 | 都度指定 <sup>※2</sup><br>(電子証明書方式)  |                                                        | 8:00~21:00                                                                    | ×                   |  |
|           |          |         | (本支店)                                                    |                                    | 事前登録                             |                                                        | 8:00~21:00                                                                    | 8:00~18:00          |  |
|           |          |         |                                                          | 予約                                 | 都度指定                             | 8:00~21:00                                             |                                                                               | 8:00~18:00          |  |
|           |          |         |                                                          |                                    |                                  | 5営業日先まで予約可能                                            |                                                                               |                     |  |
|           |          |         |                                                          |                                    | 事前登録                             | 8:30~15:00                                             |                                                                               | ×                   |  |
|           | ∍        | ※1<br>振 | 他の                                                       | 即時                                 | 都度指定 <sup>**2</sup><br>(電子証明書方式) |                                                        | 8:30~15:00                                                                    | ×                   |  |
|           | イ        | 振       | 労働金庫                                                     |                                    | 事前登録                             |                                                        | 8:00~21:00                                                                    | 8:00~18:00          |  |
|           | ۲<br>ح   | 替       |                                                          | 予約                                 | 都度指定                             |                                                        | 8:00~21:00                                                                    | 8:00~18:00          |  |
|           | イプ       |         |                                                          |                                    |                                  |                                                        | 5営業日先まで予約可能                                                                   |                     |  |
|           | -        |         |                                                          |                                    | 事前登録                             |                                                        | 8:30~15:00                                                                    | ×                   |  |
|           |          |         | 他の                                                       | 即时                                 | 都度指定 <sup>※2</sup><br>(電子証明書方式)  |                                                        | 8:30~15:00                                                                    | ×                   |  |
| 7         |          |         | 金融機関                                                     | <br>関<br> <br>予約                   | 事前登録                             |                                                        | 8:00~21:00                                                                    | 8:00~18:00          |  |
|           |          |         |                                                          |                                    | 都度指定                             |                                                        | 8:00~21:00                                                                    | 8:00~18:00          |  |
|           |          |         |                                                          |                                    |                                  | 5営業日先まで予約可能                                            |                                                                               |                     |  |
|           |          |         | 振込データの取引状況照会・取消<br>(振込振替)<br>税金・各種料金の払込み<br>税金・各種料金の状況照会 |                                    |                                  |                                                        | 8:00~21:00                                                                    | 8:00~18:00          |  |
| ルタノ       |          |         |                                                          |                                    |                                  | 照会:31 日間 (照会当日を含む) 照会が可能<br>取消:振込指定日の前日 (日曜/祝日除く) まで可能 |                                                                               |                     |  |
| プ         |          |         |                                                          |                                    |                                  |                                                        | 8:00~20:45                                                                    | 8:00~17:45          |  |
|           |          |         |                                                          |                                    |                                  |                                                        | 8:00~21:00                                                                    | 8:00~18:00          |  |
|           |          |         | DOW. 1                                                   |                                    |                                  |                                                        | 90日前まで照会可能                                                                    |                     |  |
|           |          |         |                                                          |                                    | 8:00~21:00                       | 8:00~18:00                                             |                                                                               |                     |  |
|           |          |         |                                                          |                                    | ×~+=`1                           | 振込指定日                                                  | 15営業日先まで予約可能                                                                  |                     |  |
|           |          |         |                                                          | 16                                 | 四振込                              | 承認 (依頼) 時限                                             | <ul> <li>・1営業日前の17:00まで</li> <li>※土曜日は振込指定日が2営業日以降</li> </ul>                 | の振込データのみ承認可能        |  |
|           |          |         |                                                          |                                    |                                  | 承認取消可能時限                                               | 「ろうきんインターネットバンキング(団体                                                          | 向け)」ホームページをご参照ください。 |  |
|           |          | _       |                                                          |                                    |                                  |                                                        | 8:00~21:00                                                                    | 8:00~18:00          |  |
|           |          | ガデ      |                                                          | 給与·賞与振込                            |                                  | 振込指定日                                                  | 15宮美日先まで予約可能                                                                  |                     |  |
|           |          | 一夕      |                                                          |                                    |                                  | 承認 (依頼) 時限                                             | 3営業日前の17.00まで<br>※土曜日は振込指定日が4営業日以降                                            | の振込データのみ承認可能        |  |
|           |          | 臣送      |                                                          |                                    |                                  | 承認取消可能時限                                               | 「ろうきんインターネットバンキング(団体                                                          | 向け)」ホームページをご参照ください。 |  |
|           |          |         |                                                          |                                    |                                  |                                                        | 8:00~21:00                                                                    | 8:00~18:00          |  |
|           |          |         |                                                          | F                                  | □应证未                             | 振替指定日                                                  | <ul> <li>8:00~17:00は14営業日先まで予約可能</li> <li>17:00~21:00は15営業日先まで予約可能</li> </ul> | 15営業日先まで予約可能        |  |
|           |          |         |                                                          | L                                  | 北土武官                             | 承認 (依頼) 時限                                             | 2営業日前の17:00まで<br>※土曜日は振替指定日が3営業日以降の請求データのみ承認可能                                |                     |  |
|           |          |         |                                                          |                                    |                                  | 承認取消可能時限                                               | 「ろうきんインターネットバンキング(団体                                                          | 向け)」ホームページをご参照ください。 |  |
|           |          |         | I                                                        | 取引状況                               | 祝照会                              |                                                        | 8:00~21:00                                                                    | 8:00~18:00          |  |
|           |          | (統      | 洽振込、給                                                    | :与・賞                               | 与振込、口座振替)                        |                                                        | 70日前まで照会可能                                                                    |                     |  |
|           |          |         |                                                          |                                    |                                  |                                                        | 8:00~21:00                                                                    | 8:00~18:00          |  |
|           | 口座振替結果照会 |         |                                                          | 口座振替日の2営業日後から照会<br>口座振替日から120日間昭会回 | ☆可能<br>Ⅲ能                        |                                                        |                                                                               |                     |  |

※1 振込振替を行う場合、以下の時間帯は振込先の口座確認が行われます。

| 月~金曜日      | 土曜日        | ※一部口座確認ができない金融機関があります。<br>※左記時間帯いぬけ振込先の口座確認は行われませんので、振込先口座をお問題えのないよう |
|------------|------------|----------------------------------------------------------------------|
| 8:00~21:00 | 8:00~18:00 | 十分にご確認ください。                                                          |

※2 ログイン認証方式として、ID・パスワード方式をご契約のお客様は、即時振込(都度指定)をご利用いただけません。

## サービスの停止について

次の時間帯については、サービスを停止させていただきますのでご了承ください。

①日曜日·祝日

@12月31日~1月3日、5月3日~5月5日

③サービス追加等によるメンテナンス時、およびあらかじめ通知する時間帯

なお、システムの更新・メンテナンス等により一時的にサービスを休止させていただく場合があります。あらかじめご了承ください。

# これまで<br /> ご利用環境/セキュリティについて

# またまで お客様へのお願い /パスワード 生成 能 について

## ご利用環境について

●専用のソフトは不要です。インターネットに接続して閲覧するためのブラウザ (Internet Explorer、Firefox またはSafari) でご利用いただけます。

●携帯電話ではご利用いただけません。パソコンからご利用ください。

●インターネット経由のメールを受信するメールアドレスが必要です。

※ご利用環境によっては画面が正しく表示されない場合があります。詳しくは、「ろうきんインターネットバンキング(団体向け)」のホームページをご参照ください。

※Internet Explorerは米国Microsoft Corporationの米国およびその他の国における登録商標または商標です。 ※Firefoxは米国Mozilla Foundationの米国およびその他の国における登録商標または商標です。 ※StariltAnole Inc.の米国およびその他の国における登録商標または商標です。

## セキュリティについて

## 128ビットSSL (Secure Socket Layer) 暗号化方式

「ろうきんインターネットバンキング(団体向け)」の通信においては、128ビットSSL暗号化方式を採用しています。

## EV-SSL証明書

戸にあたって

通常のSSL証明書に比べて、より厳格な認証を行うEV-SSL証明書を採用しています。 「ろうきんインターネットバンキング(団体向け)」の正規のサイトにアクセスした場合、アドレスバーが安 全を示す緑色に変わります。

## 電子証明書によるログイン

電子証明書をインストールしたパソコンでのみ、サービスを利用することができます。 電子証明書をインストールしていないパソコンからはご利用できないため、第三者による不正ログインに 対して有効な対策となります。

## ワンタイムパスワード

「ろうきんインターネットバンキング(団体向け)」では、ワンタイムパスワードを採用しています。資金移動等の取引時・振込先口座(請求先口座)の登録時に、本人確認としてパスワード生成機に表示されるワンタイムパスワードを入力します。

連続して誤った番号を入力し、当金庫所定の回数に達した場合は、パスワード生成機が利用停止になります。 ワンタイムパスワード生成機

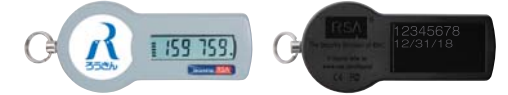

## パスワード・暗証番号

「ログインID」「ログインパスワード」「確認用パスワード」による本人確認に加え、各種暗証番号の確認による二重チェックを行っています。

## 追加認証(リスクベース認証)

「ろうきんインターネットバンキング (団体向け)」では、第三者からの不正利用を防止するため、ご利用環境を分析させていただいております。通常とは異なるご利用環境からアクセスされた場合、利用者が事前に登録した質問に対する回答を入力いただき、本人確認を行います。

## 電子メールによる通知

ご利用のお取引に応じて、電子メールでお取引内容の確認メールを送信します。

## 自動ログアウト

一定時間パソコンの操作をせずに放置した場合、自動的にログアウトされます。

## ソフトウェアキーボード

画面上に表示されたキーボードをマウスでクリックすることにより、パスワード・暗証番号を入力すること ができます。キーボードで入力しないため、キーボードの入力情報を盗み取るスパイウェアに対して有効な 対策となります。

## お客様へのお願い

## ログインID、パスワード等の管理について

「ログインID」「ログインパスワード」「確認用パスワード」「各種暗証番号」は、お客様がご本人であることを 確認するための重要な情報です。これらは第三者に知られることのないように、またお忘れにならないよう にご注意ください。定期的にパスワードを変更していただくとより安全性が高まります。 \*\* 「ログインID」「ログインパスワード」「確認用パスワード」「各種暗証番号」についての説明は、P119 用語集をご覧ください。

## パスワード生成機の管理について

パスワード生成機は、お客様がご本人であることを確認するワンタイムパスワードが表示される機器です。 紛失または盗難されないように、大切に保管してください。第三者への貸与等は行わないでください。

## ソフトウェアキーボードご利用の推奨

「ろうきんインターネットバンキング(団体向け)」ではセキュリティ向上のため、パスワード、暗証番号の 入力にはソフトウェアキーボードでの入力を推奨しております。

## 取引のご確認

ご依頼いただいたお取引の受付確認や利用者(ユーザ)登録等のご通知、電子証明書の有効期限が切れることによる更新の案内等をスピーディに電子メールでご案内いたします。お客様が振込振替等のお取引を実施したにもかかわらず受付確認メールを受信しない場合、またはお心当たりのない電子メールが届いた場合は<ろうきん>までご連絡ください。

## サービスの休止について

システムの更新・メンテナンス等により一時的にサービスを休止することがありますので、あらかじめご了 承ください。

## 画面移動および終了時

ブラウザ上の「戻る」「進む」 ボタンは使用しないでください。 終了時には画面上の「ログアウト」 ボタンを押してください。 (ブラウザ上の「×」 ボタンは押さないでください。)

## パスワード生成機について

パスワード生成機とは、ワンタイムパスワードを生成するキーホルダー大の機器です。 60秒ごとに新しいパスワード(数字6桁)が生成されますので、ワンタイムパスワードを入力する場合は、パス ワード生成機をお手元にご用意ください。

パスワード生成機の追加発行が必要な場合は、書面による届出が必要になりますので、<ろうきん>までお問い合わせください。

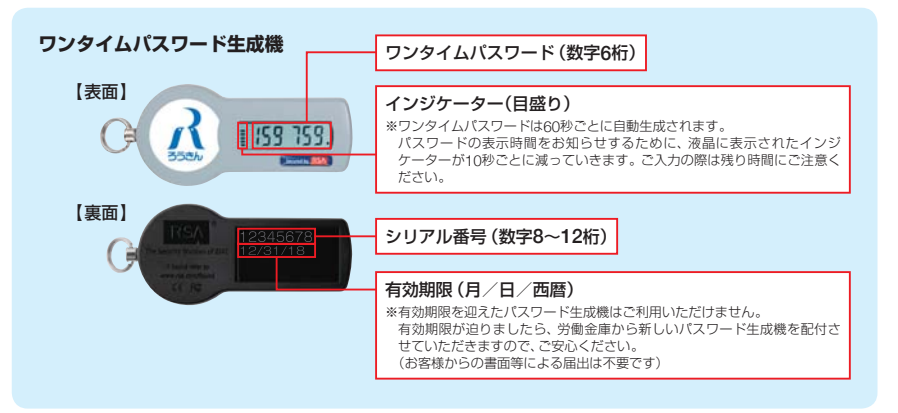

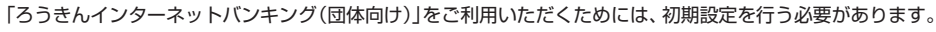

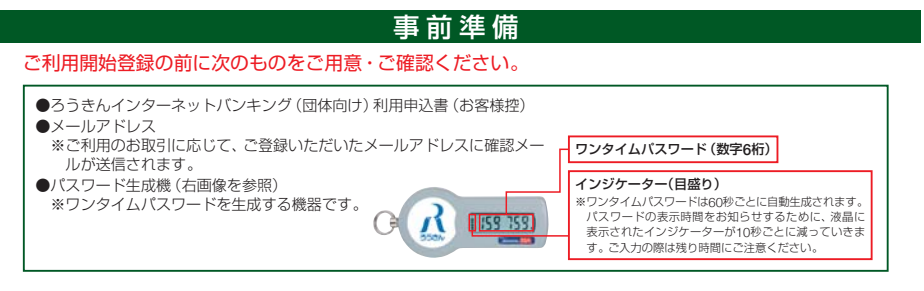

## ご利用開始登録の流れ

「ろうきんインターネットバンキング(団体向け)」は、マスターユーザ(管理者)と一般ユーザ(利用者) によって権限が異なります。

最初に登録するログインIDを所有されるユーザが、マスターユーザとなります。マスターユーザは、お 申込内容にもとづき全ての操作(照会や振込振替、一般ユーザの登録・管理等)を行うことができます。 ご利用開始の流れは、以下のとおりです。

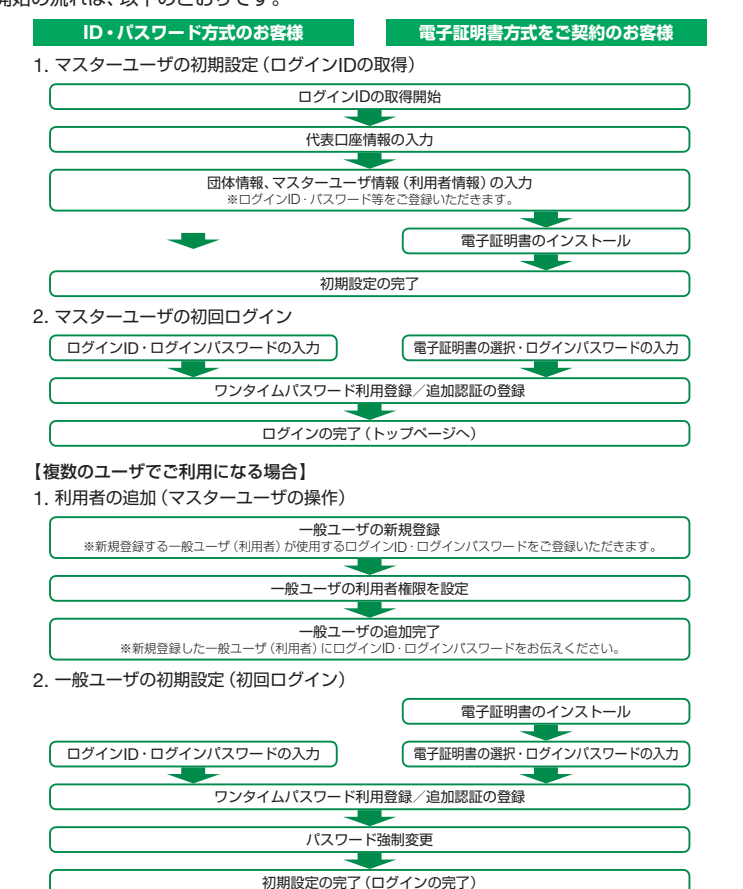

## マスターユーザの初期設定

最初に登録するログインIDを所有されるユーザが、マスターユーザとなります。マスターユーザは、お申込内容 にもとづき全ての操作(照会や振込振替、一般ユーザの登録・管理等)を行うことができます。 マスターユーザは以下の手順に従い、初期設定を行ってください。

## ログインID・ログインパスワードの登録

## 手順1 ろうきんホームページからログイン

お取引のろうきんホームページから「ろうきんインターネットバンキング (団体向け) ログイン」 ボタンを クリックしてください。

## 手順2 ログインIDの取得開始

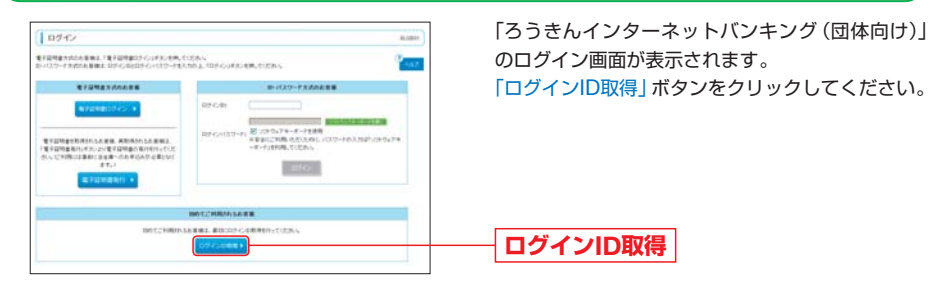

## 手順3 代表口座情報の登録

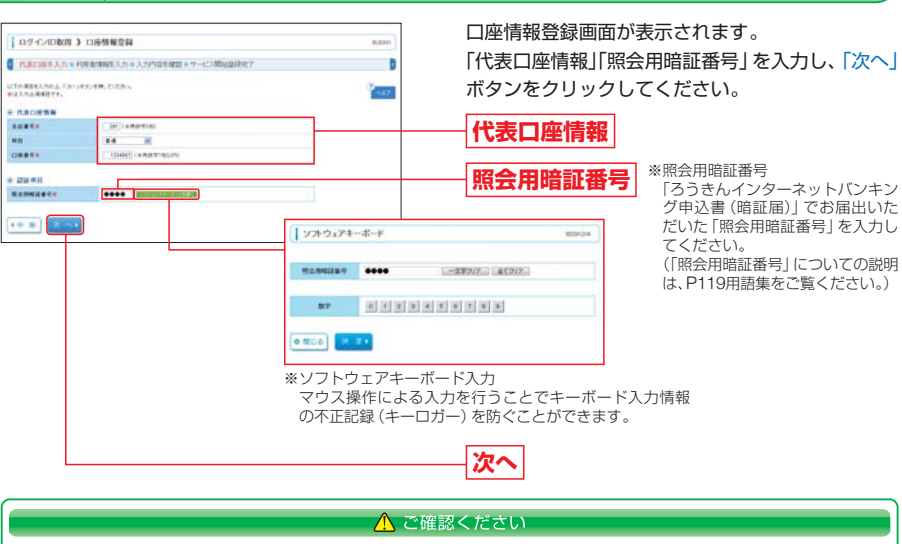

「代表口座情報」は、「ろうきんインターネットバンキング(団体向け)」利用申込書(お客様控)と同じ内容をご 入力してください。 ーザの初期設定

# 初期設定 マスターユーザの初期設定

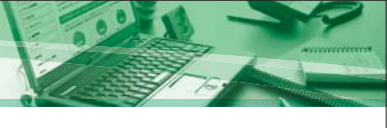

#### 利用者情報の登録 手順4

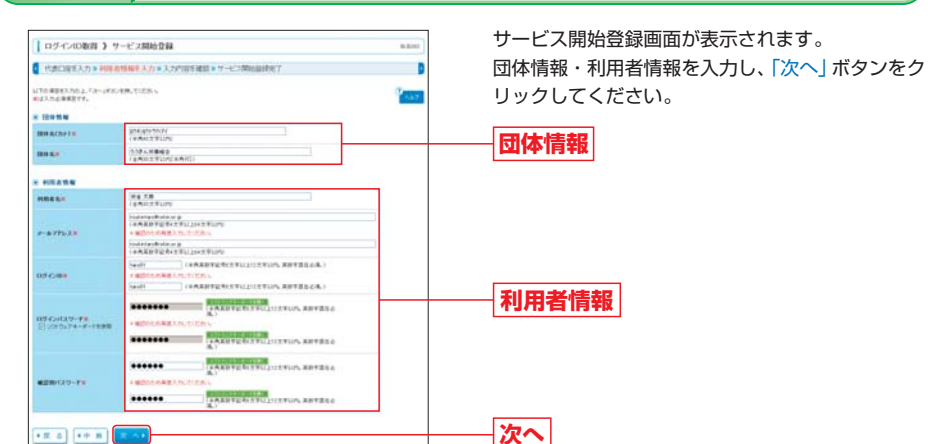

ユーザの初期設定

## [団体情報・利用者情報の入力方法]

| 入力項目  |           | 入力内容                                                                                                    |
|-------|-----------|----------------------------------------------------------------------------------------------------|
| 田休桂叔  | 団体名 (カナ)  | 半角40文字以内で入力してください。                                                                                                    |
| 凹仲旧和  | 団体名       | 全角30文字以内 [半角可] で入力してください。                                                                                                    |
|       | 利用者名      | 全角30文字以内で入力してください。                                                                                                    |
|       | メールアドレス   | <ul> <li>・半角英数字記号4文字以上64文字以内で入力してください。</li> <li>・「ろうきんインターネットバンキング(団体向け)」からのメールを受信できるアドレスを入力してください。</li> </ul>                                                                                                    |
| 利用者情報 | ログインID    | <ul> <li>・ お客様が任意の文字列をお決めください。</li> <li>・ 半角の英数字記号を組み合わせて6文字以上12文字以内で入力してください。</li> <li>(数字のみ・英字のみの入力はできません。英字は大文字、小文字を区別します。)</li> <li>※入力したログインIDがすでに他のお客様により登録されている場合はエラーとなります。異なるログインIDを再度入力してください。</li> </ul> |
|       | ログインパスワード | ・お客様が任意の文字列をお決めください。<br>米色の茶料で記号を知い合わせて6文字以上10文字以内で1カーてください。                                                                                                    |
|       | 確認用パスワード  | *+用の失気チェラを融めらわせてのメチは上12メチ以内で入力してくたさい。<br>(数字のみ・英字のみの入力はできません。英字は大文字、小文字を区別します。)                                                                                                    |

#### ⚠ ご確認ください

- 「ログインID | 「ログインパスワード | 「確認用パスワード | はお客様がご本人であることを確認するための重要 な情報です。第三者に推測されやすい生年月日・電話番号・団体名等の登録はお避けください。
- ●「ログインID」「ログインパスワード」「確認用パスワード」は、同一の文字列を登録することはできません。そ れぞれ異なる文字列をご登録ください。
- ●「メールアドレス」の誤入力にご注意ください。登録いただいたメールアドレスに、「ろうきんインターネット」 バンキング (団体向け)」によるお取引の受付確認や利用者 (ユーザ) 登録等の通知、電子証明書の有効期限が 切れることによる更新の案内等を通知します。電子メールは定期的にチェックしてください。

#### 登録内容を確認 手順5

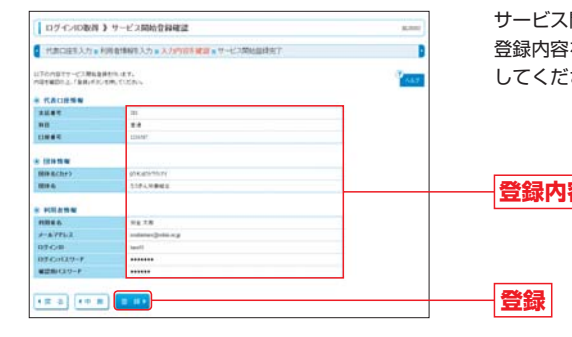

サービス開始登録確認画面が表示されます。 登録内容をご確認のうえ、「登録」ボタンをクリック してください。

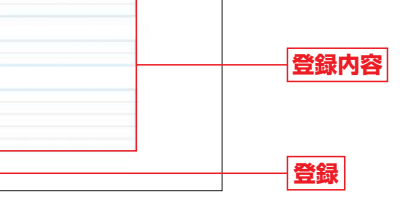

## サービス開始登録の完了

サービス開始登録結果画面が表示されます。 登録結果をご確認ください。

手順6

- ➡電子証明書方式をご契約でないお客様(ID・パスワード方式のお客様)は、「ログインへ」ボタンをクリッ クし、P15手順2へお進みください。
- ➡ 電子証明書方式をご契約のお客様は、「電子証明書発行へ」ボタンをクリックし、P12手順4へお進みくだ さい。

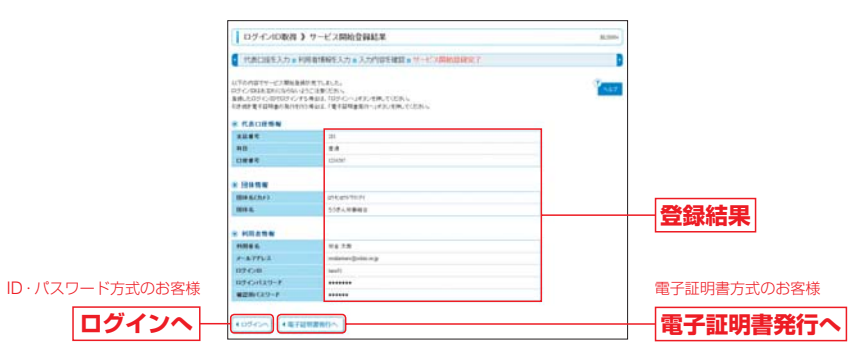

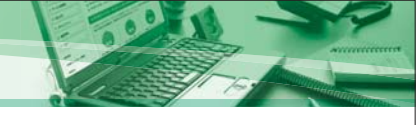

電子証明書方式をご契約のお客様は、「ろうきんインターネットバンキング(団体向け)」をご利用になるパソコ ンに電子証明書をインストールする必要があります。

※電子証明書をインストールしていないパソコンからはご利用いただけませんので、ご注意ください。

# 電子証明書の発行(電子証明書方式をご契約のお客様)

#### 手順1 ろうきんホームページからログイン

電 明書

電

方式をご契約のお客様)

お取引のろうきんホームページから [ろうきんインターネットバンキング (団体向け) ログイン」 ボタンを クリックしてください。

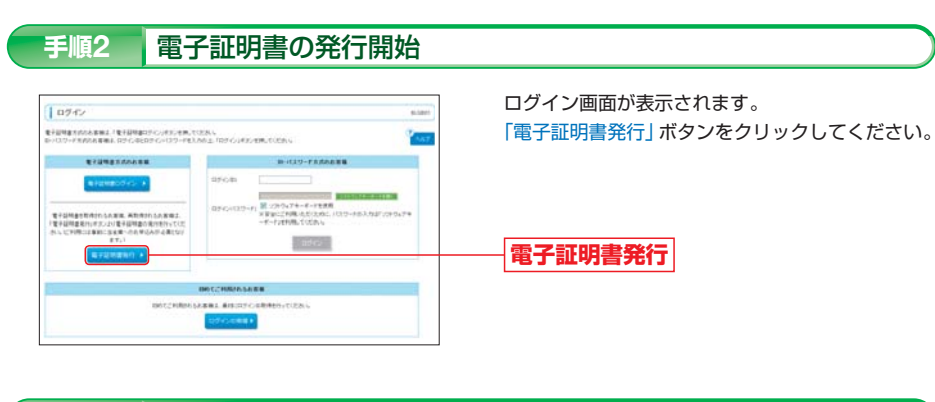

#### ログインID・ログインパスワードの入力 手順3

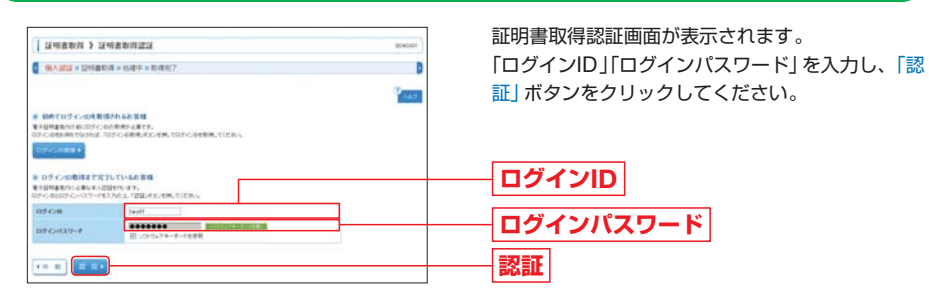

| 手順4 電子証明書の発行                                                                                                    |                                                                                                    |
|----------------------------------------------------------------------------------------------------|----------------------------------------------------------------------------------------------------|
| រលានសក ) រលានកម្មវណ្ណ សការ<br>នេះនេះ រលានសការ » សក » អាវានក<br>នេះនេះ រលានសការ                                                                                                    | ◇ 証明書発行確認画面が表示されます。<br>「発行」ボタンをクリックしてください。                                                                   |
| • Mariani (68.)                                                                                                    | —— <b>発行</b>                                                                                                 |
|                                                                                                    |                                                                                                    |
| ∧ ਣ                                                                                                    | 確認ください                                                                                                    |
| 初めて証明書を取得する際に、情報バーが表示<br>情報バーは、お使いのOS・Internet Explorerの                                                                                                    | される場合は以下の手順に従ってください。<br>のバージョンによって表示されない場合があります。                                                             |
| <ul> <li>①情報バーダイアログが表示された場合</li> <li>● ● ● ● ● ● ● ● ● ● ● ● ● ● ● ● ● ● ●</li></ul>                                                                                                    | 「閉じる」ボタンをクリックしてください。                                                                                         |
|                                                                                                    | -18-2                                                                                                    |
| (2) セキュリティの書古ダイアロジル表示された<br>なりパーターを開始またのの200707-01-20パックを開始またのの37-<br>この7-14-2797-17-277-21美術しますが<br>(まいて) 143200                                                                                                    | - <sup>場合</sup><br>「はい」 ボタンをクリックしてください。                                                                      |
| ③メッセージが表示された場合<br>メッセージをクリックのうえ、「ブロックされ                                                                                                    | れているコンテンツを許可」をクリックしてください。                                                                                    |
|                                                                                                    |                                                                                                    |
|                                                                                                    | () (1) (1) (1) (1) (1) (1) (1) (1) (1) (                                                                     |
| NEW CONST.                                                                                                    | a a ranan ku<br>Katar Antonis                                                                                |
| (# HERITECS)                                                                                                    |                                                                                                    |
| 「ゴロックナカブいスコンニンツを改                                                                                                    | コー ゴロックナカプいろコンニンパムを計画                                                                                        |
|                                                                                                    | リーノロックされているコンテンクを計り                                                                                          |
| (ご注意) ActiveX ノイルターの無効化について<br>Internet Explorer11をご使用の場合、証明書の発<br>Internet Explorer のアドレスバーの右側に表示さ<br>「このサイトの一部のコンテンツがフィルターされ<br>ターを無効にする」をクリックし、再度、証明書を!                                                                                                    | -<br>行には「ActiveX フィルター」を無効にする必要があります。<br>される「◇」をクリックしてください。<br>にています」ダイアログが表示されましたら、「ActiveXフィル<br>発行してください。 |
| (1)         (1)         (1)         (1)           (2)         (1)         (1)         (1)         (1)           (2)         (1)         (1)         (1)         (1)           (2)         (1)         (1)         (1)         (1)           (2)         (1)         (1)         (1)         (1)           (2)         (1)         (1)         (1)         (1)           (2)         (1)         (1)         (1)         (1) |                                                                                                    |
| ActiveXフィルターを無効にす                                                                                                    | 3                                                                                                    |

電子証明書の発行(電子証明書方式をご契約のお客様)

# 初期設定 電子証明書の発行(電子証明書方式をご契約のお客様)

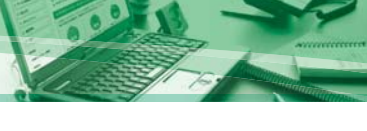

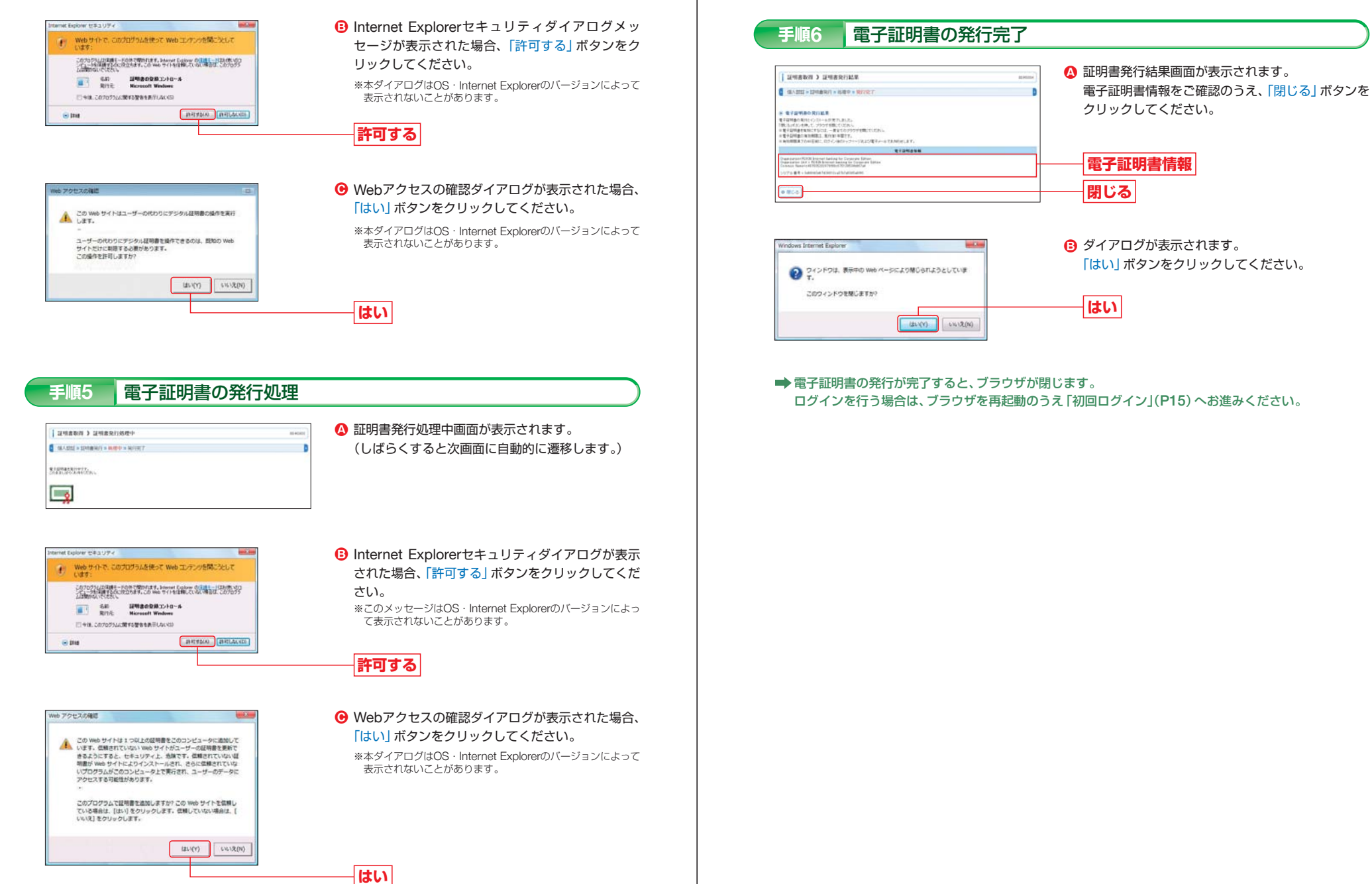

電子証明書の発行(電子証明書方式をご契約のお客様)

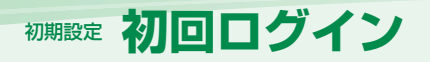

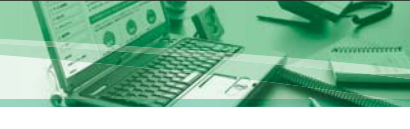

## 「ろうきんインターネットバンキング(団体向け)」のログイン方法には、ID・パスワード方式と電子証明書方式 があります。それぞれ、以下の手順に従い初回ログインを行ってください。

## [ログイン方法]

| ログイン方法     | 説明                                                                                                    |
|------------|----------------------------------------------------------------------------------------------------|
| ID・パスワード方式 | ログインID・ログインパスワードの入力によりログインを行う方法です。                                                                           |
| 電子証明書方式    | 電子証明書の選択・ログインパスワードの入力によりログインを行う方法です。電子証明書がインストー<br>ルされたパソコンでのみ、サービスを利用することができます。<br>※ご利用には、電子証明書方式のご契約が必要です。 |

初回ログイン

# 初回ログイン

## 手順1 ろうきんホームページからログイン

お取引のろうきんホームページから「ろうきんインターネットバンキング (団体向け) ログイン」 ボタンを クリックしてください。

## 手順2 「ろうきんインターネットバンキング(団体向け)」にログイン

## ログイン画面が表示されます。

ID・パスワード方式のお客様は「ログインID」「ログインパスワード」を入力し、「ログイン」ボタンをクリックしてください。電子証明書方式のお客様は「電子証明書ログイン」ボタンをクリックしてください。

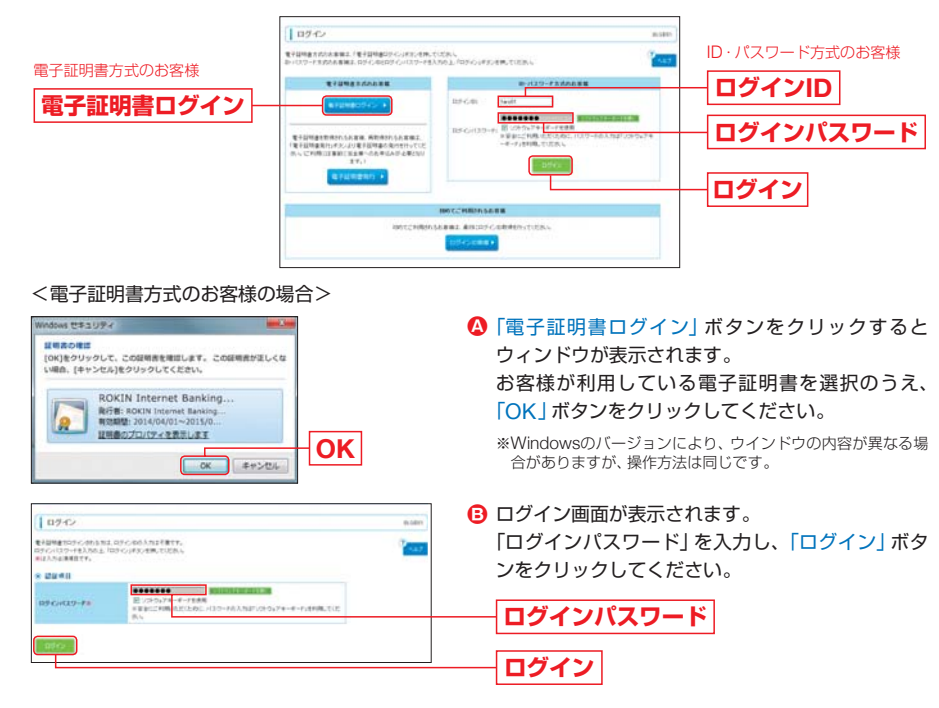

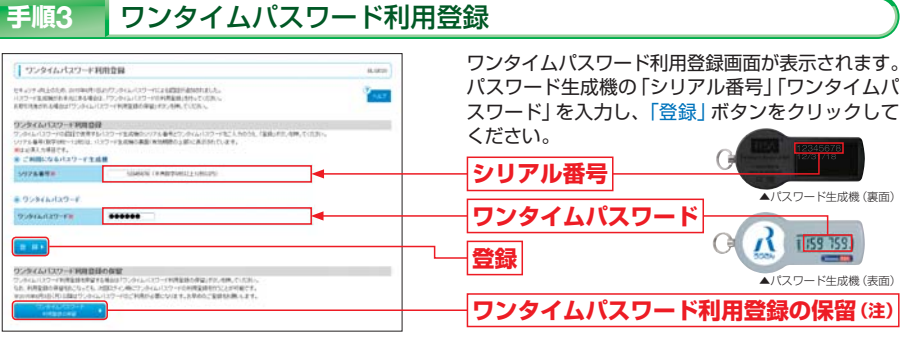

## (注)「ワンタイムパスワード利用登録の保留」 ボタンについて

「ワンタイムパスワード利用登録の保留」ボタンをクリックした場合は、ログインを行うことはできますが、 ワンタイムパスワードの入力が必要となるお取引(下記参照)が行えませんのでご注意ください。 利用登録を保留した場合は、次回ログイン時に再度、ワンタイムパスワード利用登録画面が表示されますの で、ワンタイムパスワード利用登録を行ってください。

\*2015年8月1日(土)までは、ワンタイムパスワード利用登録を保留してもワンタイムパスワードの入力が必要となるお取引(下記参照)を行うことができます。なお、電子証明書方式による都度指定(当日振込)は、ワンタイムパスワードの利用登録が完了した後に ご利用可能となります。

#### ワンタイムパスワードの入力が必要となるお取引

◆振込(都度指定)、総合振込、給与(賞与)振込
 ◆税金・各種料金の払込み(Pay-easy(ペイジー))
 ◆振込先口座の登録

◆利用者の追加・変更 ◆パスワード生成機の失効

## 手順4 追加認証回答の登録

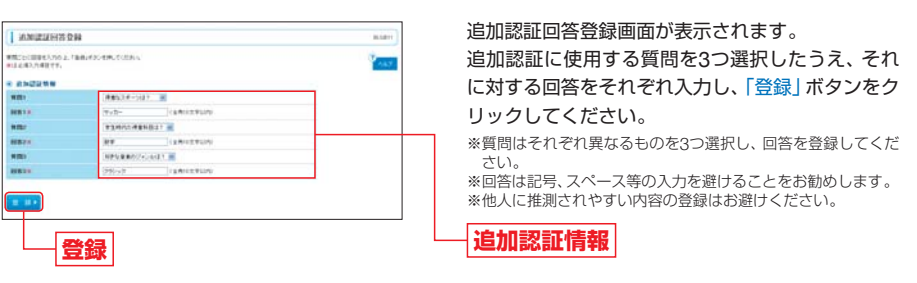

#### 🕂 ご確認ください

「ろうきんインターネットバンキング(団体向け)」では、第三者からの不正利用を防止するため、ご利用環境を分析させていただいております。 通常とは異なるご利用環境からアクセスされた場合は、登録いただいた回答を入力する追加認証画面が表示さ

れますので、登録した回答をお忘れにならないようにご注意ください。

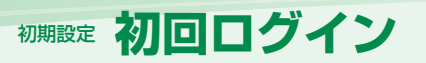

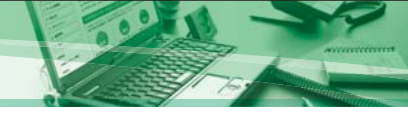

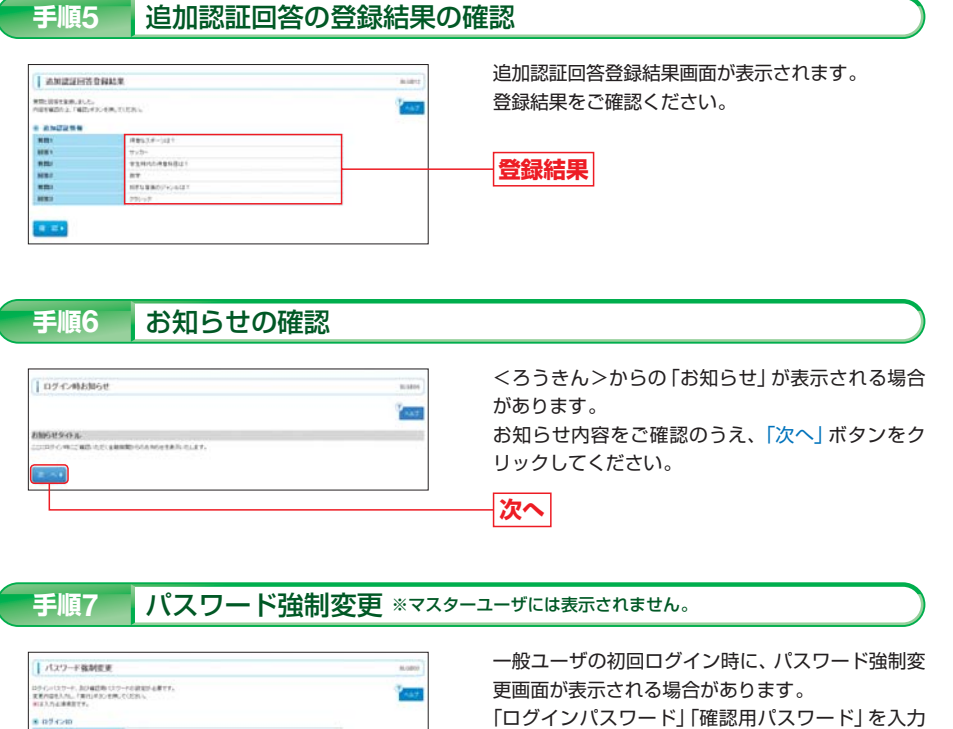

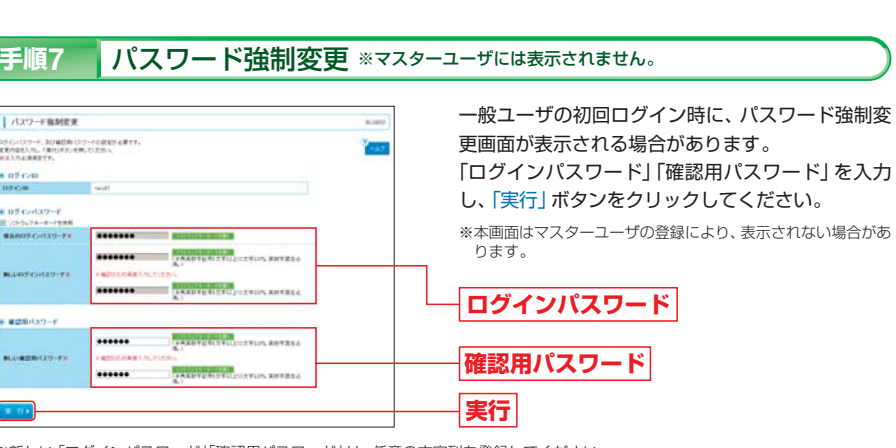

※新しい「ログインパスワード」「確認用パスワード」は、任意の文字列を登録してください。 ※「ログインパスワード」「確認用パスワード」は異なる文字列を登録してください。

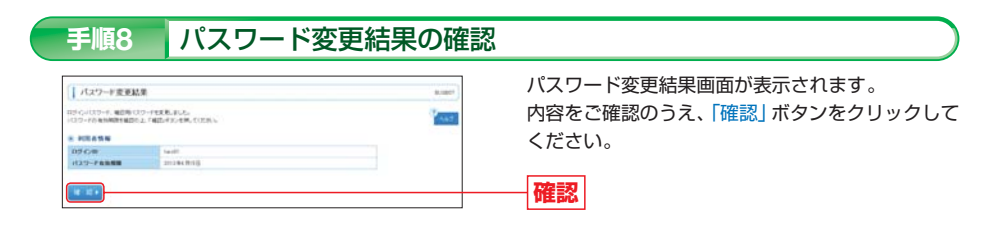

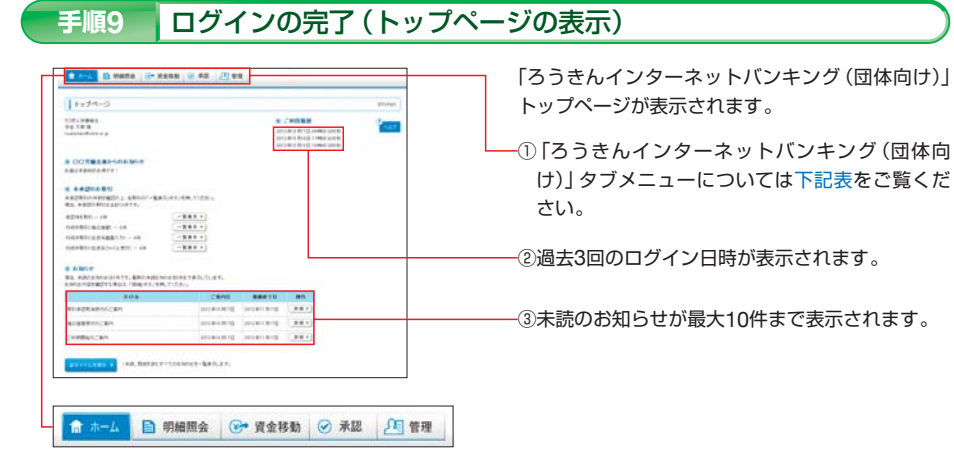

## 「ろうきんインターネットバンキング(団体向け)」タブメニュー

| タブ   | お取引内容                                              |
|------|----------------------------------------------------|
| ホーム  | ご利用履歴、お知らせ、未承認のお取引等を確認することができます。                   |
| 明細照会 | 残高情報、入出金取引明細の照会を行うことができます。                         |
| 資金移動 | 振込振替、総合振込、給与・賞与振込、口座振替、税金・各種料金の払込みを行うことができます。      |
| 承認   | 各業務で確定(承認依頼)された取引の依頼内容を確認し、取引の承認・差戻し・削除を行うことができます。 |
| 管理   | 団体情報の登録・変更、利用者情報の管理等を行うことができます。                    |
|      |                                                    |

※お客様のお申込内容、利用者の操作権限等により表示内容が異なる場合があります。

### その他の初期設定(マスターユーザ)

- →マスターユーザは「団体管理」により、「ろうきんインターネットバンキング」をご利用になるうえでの各種設定を行うことができます。
- 一般ユーザ(利用者)の追加を行う前に、必要に応じて各種設定を行ってください。

| 設定内容              | 参照     |  |
|-------------------|--------|--|
| 振込振替の承認機能の利用設定    |        |  |
| 口座一日当たりの限度額変更     | P20~22 |  |
| 団体一日当たりの限度額変更     |        |  |
| 利用口座へのメモ登録        | P23    |  |
| 先方負担手数料 (総合振込)の変更 | P24    |  |
| 振込手数料 (総合振込)の変更   | P25    |  |

初回ログイン

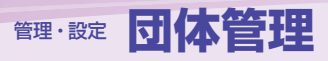

# 管理・設定 団体管理(振込振替の承認機能・限度額の設定)

# 団体管理

マスターユーザは、「団体管理」により「ろうきんインターネットバンキング(団体向け)」をご利用になるうえ での条件を登録・変更することができます。

団体管理を行う場合は、以下のとおり対象取引を選択してください。

#### ●ライトタイプ・フルタイプをご契約のお客様共通

| 取引         | 登録/変更内容                                                       | 参照  |
|------------|---------------------------------------------------------------|-----|
| 団体情報の登録・変更 | <ul> <li>振込振替の承認機能の利用/未利用</li> <li>一日当たりの限度額の登録/変更</li> </ul> | P20 |
| 口座メモの登録・変更 | ・利用口座に対するメモの登録/変更                                             | P23 |

#### ●フルタイプをご契約のお客様のみ

手順1

羊肉透於

= 254 B 12

IL HOUSE

-

団体管理

| 取引                    | 登録/変更内容                     | 参照  |
|-----------------------|-----------------------------|-----|
| 先方負担手数料 (総合振込)の<br>変更 | ・「先方負担 (登録済み金額)」の振込手数料の変更   | P24 |
| 振込手数料 (総合振込)の変更       | ・総合振込の振込データ作成時に表示する振込手数料の変更 | P25 |

## 団体管理メニューの選択 「団体管理」を選択 2 =-4 D WHEE . . ROHE @ #2 1 11 「管理」タブをクリックしてください。 続いて業務選択画面が表示されますので、「団体管 理 ボタンをクリックしてください。 管理

団体管理

#### 団体管理メニューの選択 手順2

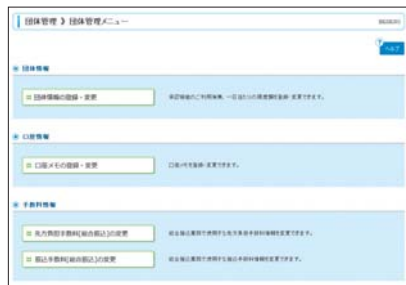

- 団体管理メニュー画面が表示されます。 登録(変更)するお取引を選択してください。

※一般ユーザの場合は「団体情報」「先方負担手数料(総合振込)」「振込手数料(総合振込)」の照会を行えます。登録・変更を行うことは できません。

## 振込振替の承認機能・取引限度額の設定

マスターユーザは、「団体情報の登録・変更」により、振込振替の承認機能の利用有無、利用口座単位・利用業務 単位での一日当たりの取引限度額を設定することができます。

#### ■振込振替の承認機能

振込振替の承認機能とは、振込振替の取引を承認必須とする機能です。

「振込データを作成する権限を持つユーザ」(依頼者)と「振込データを承認する権限を持つユーザ」(承認者)を 分けることができます。

依頼者が作成した振込データは、承認者の承認により実行されます。

(例) 振込振替の承認機能を利用しない場合【初期設定】

ユーザAが振込データを作成 ➡ ユーザAが振込データを実行

#### (例) 振込振替の承認機能を利用する場合

ユーザA(依頼者)が振込データを作成 ➡ ユーザB(承認者)が振込データを承認(実行) ※振込データを作成する権限(依頼権限)と振込データを承認する権限(承認権限)をユーザごとに付与することができます。 ※同一ユーザに依頼権限・承認権限の両方の権限を付与することも可能です。

## 団体情報の登録・変更

#### 団体管理メニューを選択 手順1

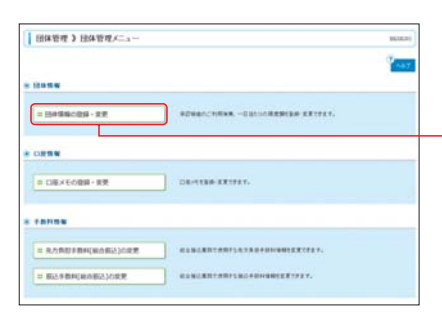

団体管理メニューより、「団体情報の登録・変更」ボ タンをクリックしてください。

団体情報の登録・変更

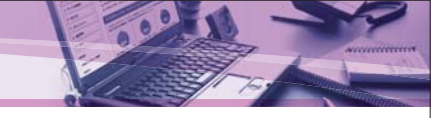

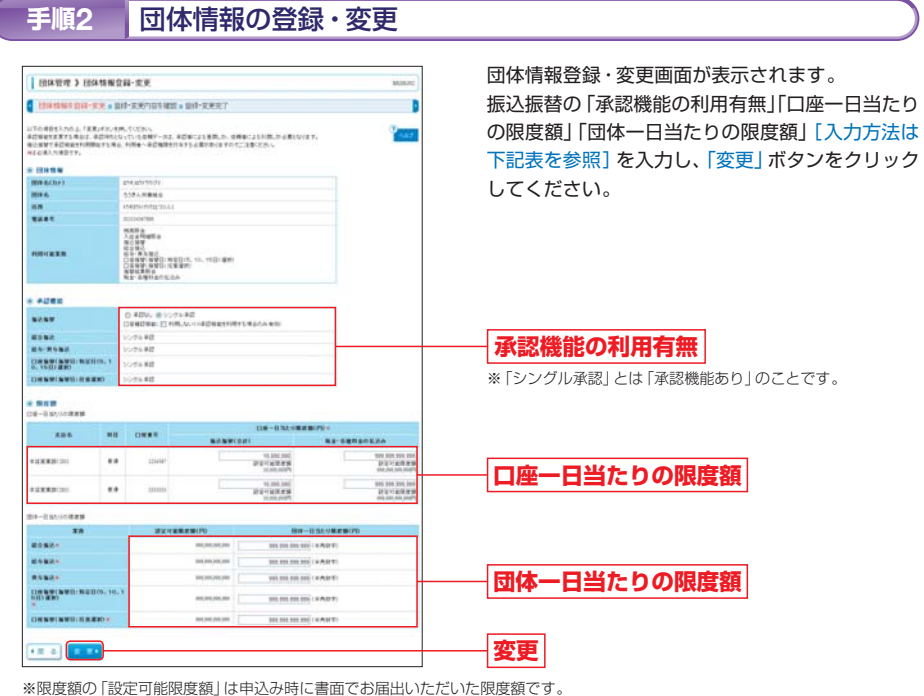

団体管理

「設定可能限度額」を変更する場合は、書面でのお手続きが必要となります。

## [承認機能・限度額の入力方法]

| 7           | 、力項目                          | 入力内容                                                                                                    |  |  |
|-------------|-------------------------------|----------------------------------------------------------------------------------------------------|--|--|
| 承認機能の利用有無   | 振込振替                          | <ul> <li>・承認なし/シングル承認を選択してください。</li> <li>※振込振替を承認必須の取引とする場合は、「シングル承認」を<br/>選択してください。振込振替の承認機能を利用することができます。</li> <li>・承認機能を利用する場合、承認時における口座確認機能(注1)の<br/>利用有無を選択してください。</li> <li>※総合振込、給与・賞与振込、口座振替は承認必須のため「シン<br/>グル承認」と表示されています。</li> </ul> |  |  |
|             | 振込振替 (合計)                     | <ul> <li>・書面でお届出いただいたご利用口座が表示されます。</li> <li>・振込振替、税金・各種料金の払込みについては、口座ごとに口座</li> </ul>                                                                                                    |  |  |
| 口座一日当たりの限度額 | 税金・各種料金の払込み                   | <ul> <li>一日当たりの限度額を入力してください。</li> <li>(設定可能限度額(申込み時に書面でお届出いただいた限度額)の範囲内で入力してください。)</li> <li>・カンマを入れずに半角数字で入力してください。</li> </ul>                                                                                                    |  |  |
|             | 総合振込                          |                                                                                                    |  |  |
|             | 給与振込                          |                                                                                                    |  |  |
| 団体一日当たりの限度額 | 賞与振込                          | くは、業務ごとに団体一日当にりの限度額を人力してくたさい。<br>(設定可能限度額(申込み時に書面でお届出いただいた限度額)                                                                                                    |  |  |
|             | 口座振替<br>(振替日:特定日(5,10,15日)選択) | の範囲内で入力してください。)<br>・カンマを入れずに半角数字で入力してください。                                                                                                    |  |  |
|             | 口座振替(振替日:任意選択)                |                                                                                                    |  |  |

(注1)口座確認機能とは、振込振替時に振込先の口座を確認する機能です。

承認機能を利用していない場合は振込振替作成時に、承認機能を利用している場合は承認時に(利用有無選択可)、振込先の口座確認 を行います。(P56、P60参照)

| 手順3                                                                          |                                                                                                    | 団体                                                                                                    | 情報          | の登録          | 禄・3 | 变更内容              | の確認                      |
|------------------------------------------------------------------------------|----------------------------------------------------------------------------------------------------|----------------------------------------------------------------------------------------------------|-------------|--------------|-----|-------------------|--------------------------|
|                                                                              |                                                                                                    |                                                                                                    |             |              |     |                   |                          |
| I TELETE > TELETER                                                           | 安静・安                                                                                                    | RAIZ                                                                                                    |             |              |     | mannint           | 団体情報登録・変更確認画面が表示されます。    |
| Contract 200-10.00 + 10                                                      | 14-2.97                                                                                                    | -                                                                                                    | II-RRRT     |              |     | D                 | 登録・変更内容をご確認のうえ、「確認用パスワード |
| UTOMGTERSMERELET,<br>METHOD / FRIMERELET,<br>ERTIMULARTARIA LU<br>KIERAMETY, | EESS.                                                                                                    |                                                                                                    |             |              |     | ( rear            | を入力し、「実行」ボタンをクリックしてください。 |
| e many                                                                       |                                                                                                    |                                                                                                    |             |              |     |                   |                          |
| mmache)                                                                      | 111.00                                                                                                    | 10.01                                                                                                    |             |              |     |                   |                          |
| MPA.                                                                         | -                                                                                                    |                                                                                                    |             |              |     |                   |                          |
|                                                                              | 1943201                                                                                                    | NAME OF A DESCRIPTION OF A DESCRIPTION O |             |              |     |                   |                          |
| ****                                                                         | 83348                                                                                                    | 141                                                                                                    |             |              |     |                   |                          |
|                                                                              | (法法可定<br>1) (本子型)<br>(本) (本) (本) (本) ((本) (1), (1), (1), (1), (1), (1), (1), (1)                                                                                                    |                                                                                                    |             |              |     |                   |                          |
|                                                                              |                                                                                                    |                                                                                                    |             |              |     |                   |                          |
| A.A.W                                                                        | \$125%                                                                                                    | 24                                                                                                    |             |              |     |                   |                          |
|                                                                              | Louis                                                                                                    | Dewices: PURPS                                                                                                    |             |              |     |                   |                          |
|                                                                              | 2276-80<br>(244-80)                                                                                                    |                                                                                                    |             |              |     |                   |                          |
|                                                                              | SUTE:                                                                                                    | 12/28 BE                                                                                                    |             |              |     |                   |                          |
|                                                                              | 50-24 #2                                                                                                    |                                                                                                    |             |              |     | 一一豆蘇・安史内谷         |                          |
|                                                                              |                                                                                                    |                                                                                                    |             |              |     |                   |                          |
| DR-BASSORNA                                                                  |                                                                                                    |                                                                                                    |             |              |     |                   |                          |
| 886                                                                          |                                                                                                    |                                                                                                    | -           | CH-1112      |     |                   |                          |
| 10110.00                                                                     |                                                                                                    |                                                                                                    | ***         | A Distance   |     | A 100 100 100 100 |                          |
| * LERBICHD                                                                   | 2.0                                                                                                    | 2411                                                                                                    |             | * 30,000,000 |     | * *** /** /**     |                          |
|                                                                              |                                                                                                    |                                                                                                    |             |              |     |                   |                          |
|                                                                              |                                                                                                    |                                                                                                    | 100-0100-00 | <b>**</b>    |     |                   |                          |
| #1984                                                                        | THE PERSON NEW YORK AND ADDRESS OF THE PERSON AND ADDRESS AND ADDRESS ADDRESS |                                                                                                    |             |              |     |                   |                          |
| at the second                                                                | ¥ 200,000,000                                                                                                    |                                                                                                    |             |              |     |                   |                          |
| ****                                                                         | 1 500,000,000                                                                                                    |                                                                                                    |             | 10,000,000   |     |                   |                          |
| CHENWINNED                                                                   | * 300,000,000                                                                                                    |                                                                                                    |             | 14,346,000   |     |                   |                          |
|                                                                              | 8 005305.005300                                                                                                    |                                                                                                    |             | 10.201.201   |     | 変換用パフロード          |                          |
|                                                                              | _                                                                                                    |                                                                                                    |             |              |     |                   |                          |
| #28-CE9-PK                                                                   |                                                                                                    |                                                                                                    | Martin Co.  |              |     |                   |                          |
|                                                                              |                                                                                                    |                                                                                                    |             |              |     |                   |                          |
|                                                                              |                                                                                                    |                                                                                                    |             |              |     |                   |                          |

#### 団体情報の登録・変更の完了 手順4

| 田林管理 3 田林情報                                        | <u>ERM</u> E | 2                              |               | BUILING           | 団体情報変 |
|----------------------------------------------------|--------------|--------------------------------|---------------|-------------------|-------|
| Contest and the a                                  | 1-221        | 171 HER & 1210-12              | ERT .         |                   | 登録結果を |
| ころの日本日本市村を見ました。<br>を用した内容は本本学であるかれてい               |              |                                |               | 1 A.S.            |       |
| * TRIAM W                                          |              |                                |               |                   |       |
| Bit &(hr)                                          | 175-1717     | 101                            |               |                   |       |
| 1019 R.                                            | 557 A.H      | #4E2                           |               |                   |       |
| 6.5                                                | 19435912     | the pild is                    |               |                   |       |
| 4244                                               | 100081       | -                              |               |                   |       |
| PROPER                                             |              | ena<br>100:1100:110<br>Naciona | 10.80         |                   |       |
|                                                    |              |                                |               |                   |       |
| NANY                                               | 0075-8       | Reventers.                     |               |                   |       |
| MON2                                               | 5058-8       | 10                             |               |                   |       |
| 45-818A                                            | 50754        | 0                              |               |                   |       |
| 110 8 01 8 001 10 10 10 10 10 10 10 10 10 10 10 10 | 10754        | a .                            |               | 2493.75           |       |
|                                                    | 50868        | 0                              |               | 豆球・女              |       |
| NICO<br>DE-DALIMINES                               |              |                                |               |                   |       |
| 105                                                |              | Dest                           | 0.0-0.0       | 21868/70          |       |
|                                                    |              |                                | BUBW(DH)      | RE-SERENCIA       |       |
| 10880(30)                                          |              | 1214267                        | * 101,011,000 | 1 300,000,000,000 |       |
| 122230                                             |              | -3411118                       | A locited and | a herberberber    |       |
| 部本一目後たいの現意識                                        |              |                                |               |                   |       |
| 28                                                 |              | 0010                           | -0.54.VR##070 |                   |       |
| ana a                                              |              |                                | ****          |                   |       |
|                                                    |              |                                |               |                   |       |
| 6582                                               |              |                                | 8 205         |                   |       |
| #982<br>#982                                       |              |                                |               | 1                 |       |
| 8582<br>7582<br>(1889) 890: 820: 5<br>0, 160 820   |              |                                |               | 341,301,314       |       |

結果画面が表示されます。 確認ください。

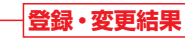

➡振込振替の承認機能を利用する場合は、依頼権限・承認権限の設定をユーザごとに行う必要があります。 「利用者の管理」(P26~32)をご参照ください。

団体管理

# 管理·設定 団体管理(口座メモの登録・変更)

# 管理·設定 团体管理(先方負担手数料(総合振込)の変更)

マスターユーザは、ご利用口座を識別するための口座情報をメモとして登録(変更)することができます。 (例:「●●●支払口座」「●●●用口座」等)

登録された口座メモは、「ろうきんインターネットバンキング(団体向け)」のお取引で使用する際に表示されま すので、利用口座が複数ある場合に対象口座の特定に役立ちます。

## 口座メモの登録・変更

## 手順1 団体管理メニューを選択

団体管理メニューより、「ロ座メモの登録·変更」ボタンをクリックしてください。(P19を参照)

## 手順2 口座メモの入力

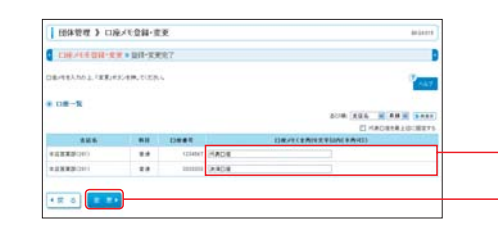

ロ座メモ登録・変更画面が表示されます。 利用口座ごとに「口座メモ」を全角20文字以内(半 角可)で入力し、「変更」ボタンをクリックしてくだ さい。

## 手順3 口座メモの登録・変更結果の確認

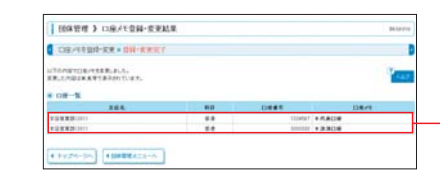

口座メモ登録・変更結果画面が表示されます。 登録結果をご確認ください。

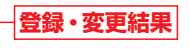

口座メモ

変更

マスターユーザは、総合振込の先方負担手数料(登録済み金額)を変更することができます。

総合振込では、振込先に振込手数料を負担させる場合、先方負担手数料を設定した振込明細を作成することが できます。

フルタイブをご契約のお客様で、総合振込の一括データ伝送をご利用の場合は、あらかじめ「先方負担(登録済 み金額)」として、当金庫所定の振込手数料(基準手数料)が登録されていますので、初期設定は不要です。 「先方負担(登録済み金額)」を変更する必要がある場合は、下記のとおり先方負担手数料(総合振込)を変更し

「元万貝担(豆或角の並銀)」を変更する必要がのる場合は、下記のとのリ元万貝担子奴科(総合てください。

| (例)振込データ作成時に、支払金                                     | 額20,000円、先方負担手数料108円を登 | 録した場合      |  |  |  |
|------------------------------------------------------|------------------------|------------|--|--|--|
| ①総合振込の承認(お客様)                                        | ◆ ②振込処理(当金庫)           | ③入金確認(振込先) |  |  |  |
| 支払金額 先方負担手数料                                         | キリング 振込金額 振込手数料        | 入金金額       |  |  |  |
| 20,000円 108円                                         | 19,892円 108円*          | 19,892円    |  |  |  |
| *総合振込の振込手数料は、先方負担手数料の情報によらず、当金庫所定の振込手数料を引落させていただきます。 |                        |            |  |  |  |

## 先方負担手数料 (総合振込)の変更

## 手順1 団体管理メニューを選択

団体管理メニューより、「先方負担手数料[総合振込]の変更」ボタンをクリックしてください。(P19を参照)

## 手順2 先方負担手数料 [総合振込] を変更

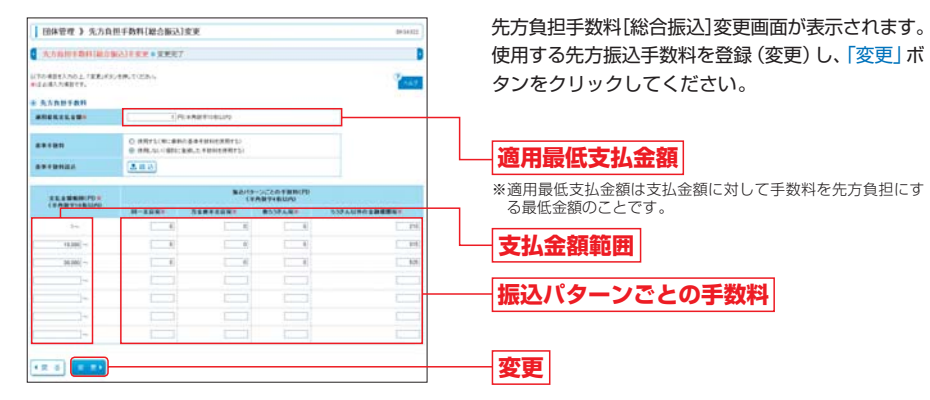

※「読込」ボタンをクリックすると、当金庫所定の振込手数料を読込むことができます。

●当金庫所定の振込手数料(基準手数料)を先方負担手数料として使用する場合
 「使用する(常に最新の基準手数料を使用する)」を選択してください。
 ※初期設定時には、「使用する(常に最新の基準手数料を使用する)」が選択されています。
 ●個別に登録した先方負担手数料を使用する場合

和回加に豆螺ひに元万負担子数料を使用するの。 「使用しない (個別に登録した手数料を使用する)」を選択してください。 「適用最低支払金額」「支払金額範囲」「振込パターンごとの手数料」を入力してください。

## 手順3 変更完了

先方負担手数料 [総合振込] 変更結果画面が表示されます。 変更結果をご確認ください。

団体管理

団体

管理

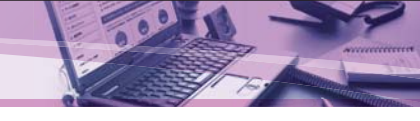

マスターユーザは、総合振込の振込データ作成時に表示する振込手数料を確認・変更することができます。 フルタイプをご契約のお客様で、総合振込の一括データ伝送をご利用の場合は、あらかじめ当金庫所定の振込手 数料(基準手数料)が登録されていますので、初期設定は不要です。

ただし、基準手数料を使用せず、個別に登録した振込手数料を表示する場合は、下記のとおり振込手数料 (総合 振込) を変更することができます。

#### 🕂 ご確認ください

総合振込の振込手数料は、お申込み時にご指定いただいた手数料引落口座から引落させていただきます。 総合振込の振込手数料は、基準手数料にもとづき計算/引落されますので、ご注意ください。

## 振込手数料 (総合振込)の変更

## 順1 団体管理メニューを選択

団体管理メニューより、「振込手数料 [総合振込]の変更」 ボタンをクリックしてください。(P19を参照)

## 手順2 振込手数料 [総合振込] を変更

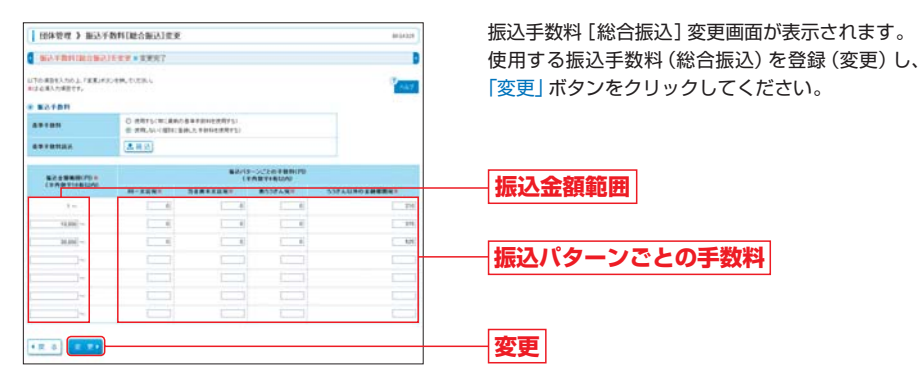

※「読込」ボタンをクリックすると、当金庫所定の総合振込の手数料が表示されます。

●当金庫所定の振込手数料(基準手数料)を使用する場合
 「使用する(常に最新の基準手数料を使用する]を選択してください。
 ※初期設定時には、「使用する(常に最新の基準手数料を使用する)」が選択されています。
 ●個別に登録した振込手数料を使用する場合
 「使用しない(個別に登録した手数料を使用する)」を選択してください。
 「振込金額範囲」「振込バターンごとの手数料」を入力してください。

## 手順3 変更完了

振込手数料 [総合振込] 変更結果画面が表示されます。 変更結果をご確認ください。

# 利用者の管理

マスターユーザは、「利用者管理」により「ろうきんインターネットバンキング(団体向け)」を利用するユーザの管理を行うことができます。

利用者の管理を行う場合は、以下のとおり対象取引を選択してください。

#### ●ライトタイプ・フルタイプをご契約のお客様共通

| 取引                   | 登録/変更内容                                                                                                    | 参照        |
|----------------------|----------------------------------------------------------------------------------------------------|-----------|
| パスワード変更              | <ul> <li>ユーザ自身の「ログインパスワード」「確認用パスワード」の変更</li> <li>※一般ユーザも行うことができます。</li> </ul>                              | _         |
| 利用者情報の管理             | <ul> <li>・一般ユーザの追加・変更・削除</li> <li>・一般ユーザの利用者権限の変更</li> <li>・一般ユーザのログインID・ログインパスワード・確認用パスワードの再設定</li> </ul> | P27、30、33 |
| 利用者停止·解除             | <ul> <li>一般ユーザの利用停止</li> <li>一般ユーザの利用停止解除</li> </ul>                                                       | _         |
| 追加認証の管理              | <ul> <li>一般ユーザの追加認証の利用停止解除</li> <li>一般ユーザの追加認証の回答リセット</li> </ul>                                           | P34       |
| 証明書失効                | <ul> <li>・電子証明書の失効</li> <li>※電子証明書方式をご契約のお客様で、利用するパソコンを変更する場合等に、ご使用中の電子証明書を失効することができます。</li> </ul>         | P37       |
| ワンタイムパスワード<br>利用停止解除 | <ul> <li>・一般ユーザのワンタイムパスワード利用停止の解除</li> <li>※一般ユーザがマスターユーザとパスワード生成機を共有している場合は本操作による利用停止解除は行えません。</li> </ul> | P39       |
| パスワード生成機の失効          | <ul> <li>マスターユーザもしくは一般ユーザが登録しているパスワード生成機の情報の失効(初期化)</li> <li>※パスワード生成機を変更する場合等に使用します。</li> </ul>           | P40       |

## 利用者管理メニューの選択

#### 

## 手順2 利用者管理メニューの選択

|                                                                                                    | - |
|----------------------------------------------------------------------------------------------------|---|
|                                                                                                    |   |
| COLOR 200     COLOR 200       |   |
| material     material     material     material     material     material     material     material     material     material     material     material                                                                                                    |   |
| to engleting a set of the set of the se     | • |
| s 105200 - 100<br>( 100200 - 100<br>) 009477 < ( 0, 1, 1, 10000 g/s,<br>) 009477 = ( 0, 1, 1, 10000 g/s,                                                                                                    |   |
| 1 4 45555 - 555 - |   |
|                                                                                                    |   |
|                                                                                                    |   |
| a sufficiently the                                                                                                    |   |
| a gastering of the                                                                                                    |   |
| , perta                                                                                                    |   |
| LUMBON BODIES                                                                                                    |   |
| 1.416401-1998                                                                                                    |   |
|                                                                                                    |   |
| A 112-183848                                                                                                    |   |

※一般ユーザの場合は、「パスワード変更」および「利用者情報の 照会」のみ行うことができます。

利用者管理メニュー画面が表示されます。 登録 (変更) するお取引を選択してください。

# 利用者情報の追加

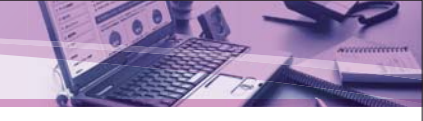

マスターユーザは、「利用者管理」により「ろうきんインターネットバンキング(団体向け)」を利用する一般ユー ザ(利用者)を最大19名まで追加できます。 また、追加する一般ユーザごとに、取引権限を設定することができます。

## 利用者情報の追加

手順1 利用者管理メニューの選択

利用者管理メニューより、「利用者情報の管理」ボタンをクリックしてください。(P26を参照)

P .....

# 手順2 「新規登録」を選択 1 利用者一覧画面が表示されます。

「新規登録」ボタンをクリックしてください。

新規登録

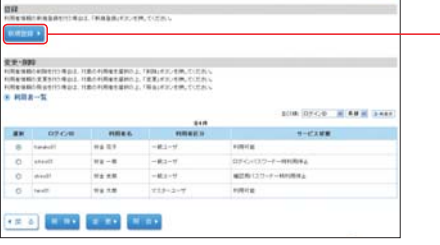

## 手順3 利用者情報の入力

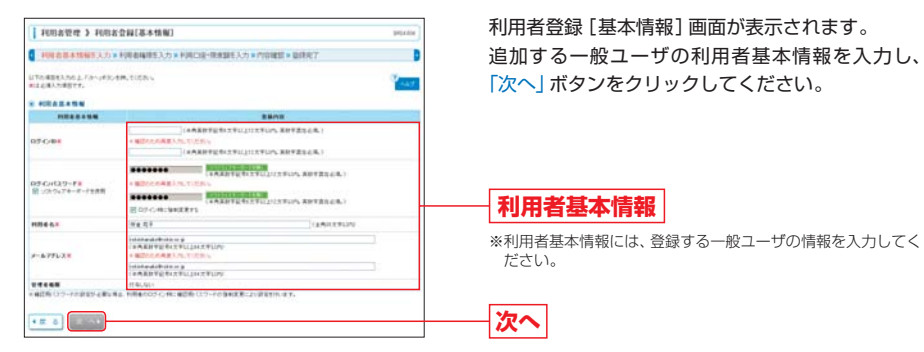

※管理者権限は、「付与しない」と表示されます。

➡ 入力内容については、P9 手順4 (利用者情報の登録) をご参照ください。

| 1908223 1082                               | \$4(9690)        |                                            |                       |                        | 800                             |
|--------------------------------------------|------------------|--------------------------------------------|-----------------------|------------------------|---------------------------------|
| HERBERGEN.                                 | INVESTIGATION OF | 和口袋・探索調査入力・                                | Propert = 100         | 187                    |                                 |
| 170400003.12-20249                         | 6.0384           |                                            |                       |                        |                                 |
| <ul> <li>サービス利用者目</li> <li>ブララダ</li> </ul> |                  |                                            |                       |                        |                                 |
| 194710                                     |                  |                                            | 29919                 |                        |                                 |
| MARIA                                      | 这.帮助             |                                            |                       |                        |                                 |
| Asamata                                    | 16.449           |                                            |                       |                        |                                 |
| 25/18                                      | r181 #188        |                                            | 2810                  |                        |                                 |
|                                            | N DALARS         | D<br>SET ( 12: 14:010-1120<br>( 14:01-04:0 | *法法律に登録<br>は、キフラフマ議員の | #878123.8<br>98.591997 | URBAN-SOARAFINIT<br>U-UCARAFIST |
| NED MIA                                    | 2010/08/08       | 10.000/00/0001                             | IL BARER              | ar úbritiú             |                                 |
| N9-8980.                                   | 近日開始につい          | 2.08(2+(1.01))                             |                       | 2.00184                |                                 |
| CHARGE CHARGE CRIED CO. No. 10             | 2 101883.10      | 10 000129-(A-0210)                         | a antest              | a serves               | a sector                        |
| CHERO DE LE RECO                           | R PROBACIO       | 0.00027-01010                              | MHATE                 | a second               | X VOLVILA                       |
| AGBOGHER GE                                | 2144 2 at        | pt/mp                                      |                       |                        |                                 |

WHINE WHINS WARRAND WORKSHIPS

利用者権限の設定

王順A

11

## 利用者登録[権限]画面が表示されます。 追加する一般ユーザに付与するサービス利用権限 を設定し、「次へ」ボタンをクリックしてください。 サービス利用権限については、本ページおよび次 ページをご確認ください。

## サービス利用権限(下記参照)

※一般ユーザごとにご利用機能を限定することができます。 利用権限を付与したい機能にチェックをしてください。

## [サービス利用権限:ライトタイプ・フルタイプ共通]

| 取引      | 権限              | 説明                                                                                          |
|---------|-----------------|---------------------------------------------------------------------------------------------|
| 振込振替    | 依頼<br>(事前登録口座)  | 振込先口座を、当金庫から通知された受取人番号の入力によりご指定いただき、振<br>込振替を行うことができます。(注1)(注2)(注3)                         |
|         | 依頼<br>(利用者登録口座) | 「振込先管理」により、ブラウザ上で登録した振込先をご指定いただき、振込振替を<br>行うことができます。(注1)(注2)(注3)                            |
|         | 振込先管理           | 振込先口座をブラウザ上で登録することができます。(注3)<br>登録された振込先口座は、依頼 (利用者登録口座) で振込先口座を選択する際に使<br>用します。            |
|         | 全取引照会           | 他の利用者が行った取引も含む全ての振込振替取引の照会をすることができます。                                                       |
| 承認(注4)  | 振込振替            | 依頼者により承認依頼された振込振替データの承認を行うことができます。(注3)<br>※承認権限を設定されたユーザが承認者となります。<br>※承認された振込振替データが送信されます。 |
| 税金·各種料金 | 払込み             | 税金・各種料金の払込みを行うことができます。(注3)                                                                  |
| の払込み    | 全取引照会           | 他の利用者が行った取引も含む全ての取引の照会をすることができます。                                                           |
| 操作履歴照会  | 全履歴照会           | 他の利用者が行った操作を全て照会することができます。                                                                  |

次へ

(注1) 電子証明書方式をご契約の場合は、「当日扱いを認める」のチェックボックスが表示されます。該当ユーザに対して当日扱いの 振込振替を認める場合は選択してください。

(注2)承認機能を利用している場合は、振込振替データ作成・承認依頼のみを行うことができます。

(注3)権限を付与した場合、該当取引の変更・照会・取消も可能となります。

(注4)P21手順2により、振込振替の「シングル承認」をご設定いただいた場合に設定可能となります。

## [サービス利用権限:フルタイプをご契約の場合]

| 取引                      | 権限                      | 説明                                                                                                    |
|-------------------------|-------------------------|----------------------------------------------------------------------------------------------------|
| <u> </u>                | 依頼<br>(画面入力)            | ブラウザ画面上での入力、または「振込先(請求先)管理」により登録した振込先の選<br>択により、振込先(請求先)口座を指定のうえ、振込(請求)データの作成・承認依頼を<br>行うことができます。(注5) |
| 総日振込<br>給与・賞与振込<br>口座振替 | 依頼<br>(ファイル受付)          | ファイル受付による振込(請求)データの作成・承認依頼を行うことができます。(注5)                                                             |
|                         | 振込先 (請求先) 管理            | 振込先 (請求先) 口座を登録できます。(注5)                                                                              |
|                         | 全取引照会                   | 他の利用者が行った取引も含む全ての取引の照会をすることができます。                                                                     |
| 口座振替                    | 振替結果照会                  | 口座振替の振替結果を照会することができます。                                                                                |
| 承認                      | 振込振替<br>給与·賞与振込<br>口座振替 | 依頼者により承認依頼された振込データ・請求データの承認を行うことができます。<br>※承認された振込(請求)データが送信されます。                                     |

(注5)権限を付与した場合、変更・照会・取消も可能となります。

# 利用者情報の追加

手順5

利用口座・限度額の設定

# 利用者情報の変更

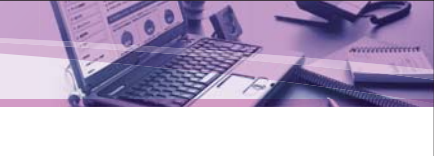

#### 利用者登録 [口座] 画面が表示されます。 利用去管理 )利用去变量(口座) •回来基本市场至入力》和目录影响至入力》和ECOE·用他国主人力》的目标型。如注定了 追加する一般ユーザが利用する口座・限度額を設定 TRABELARS PROFILER, CON-AAT. し、「登録」ボタンをクリックしてください。 NINGEON A118 8124. . . . . . . . . -.... .... -08/1 10 E +288200 .... 10497 ARCH 88. 利用可能口座 . ..... \*\* -----..... ..... .... 104-011-08 ------------------------限度額 -----0.849(890) NEED, 10, 1 -----------------ST. SHREDERA 登録 5 H + ※設定可能限度額は、「団体情報の登録・変更」(P20)で登録いただいた一日当たりの限度額が表示されます。 項目 説 明 利用可能口座 一般ユーザが利用する口座を選択してください。 一般ユーザの一回あたりの取引限度額を業務単位で登録してください。設定可能限度額の範囲 限度額 内でご登録ください。 登録内容の確認 手順6 利用者登録確認画面が表示されます。 I FURSTON ) FURSTONAL and the second ● FIRAMATINEスカッFIRAMATEスカッFIRCIG-MADEスカットUNITS・201777 0 登録内容をご確認のうえ、「確認用パスワード」「ワ LITONETHRENHELD, ET. NUTEROD, INCLEMENTS, AND CON-NULSES, NEW TY. ンタイムパスワード」を入力して、「実行」ボタンを S PERSON クリックしてください。 HRANAM P-CH29-F 007-0-MCMAERTS TS 07 10845. / 57753 登録内容 1946,521 確認用パスワード Company of the local division of the lattice H2-SHRIDDED. ワンタイムパスワード MEDIACO-21 R 1159 759 実行 ▲パスワード生成機 (表面) 利用者登録の完了 手順7 利用者登録結果画面が表示されます。 REALESS FRANCISCO FIREE本体标型入力》利用影响相关入力》利用口道-用用副主入力》内容建筑《显建定了 登録結果をご確認ください。 N PERSONAL \*\*\*\* 登録結果 THE REPORT OF 11889(898):NEB(5, 10, 5 5())#80 -----NO-DERICKA 4 Holds-Dr. 4 HER-Br. 4 HOREEK..... ----※「印刷」ボタンをクリックすると、印刷用PDFファイルが表示されます。

マスターユーザは、「利用者管理」により、自身も含めた「ろうきんインターネットバンキング(団体向け)」の利 用者情報、利用者権限等の変更を行うことができます。

ー般ユーザがID・パスワード等を失念した場合は、下記の操作によりID・パスワードの再設定を行うことが できます。

## 利用者情報の変更

利用者管理メニューの選択 主順.

利用者管理メニューより、「利用者情報の管理 | ボタンをクリックしてください。(P26を参照)

#### 手順2 利用者を選択

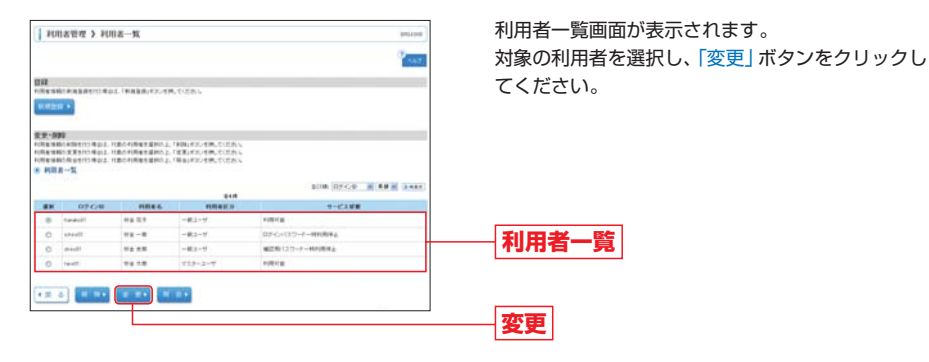

#### 手順3 利用者基本情報の変更

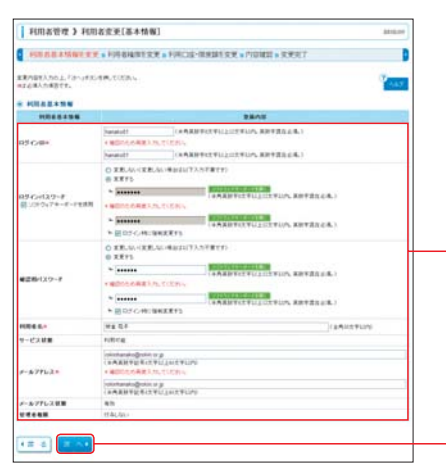

利用者変更 [基本情報] 画面が表示されます。 変更する項目を入力し、「次へ」ボタンをクリックし てください。

利用者基本情報 ※利用者基本情報は現在登録されている内容が表示されます。

➡入力内容については、P9 手順4 (利用者情報の登録) をご参照ください。

次へ

利用者管理

# 利用者情報の変更

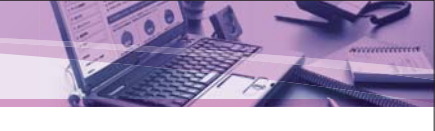

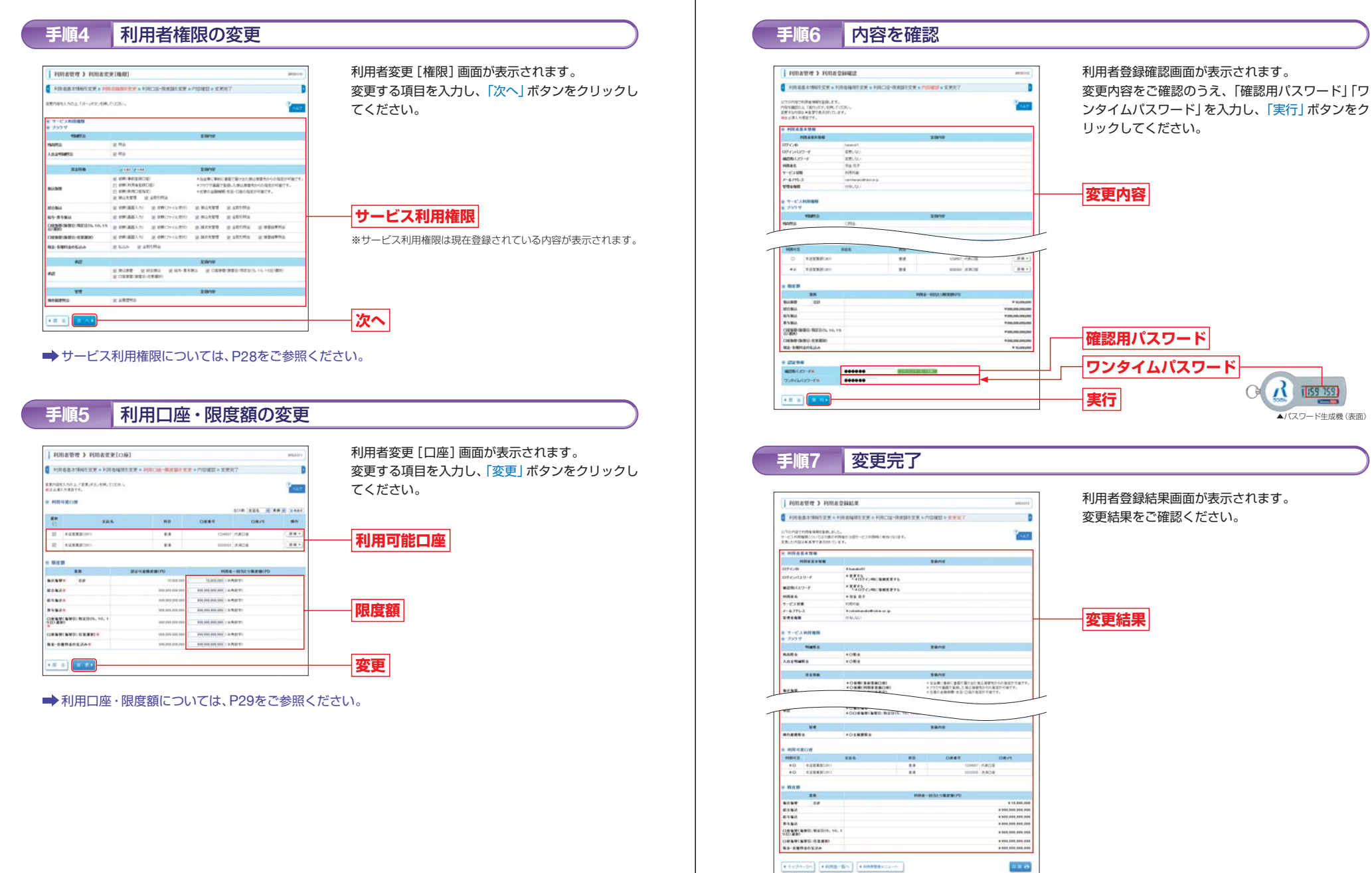

※「印刷」ボタンをクリックすると、印刷用PDFファイルが表示されます。

利用者管理

# 利用者情報の削除

マスターユーザは、「利用者管理」により一般ユーザの削除を行うことができます。 削除された一般ユーザは、「ろうきんインターネットバンキング(団体向け)」を利用できなくなります。

## 利用者情報の削除

#### 利用者管理メニューの選択 手順1

利用者管理メニューより、「利用者情報の管理」 ボタンをクリックしてください。(P26を参照)

#### 手順2 利用者を選択

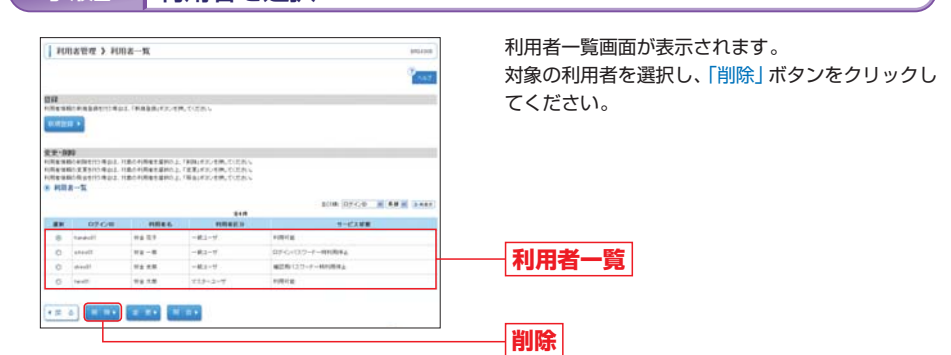

#### 削除内容を確認 手順3

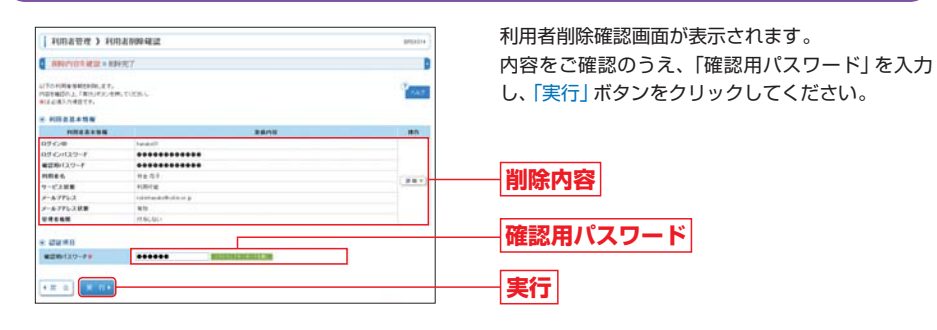

#### 削除完了 手順4

利用者削除結果画面が表示されます。 削除結果をご確認ください。

通常の環境と異なる環境でログインされた場合に表示される追加認証の「質問」に対する「回答」を一定回数、 連続して誤入力すると利用停止状態となります。

マスターユーザは、追加認証の誤入力により利用停止になった一般ユーザの利用停止状態を解除することがで きます。

※マスターユーザの追加認証の利用停止解除は、<ろうきん>までご連絡ください。

## 追加認証の利用停止解除

#### 「追加認証の利用停止解除」を選択 手順1

利用者管理メニューより、「追加認証の利用停止解除」ボタンをクリックしてください。(P26を参照)

#### 手順2 利用者を選択

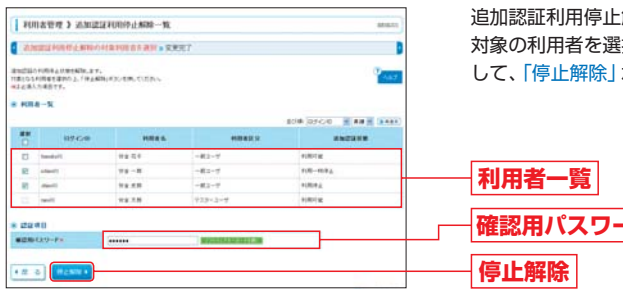

追加認証利用停止解除一覧画面が表示されます。 対象の利用者を選択し、「確認用パスワード」を入力 して、「停止解除」ボタンをクリックしてください。

# 確認用パスワード

#### 完了 手順3

追加認証利用停止解除結果画面が表示されます。 解除結果をご確認ください。

# 利用者管理 追加認証の回答リセット

# 歌子証明書 電子証明書の更新(有効期限満了前の手続き)

ー般ユーザが追加認証の「回答」を忘れた場合、マスターユーザは一般ユーザの追加認証の回答をリセットする ことができます。

ここかでざまり。

※マスターユーザの追加認証の回答リセットは<ろうきん>までご連絡ください。

## 追加認証の回答リセ<u>ット</u>

## 手順1 「追加認証の回答リセット」を選択

利用者管理メニューより、「追加認証の回答リセット」ボタンをクリックしてください。(P26を参照)

## 手順2 利用者を選択

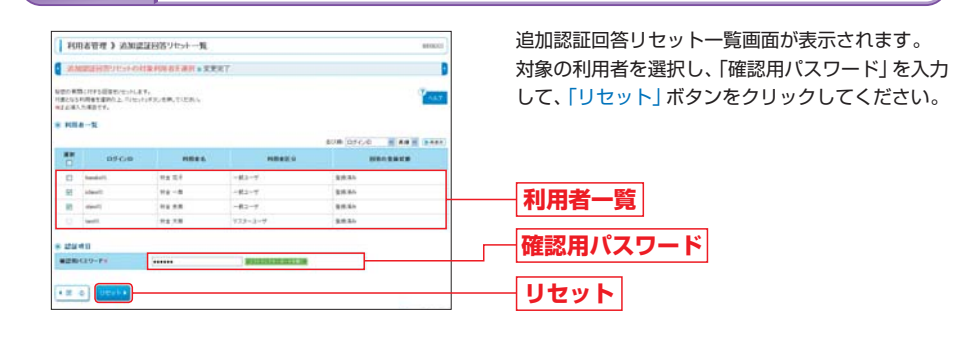

## 手順3 完了

### 追加認証回答リセット結果画面が表示されます。

#### リセット結果をご確認ください。

※追加認証をリセットされた一般ユーザが再度ログインを行うと、「追加認証回答登録」(P16を参照) 画面が表示されますので、追加 認証の回答をご登録ください。 電子証明書方式をご契約のお客様が利用する電子証明書には有効期限があります。

電子証明書の有効期限をむかえる前に、必ず電子証明書の更新手続きを行ってください。

有効期限は前回の取得日から1年後の翌日です。

電子証明書の有効期限満了の40日前になると、「ろうきんインターネットバンキング (団体向け)」 のログイン時、トップページ画面および電子メールでお知らせしますので、電子証明書の更新手続きを行ってください。

## 電子証明書の更新

## 手順1 「電子証明書更新」 ボタンをクリック

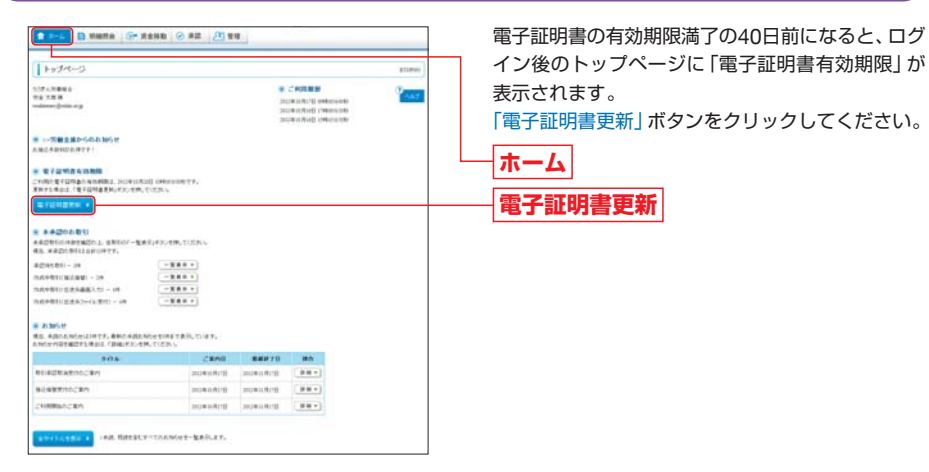

## ➡ 以降の操作については、「電子証明書の発行」(P12 手順4) 以降をご参照ください。

# 電子証明書 電子証明書の削除 (パソコンの譲渡・廃棄時等)

電子証明書方式をご契約のお客様は、ご利用のパソコンを変更する場合や有効な電子証明書をパソコンから 誤って削除した場合等は、電子証明書を失効する必要があります。 マスターユーザは、一般ユーザの電子証明書を失効することができます。 \*\*マスターユーザの電子証明書の失効は、<ろうきん>までご連絡ください。

## 電子証明書の失効

## 手順1 「証明書失効」を選択

利用者管理メニューより、「証明書失効」 ボタンをクリックしてください。(P26を参照)

#### 利用者を選択 手順ク 利用者一覧画面が表示されます。 HINKER ) HINK-N 利用者一覧から対象の利用者を選択し、「失効」ボタ PUR ALL ADT - TON - STA ンをクリックしてください。 HILD-T \*\*-\* -83-5 All ARRIVE 利用者一覧 \*\*\*\* -82-17 \*\*\* 失効

## 手順3 証明書の失効

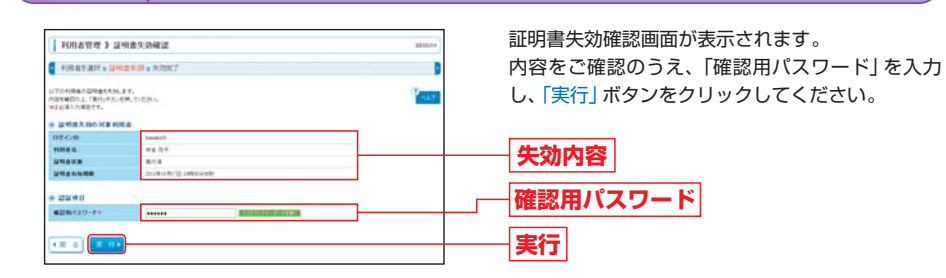

## 手順4 失効完了

| 利用者方法対象目              | 相查书符 # 朱丽宗下 | 0     |
|-----------------------|-------------|-------|
| 10488039881           | 8.85A       | (ALT) |
| 09-040                | headed)     |       |
| TRAS.                 | W& 5.7      |       |
| and the second second | A11.3       |       |

## 証明書失効結果画面が表示されます。 失効結果をご確認ください。 失効した電子証明書は、不正利用等を防ぐためにパ ソコンにインストールされている電子証明書を削 除してください。(P38を参照)

➡「ろうきんインターネットバンキング(団体向け)」を引き続きご利用になる場合は、電子証明書の発行が 必要です。利用者ごとに、ご利用になるパソコンで「電子証明書の発行」(P11参照)を再度行ってください。

失効結果

電子証明書をインストールしたパソコンを譲渡、破棄等する場合は、不正利用等を防ぐために、必ず電子証明書 の削除(アンインストール)を行ってください。

## 電子証明書の削除

## **F順1** 「インターネットオプション」を選択

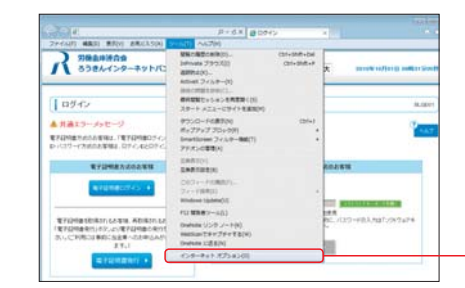

Internet Explorerのメニューバーにある「ツール」 から、「インターネットオプション」をクリックして ください。

インターネットオプション

手順2 「証明書」を選択

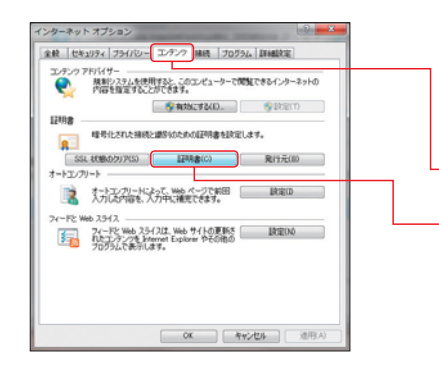

インターネットオプションダイアログが表示され ます。 「コンテンツ」タブをクリックし、証明書エリアにあ

る「証明書」ボタンをクリックしてください。

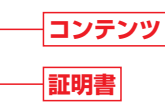

削除

# 証明書

## 手順3 電子証明書の削除

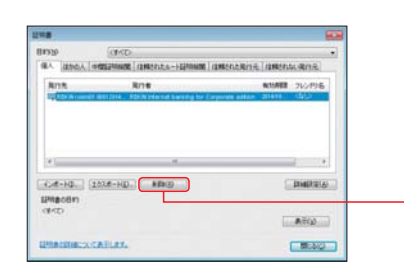

#### 証明書ダイアログが表示されます。 「個人」タブをクリック」 該当の証明書を過

「個人」タブをクリックし、該当の証明書を選択後、 「削除」のボタンをクリックしてください。

電子証明書の管理

# ワンタイム ワンタイムパスワードの利用停止解除

ワンタイムパスワードの誤入力が一定回数に達した場合、ワンタイムパスワードが利用停止状態になります。 マスターユーザは、自身とパスワード生成機を共有していない一般ユーザのワンタイムパスワードの利用停止 状態を解除することができます。

※パスワード生成機を共有している場合は、共有している他のユーザもワンタイムパスワードが利用停止になります。 ※マスターユーザのワンタイムパスワードの利用停止解除は、<ろうきん>までご連絡ください。

## ワンタイムパスワードの利用停止解除

## 手順1 「ワンタイムパスワードの利用停止解除」を選択

利用者管理メニューより、「ワンタイムパスワードの利用停止解除」 ボタンをクリックしてください。 (P26を参照)

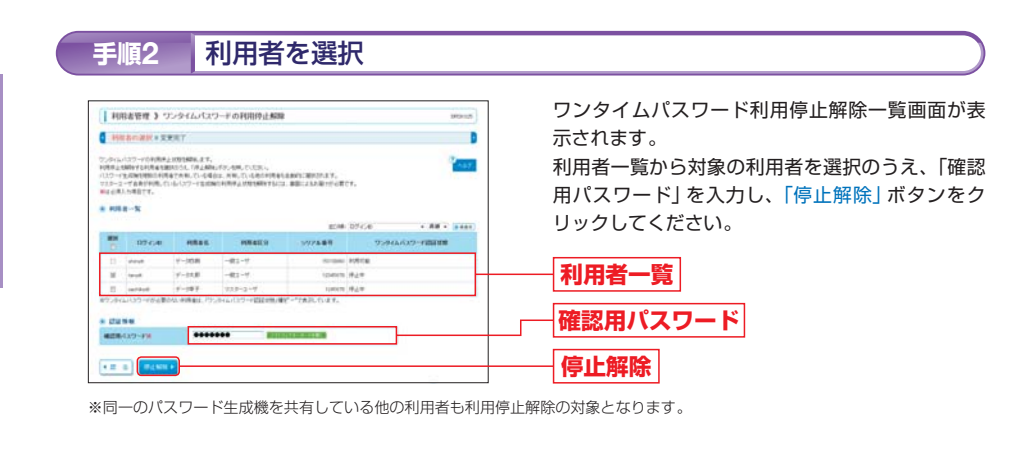

## 手順3 完了

ワンタイムパスワード利用停止解除結果画面が表示されます。 解除結果をご確認ください。

#### 🕂 ご注意ください

マスターユーザとパスワード生成機を共有している一般ユーザの場合は、ワンタイムパスワードの利用停止解除は行えません。

マスターユーザのワンタイムパスワード利用停止を解除する必要がありますので、<ろうきん>までご連絡ください。

パスワードの管理 パスワード生成機の失効 (初期化)

利用しているパスワード生成機を変更する場合は、ユーザが登録しているパスワード生成機の情報を失効 (初期 化) する必要があります。

マスターユーザは、自身も含めたユーザのパスワード生成機を失効することができます。

## パスワード生成機の失効

## 手順1 「パスワード生成機の失効」を選択

利用者管理メニューより、「パスワード生成機の失効」ボタンをクリックしてください。(P26を参照)

## 手順2 利用者を選択

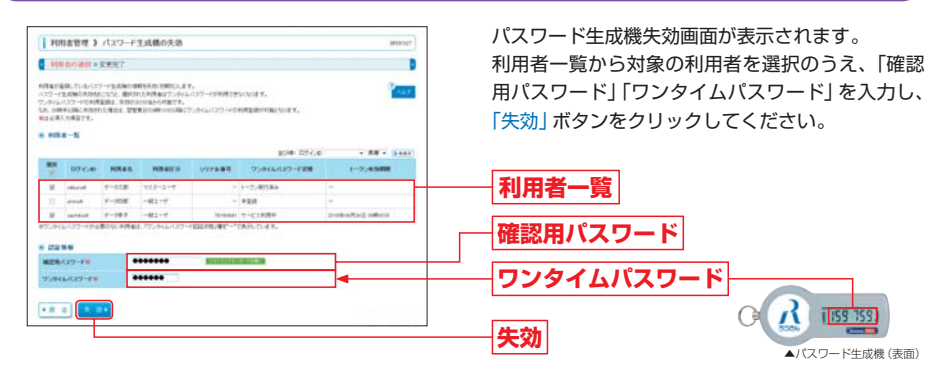

## 手順3 <mark>完了</mark>

パスワード生成機失効結果画面が表示されます。 失効結果をご確認ください。

➡ 失効操作後(約30分後)に、手順2で選択されたユーザがログインすると、ワンタイムパスワード利用登録画面が表示されます。

新しいパスワード生成機でワンタイムパスワード利用登録 (P16 手順3) を行ってください。

#### 🕂 ご注意ください

- ●「パスワード生成機の失効」は、対象ユーザが登録しているパスワード生成機の情報を初期化し、ワンタイムパ スワード利用登録をしていない状態に変更する操作です。パスワード生成機自体は、引き続きご利用いただけ ますのでご注意ください。
- ●パスワード生成機を紛失した場合は、ただちに<ろうきん>にご連絡ください。

ワンタイ

ムパスワ

「の管理

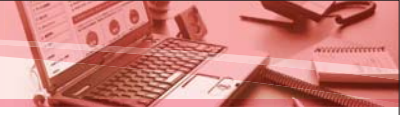

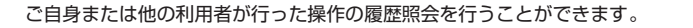

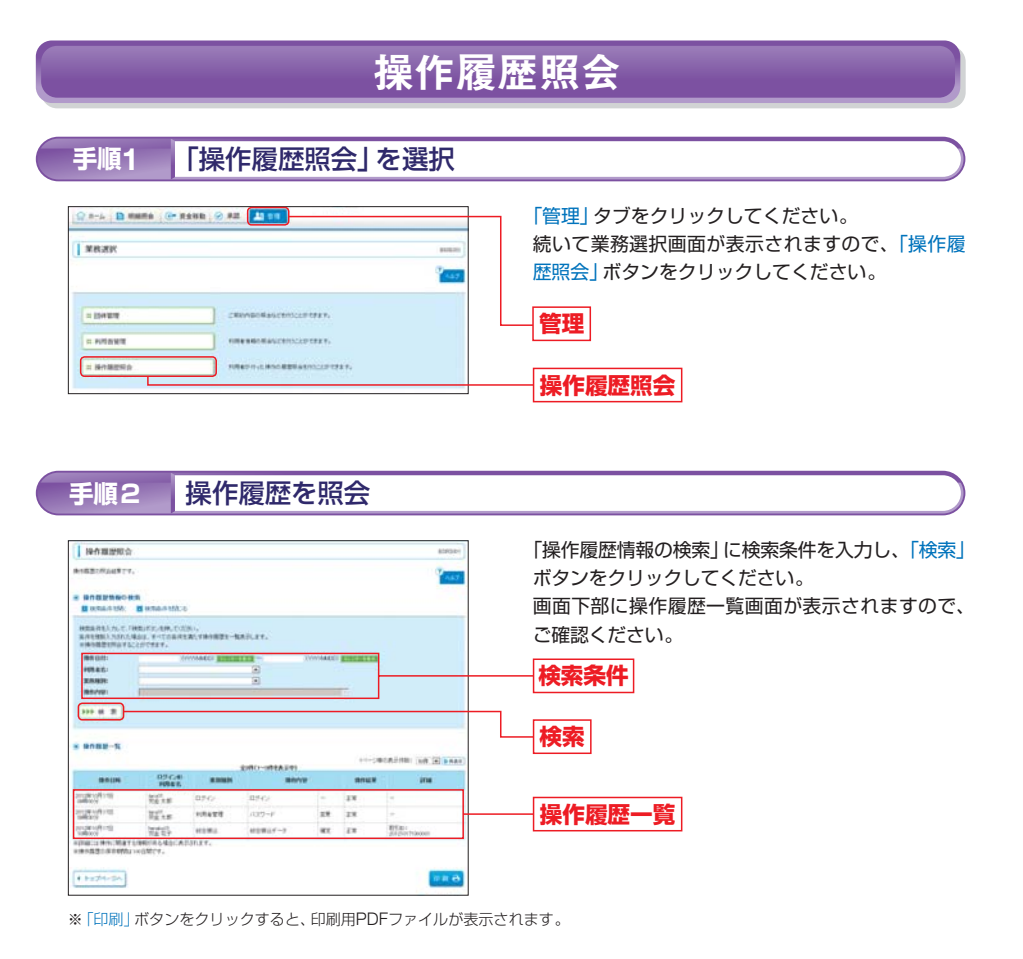

残高照会 「残高照会」を選択 手順1 「明細照会」タブをクリックしてください。 4-8.5 続いて、業務選択画面が表示されますので、「残高照 NR.R.S. 会」ボタンをクリックしてください。 ant. = 75,6540.0 明細照会 II ALLEMEN 残高照会 対象口座を選択 手順2 口座選択画面が表示されます。 MARO DER 822010 対象口座から照会する口座を選択し、「照会用暗証 NEW ASSISTED DESIGNAL (National Con-147 番号」を入力後、「照会」ボタンをクリックしてくだ -さい。 ..... DRAT \*\*\*\*\* IDHNT MACH 対象口座 ... 0 1088500 ... 10001 21808 24.40 照会用暗証番号 -----※照会用暗証番号 「ろうきんインターネットバンキング(団体向け)申込書(暗証 届)」でお届出いただいた「照会用暗証番号」を入力してください。 (「照会用暗証番号」についての説明はP119用語集をご覧ください。) 照会 照会結果の確認 手順3 照会結果画面が表示されます。 | 元高联合 ) 联合結果 照会結果をご確認ください。 CORF MIT - MORES 101.0100-000-000-000 100.000-000-000-000 . .... -----Non R RACTER 照会結果 -------1000 Callenter - Dec ※「振込振替へ」ボタンをクリックすると、残高照会を行った口座から振込振替のお取引を続けて行うことができます。 ※「印刷」ボタンをクリックすると、印刷用PDFファイルが表示されます。

書面でお届出いただいたご利用口座の残高情報の照会を行うことができます。ご指定した口座の「現在の預金 残高」「お引出し可能金額」「前日(日・祝日を除く)の預金残高」「前月末の預金残高」の照会ができます。

操作履歴の管理

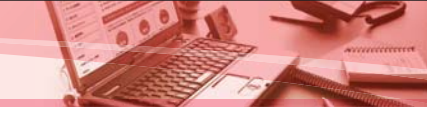

書面でお届出いただいたご利用口座のお取引(入出金明細)情報の照会を行うことができます。

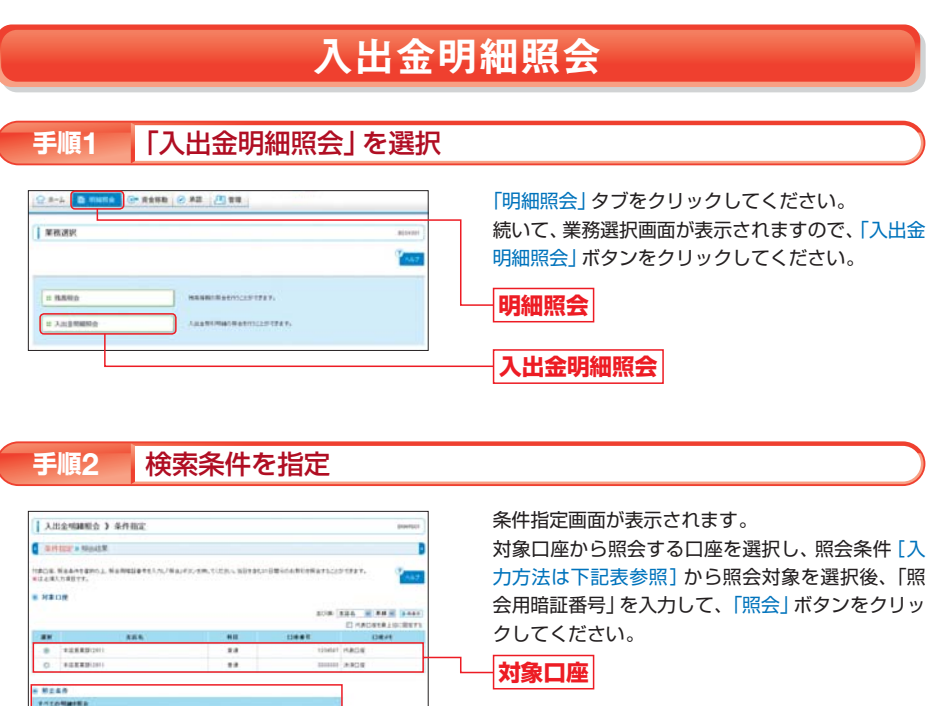

# 

------

....

ARACTMENS -----

. .....

-----

照会条件

照会用暗証番号 ※照会用暗証番号

「ろうきんインターネットバンキング(団体向け)申込書(暗証 届)」でお届出いただいた「照会用暗証番号」を入力してください。 (「照会用暗証番号」についての説明はP119用語集をご覧ください。)

## [照会条件の入力方法]

| 照会条件      |       |           |                                                                          |  |
|-----------|-------|-----------|--------------------------------------------------------------------------|--|
| 如眼云       |       | 当月        | 当月分の全明細 (未照会および照会済)を照会することができます。                                         |  |
| すべての明細を照会 | 期间で指定 | 最近<br>1週間 | 最近1週間分の全明細 (未照会および照会済) を照会することができます。                                     |  |
|           | 日付範囲  | で指定       | カレンダー表示により選択した日付指定内の全明細 (未照会および照会済) を照会する<br>ことができます。(当日を含む31日間分照会できます。) |  |
| 未照会の明細を照会 | 期間で推  | 諚         | 照会可能期間内(当日を含む31日間分)の未照会明細をすべて照会することができます。                                |  |

照会

※「すべての明細を照会」で照会した場合は、照会済となりませんのでご注意ください。(「未照会の明細を照会」の明細に含まれます。)

#### 照会結果の確認 手順3

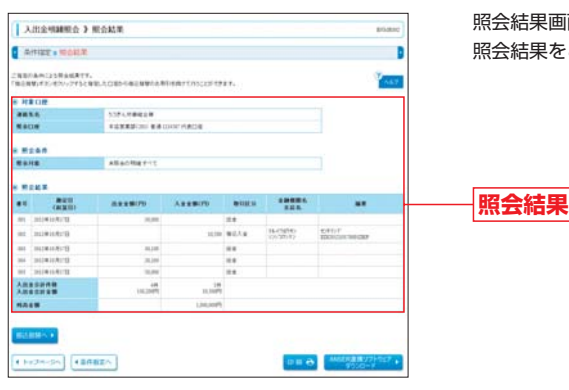

照会結果画面が表示されます。 照会結果をご確認ください。

※「振込振替へ」ボタンをクリックすると、入出金明細照会を行った口座から振込振替のお取引を続けて行うことができます。

※「ANSER連携ソフトウェアダウンロード」ボタンをクリックすると、ANSER-APIファイル形式(タブ区切りのテキストファイル) のファイルを取り込むことができます。

※「印刷」ボタンをクリックすると、印刷用PDFファイルが表示されます。

細

# 調染先 調求先管理 振込先 清求先の管理

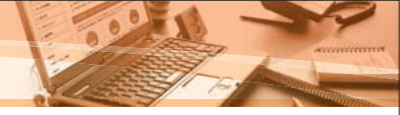

振込先 (請求先) 管理作業内容選択画面が表示され

登録(変更)するお取引をクリックしてください。

「ろうきんインターネットバンキング(団体向け)」の振込振替・総合振込・給与(賞与)振込の振込先口座、口座 振替の請求先口座を「ろうきんインターネットバンキング(団体向け)」に登録し、管理することができます。 全国銀行協会の規定形式に沿ったファイル形式または専用のCSV形式を取込みし、振込先口座(請求先口座) を登録することも可能です。

登録された口座は、振込先口座(請求先口座)を選択する際に使用します。

※振込振替を行う場合は、振込先口座を事前に登録する必要があります。

あらかじめ、振込先口座のご登録をお願いします。

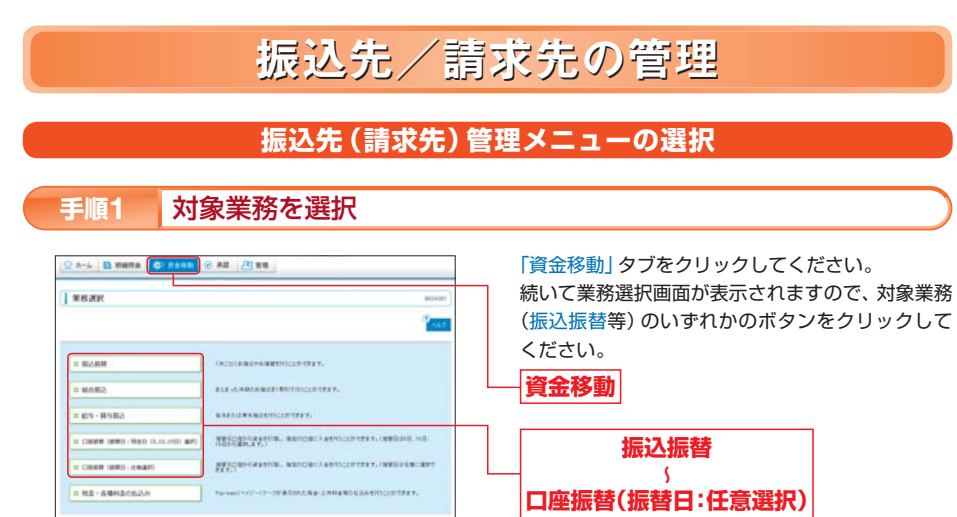

#### 「振込先 (請求先) の管理」 を選択 手順2

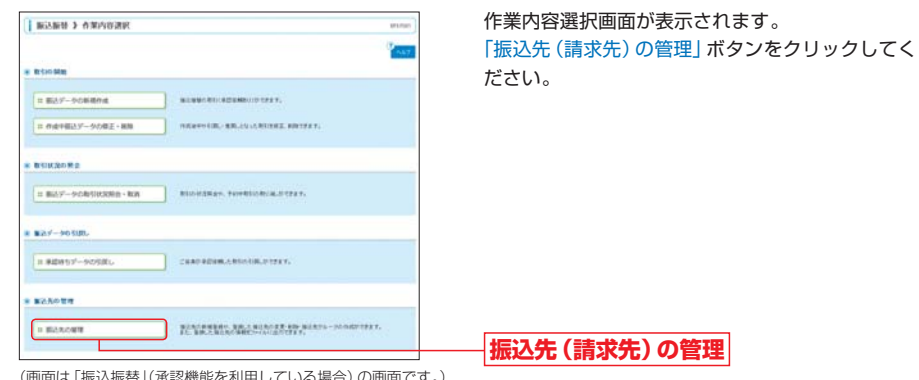

# 請求先管理

(画面は「振込振替」(承認機能を利用している場合)の画面です。)

#### 手順3 振込先 (請求先) 管理メニューの選択

|   |                     | REAL PROPERTY AND A DESCRIPTION OF                                                                                                    |
|---|---------------------|----------------------------------------------------------------------------------------------------|
|   |                     |                                                                                                    |
|   | 三部込先ファイル数据          | WEAD-GERM.THEATHETT.                                                                                                    |
|   | 11 第込先ファイル物件        | BURGEBRACE SHREBURD-CORRECT.                                                                                                    |
|   |                     |                                                                                                    |
| • | 第込天グループの管理          |                                                                                                    |
|   | = グループの数録 / 東東 / 和和 | SURVEY OF THE REAL WATE OF THE REAL PROPERTY OF THE REAL PROPERTY OF THE |
|   | ■ グループの数録 / 東東 / 東海 | NUMERA - PERSONA AND AND A PARTY - PERSON AND A PERSON AND A PERSON AN |

## [作業内容の説明]

| 作業内容                                                                                                    | 説明                                                                                                    |      |
|----------------------------------------------------------------------------------------------------|----------------------------------------------------------------------------------------------------|------|
| 振込先 (請求先)の<br>登録/変更/削除                                                                                                    | 振込先(請求先)の<br>登録/変更/削除<br>お口座(請求先口座)の変更・削除を行うことができます。登録した振込                                                                                                    |      |
| 振込先(請求先) アァイル登録  全国銀行協会の規定形式に沿ったファイル形式または専用のCSV形式を取込みし、振込先口 座(請求先口座)を登録することができます。 ※ファイル取得時には、全件を入れ替えるか、現在の登録分に追加するかを選択することがで きます。 |                                                                                                    | _    |
| 振込先 (請求先)<br>ファイル取得                                                                                                    | 振込先(請求先)<br>ファイル取得 「ろうきんインターネットバンキング(団体向け)」に登録されている振込先口座を一括取得し、<br>エクセル等で登録口座の全件を確認することができます。                                                                                                    |      |
| グループの<br>登録/変更/解除                                                                                                    | グループ名の登録・変更・削除を行うことができます。<br>グループ名は、支払日や支払目的、部署名等を登録すると便利です。(●●日振込、●●加入者等)<br>グループ名は、振込先口座(請求先口座)に所属するグループを登録することで、振込先口座<br>(請求先口座)の検索条件として使用することが可能です。<br>※グループ名は、業務(振込振祉・総合振込・給与振込・賞与振込・口座振替)ごとに最大20件<br>まで登録することができます。 | P47^ |

ます。

# 調染洗 振込先/請求先グループ名の登録

# 調洗着理振込先/請求先口座の登録

「ろうきんインターネットバンキング(団体向け)」で、振込先口座(請求先口座)の検索条件として使用できる グループ名を登録することができます。

グループ名は、業務(振込振替・総合振込・給与振込・賞与振込・口座振替)ごとに最大20件まで登録すること が可能です。

グループ名に支払日や支払目的、部署名等を登録すると便利にご利用いただけますので、是非ご活用ください。 (例:「●●日振込」「●●加入者」等)

## 振込先 (請求先) グループ名の登録

#### 手順1 振込先 (請求先) 管理メニューの選択

振込先 (請求先) 管理メニューより、「グループの登録/変更/削除」 ボタンをクリックしてください。 (P45~46参照)

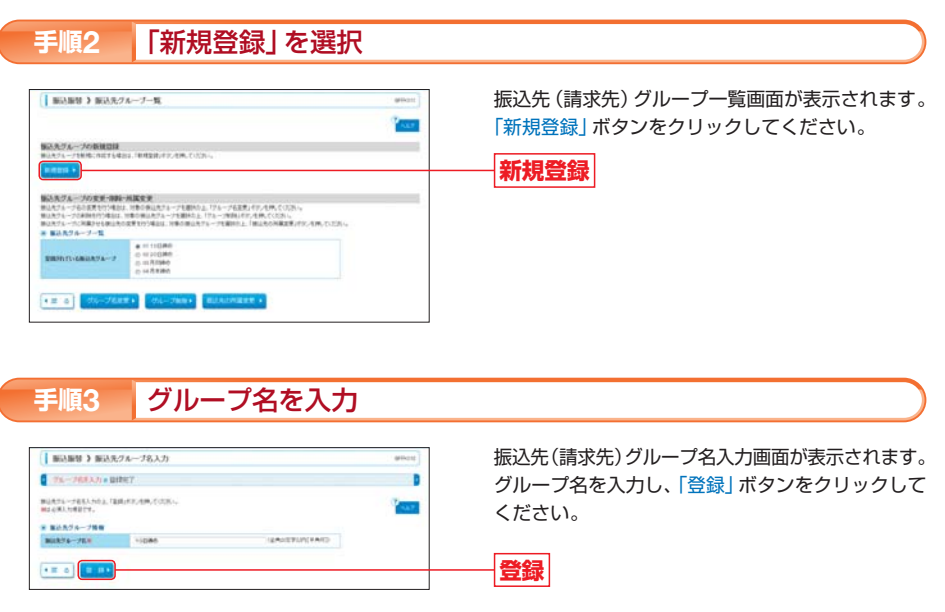

振込先

請求先管理

#### グループ登録の完了 手順4

振込先 (請求先) グループ登録完了画面が表示されます。 登録結果をご確認ください。

➡ 作成されたグループ名は、振込先口座(請求先口座)の登録時(変更時)に「所属振込先(請求先)グループ」 の候補として表示されます。

作成したグループに振込先口座を所属させる場合は、「振込先(請求先)の登録/変更/削除」により、所属 振込先グループを指定してください。(P49手順3参照)

「ろうきんインターネットバンキング(団体向け)」の振込振替・総合振込・給与(賞与)振込の振込先口座、口座 振替の請求先口座を「ろうきんインターネットバンキング(団体向け)」に登録することができます。 登録された口座は、振込先口座(請求先口座)を選択する際に使用します。 ※振込振替を行う場合は、振込先口座を事前に登録する必要があります。

あらかじめ、振込先口座のご登録をお願いします。

## 振込先(請求先)口座の登録

#### 振込先 (請求先) 管理メニューの選択 手順1

振込先(請求先)管理メニューより、「振込先(請求先)の登録/変更/削除」ボタンをクリックしてください。 (P45~46参照)

#### 新規登録ボタンをクリック 手順2

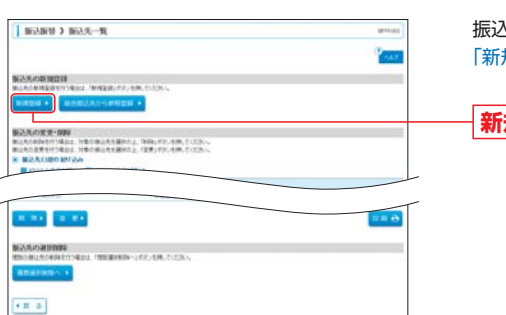

振込先(請求先)一覧画面が表示されます。 「新規登録」ボタンをクリックしてください。

新規登録

(画面は「振込振替」の画面です。)

※「削除」ボタンをクリックすると、振込先(請求先)削除確認画面が表示され、振込先情報を削除することができます。

※「変更」ボタンをクリックすると、振込先(請求先)情報変更画面が表示され、振込先情報を変更することができます。

※「印刷」ボタンをクリックすると、印刷用PDFファイルが表示されます。

※「複数選択削除へ」ボタンをクリックすると、登録振込先(請求先)一覧が表示され、複数の振込先(請求先)を削除することができます。

### ▲ ご確認ください

「振込振替」の振込先口座は最大500件まで登録することができます。 「総合振込」「給与振込」「賞与振込」の振込先口座はそれぞれ最大20.000件まで登録することができます。 「口座振替」の請求先口座は最大20.000件まで登録することができます。

48

# 振込振替取引の流れ

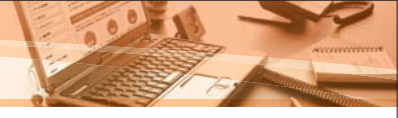

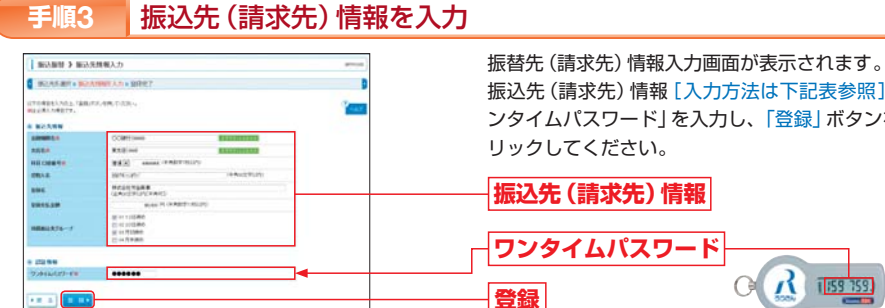

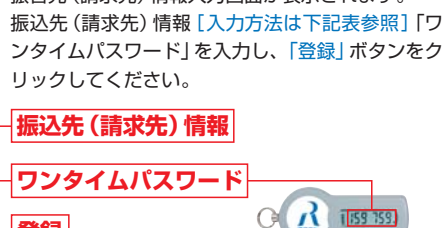

▲パスワード生成機(表面)

## [振込先(請求先)情報の入力方法]

(画面は「振込振替」の画面です。)

----

| Abrige1MemberGabedup(\$\frac{2}\strace state state                                  |                    |                                                                                                    |                                                                         |
|----------------------------------------------------------------------------------------------------|--------------------|----------------------------------------------------------------------------------------------------|-------------------------------------------------------------------------|
| 金融機関名「文字ボタンによる入力」ボタンをクリックすると、文字ボタンで金融機関を検索すること<br>ができます。に支店名「文字ボタンによる入力」ボタンをクリックすると、文字ボタンで金融機関を検索すること<br>ができます。相日 四座番号バ目本意知し、口座番号を入力してください。7 田口座番号パ目も置沢し、口座番号を入力してください。2 取入(預金者)名*********************************                                                                                                    | 入力項目               | 入力内容                                                                                                    | 備考                                                                      |
| <b>Jdra</b> I (प्रवृन्नप्र>/// दि0.1/1 प्रिश्ं/ पर्रे पर्रे | 金融機関名              | <ul> <li>「文字ボタンによる入力」ボタンをクリックすると、文字ボタンで金融機関を検索することができます。</li> </ul>                                                                                                    |                                                                         |
| <b>Hq DqBqq</b> ·Idle Zigku, U n <u>e</u> <b>msGx</b> , O track Cirk Cirk Cirk Cirk Cirk Cirk Cirk Cir                                                                                                    | 支店名                | <ul> <li>「文字ボタンによる入力」ボタンをクリックすると、文字ボタンで支店を検索することができます。</li> </ul>                                                                                                    |                                                                         |
| <b>gan</b> (mach*********************************                                                                                                    | 科目 口座番号            | ・科目を選択し、口座番号を入力してください。                                                                                                    |                                                                         |
| Basa[Basalutas2(diax) fxx basis) and so the source of source of source        | 受取人 (預金者)名         | <ul> <li>・半角30文字以内で入力してください。</li> <li>・「受取人(預金者)名」について個人の場合には、姓と名の間は「半角スペース」を入れてください。</li> <li>※「受取人(預金者)名」の先頭にスペース、半濁点、濁点が入力されているとエラーになります。</li> </ul>                         |                                                                         |
| <b>mgao-K</b> Imgao-K/latasekonsubscheidenbergebergebergStepatonessep <b>Agaso</b> Imgao-K/latasekonsubscheidenbergStepatonessep <b>Agaso</b> Imgao-K/latasekonsubscheidenbergStepatonessep <b>Mgao-K</b> Imgao-K/latasekonsubscheidenbergStepatonessep <b>Mgao-K</b> Imgao-K/latasekonsubscheidenbergStepatonessep <b>Mgao-K</b> Imgao-K/latasekonsubscheidenbergStepatonessep <b>Mgao-K</b> Imgao-K/latasekonsubscheidenbergStepatonessep <b>Mgao-K</b> Imgao-K/latasekonsubscheidenbergStepatonessep <b>Gegebaut</b> ImgackenzeStepatonessep <b>Gegebaut</b> StepatonessepStepatonessep <b>Gegebaut</b> StepatonessepStepatonessep <b>Gubble Characteristenbergebaut</b> Stepatonessep <b>Gubble Characteristenbergebaut</b> Stepatonessep <b>Gubble Character</b>                                                                                                    | 登録名                | <ul> <li>「登録名」は振込(請求)先を識別するための任意に設定できる項目です。入力がない場合は、</li> <li>受取人(預金者)名をシステムが全角文字で登録します。</li> </ul>                                                                             |                                                                         |
| 社員番号ご社員番号」は任意に設定できる項目です。入力しておくと入力内容の確認等を効率的<br>に行うことができます。まうまちいのき<br>いのにいろいっ<br>シールのにいろいっ<br>シールのにいろいっ<br>シールのにいろいっ<br>シールのにいろいっ<br>シールのにいろいっ<br>シールのにいろいっ<br>シールのにいろいっ<br>シールのにいろいっ<br>シールのにいろいっ<br>シールのにいろいっ<br>シールのにいろいっ<br>シールのにいろいっ<br>シールのにいろいっ<br>シールのにいろいっ<br>シールのにはついろい<br>シーロー<br>シーロー <b< th=""><th>顧客コード</th><th><ul> <li>「顧客コード」はお客様がお取引先に対して独自に採番しているコードで任意に設定できる項目です。</li> </ul></th><th>総合振込のみ<br/>**総合振込の金額ファ<br/>イルの取込を行う場<br/>合は入力必須</th></b<>                                                                   | 顧客コード              | <ul> <li>「顧客コード」はお客様がお取引先に対して独自に採番しているコードで任意に設定できる項目です。</li> </ul>                                                                                                    | 総合振込のみ<br>**総合振込の金額ファ<br>イルの取込を行う場<br>合は入力必須                            |
| <b>FMRつ-F</b> I ( <b>MR0 -1-F</b> ) <b>I</b> ( <b>ACR0 C0 C -0 C -0 C C C C C C C C C C</b>                                                                                                    | 社員番号               | <ul> <li>「社員番号」は任意に設定できる項目です。入力しておくと入力内容の確認等を効率的に<br/>行うことができます。</li> </ul>                                                                                                    | 給与・賞与振込のみ<br>**給与・賞与振込の金額<br>ファイルの取込を行<br>う場合は入力必須                      |
| massedImagesImagesmassedImagesImagesImagesSababa (signame)ImagesImagesImagesSababa (signame)ImagesImagesImagesSababa (sig                                                                                                    | 所属コード              | <ul> <li>「所属コード」は任意に設定できる項目です。入力しておくと入力内容の確認等を効率的<br/>に行うことができます。</li> </ul>                                                                                                    | 給与・賞与振込のみ                                                               |
| 登録支払(引済)金額         :振込の場合は支払金額(振込金額)を登録することができます。口座振替の場合は引落金額(請求金額)を登録することができます。)           ************************************                                                                                                    | 顧客番号               | <ul> <li>「顧客番号」は任意に設定できる項目です。入力しておくと入力内容の確認等を効率的に<br/>行うことができます。</li> </ul>                                                                                                    | <ul> <li>一座振替のみ</li> <li>※口座振替の金額ファ<br/>イルの取込を行う場<br/>合は入力必須</li> </ul> |
| 手数料         :総合振込の振込手数料を「当方負担」「先方負担(登録済み金額)」「先方負担(指定金額)」の         総合振込の歩い           所属振込先(請求先)         (パクローブの登録/文更ノ削除) により登録されたグルーブ名が表示されます。         登録する振込先口座(請求先口座)が所属するグルーブ名を選択してください。           ゲルーブ         アパローブは豊数選択することが可能です。グループ名は振込先口座(請求先口座)         ************************************                                                                                                    | 登録支払 (引落) 金額       | <ul> <li>振込の場合は支払金額(振込金額)を登録することができます。口座振替の場合は引落金額(請求金額)を登録することができます。</li> <li>※登録した支払金額/月落金額は、振込/請求データ作成時に読込/変更することが可能です。</li> </ul>                                           |                                                                         |
| 所属振込先(請求先)<br>グループ     ・「グループの登録/変更/削除」により登録されたグループ名が表示されます。<br>登録する振込先口座(請求先口座)が所属するグループ名を選択してください。<br>グループ名の登録については、P47をご参照ください。<br>*下属グループは複数選択することが可能です。グループ名は振込先口座(請求先口座)<br>の検索条件として使用することできます。     ・     ・     ・     ・     ・     ・     ・     ・     ・     ・     ・     ・     ・     ・     ・     ・     ・     ・     ・     ・     ・     ・     ・     ・     ・     ・     ・     ・     ・     ・     ・     ・     ・     ・     ・     ・     ・     ・     ・     ・     ・     ・     ・     ・     ・     ・     ・     ・     ・     ・     ・     ・     ・     ・     ・     ・     ・     ・     ・     ・     ・     ・     ・     ・     ・     ・     ・     ・     ・     ・     ・     ・     ・     ・     ・     ・     ・     ・     ・     ・     ・     ・     ・     ・     ・     ・     ・     ・     ・     ・     ・     ・     ・     ・     ・     ・     ・     ・     ・     ・     ・     ・     ・     ・     ・     ・     ・     ・     ・     ・     ・     ・     ・     ・     ・     ・     ・     ・     ・     ・     ・     ・     ・     ・     ・     ・     ・     ・     ・     ・     ・     ・     ・     ・     ・     ・     ・     ・     ・     ・     ・     ・     ・     ・     ・     ・     ・     ・     ・     ・     ・     ・     ・     ・     ・     ・     ・     ・     ・     ・     ・     ・     ・     ・     ・     ・     ・     ・     ・     ・     ・     ・     ・     ・     ・     ・     ・     ・     ・     ・     ・     ・     ・     ・     ・     ・     ・     ・     ・     ・     ・     ・     ・     ・     ・     ・     ・     ・     ・     ・     ・     ・     ・     ・     ・     ・     ・     ・     ・     ・     ・     ・     ・     ・     ・     ・     ・     ・     ・     ・     ・     ・     ・     ・     ・     ・     ・     ・     ・     ・     ・     ・     ・     ・     ・     ・     ・     ・     ・     ・     ・     ・     ・     ・     ・     ・     ・     ・     ・     ・     ・     ・     ・     ・     ・     ・     ・     ・     ・     ・     ・     ・     ・     ・     ・     ・     ・     ・     ・     ・     ・     ・     ・     ・     ・     ・     ・     ・     ・     ・     ・     ・     ・     ・     ・     ・     ・     ・     ・     ・      ・     ・     ・     ・     ・     ・     ・     ・     ・     ・     ・     ・     ・     ・      | 手数料                | <ul> <li>総合振込の振込手数料を「当方負担」「先方負担(登録済み金額)」「先方負担(指定金額)」の<br/>いずれかから選択してください。</li> </ul>                                                                                            | 総合振込のみ                                                                  |
|                                                                                                    | 所属振込先(請求先)<br>グループ | ・「グルーブの登録/変更/削除」により登録されたグルーブ名が表示されます。<br>登録する振込先口座(請求先口座)が所属するグルーブ名を選択してください。<br>グルーブ名の登録については、P47をご参照ください。<br>**所属グルーブは後数選択することが可能です。グルーブ名は振込先口座(請求先口座)<br>の検索条件として使用することできます。 |                                                                         |

振込先

請求先管理

#### 振込先 (請求先)の登録完了 手順4

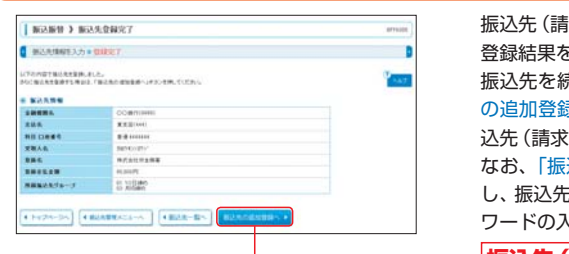

振込先 (請求先)登録完了画面が表示されます。 登録結果をご確認ください。 振込先を続けて登録する場合は、「振込先(請求先) の追加登録へ|ボタンをクリックしてください。振 込先 (請求先) 情報を登録することができます。 なお、「振込先(請求先)の追加登録へ」をクリック し、振込先を続けて登録する場合はワンタイムパス ワードの入力を省略できます。 振込先 (請求先)の追加登録へ

「ろうきんインターネットバンキング(団体向け)」のご利用口座として書面でご登録いただいた口座から、ご指 定の口座へ振込振替を行うことができます。

振込振替の操作方法は、承認機能の利用有無により異なります。振込振替の承認機能の利用設定については、 P20~P23をご参照ください。

振込振替の主な操作の流れは、以下のとおりです。

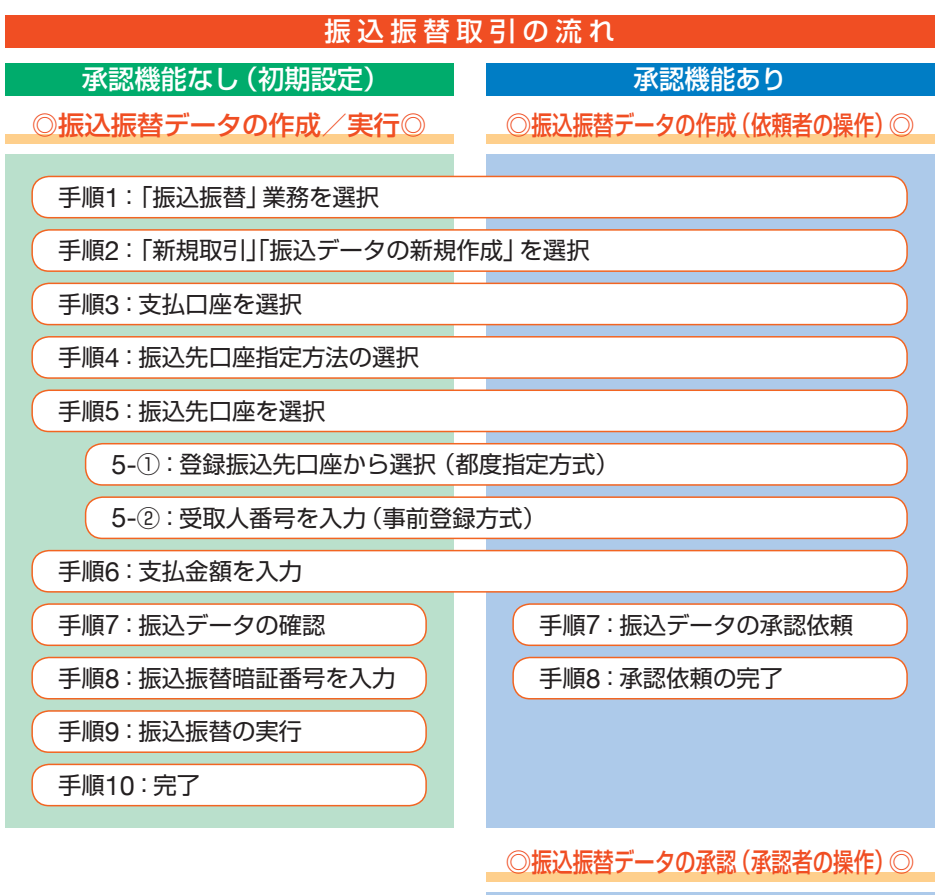

| 手順1:「承認」業務を選択       |
|---------------------|
|                     |
| (手順2:承認する取引を選択      |
|                     |
| 手順3:暗証番号を入力         |
|                     |
| 手順4:承認の実行(振込データの送信) |
|                     |
| 手順5:承認完了            |

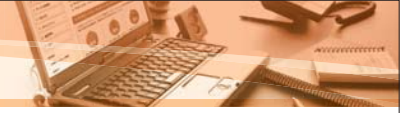

# 「ろうきんインターネットバンキング(団体向け)」のご利用口座として書面でご登録いただいた口座から、ご指定の口座へ振込振替を行うことができます。

※承認機能を利用している場合は、依頼権限を付与されているユーザ (依頼者)の操作になります。

※振込振替を行う場合は、振込先口座を事前に登録する必要があります。振込先口座の登録は「振込先の管理」(P45~P49)をご参照ください。

# 振込振替データの作成

## 手順1 「振込振替」業務を選択

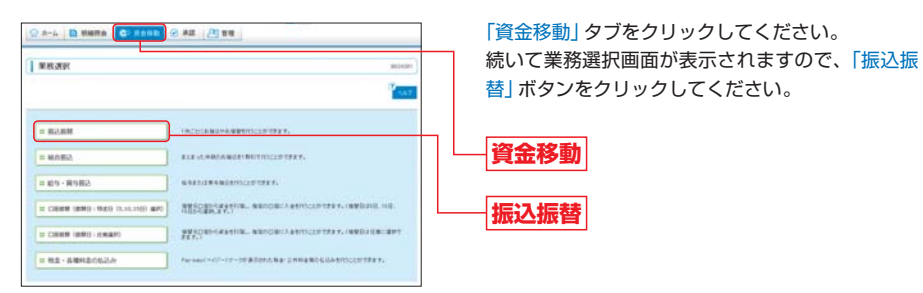

## 手順2 「新規取引」「振込データの新規作成」を選択

#### ●承認機能を利用していない場合

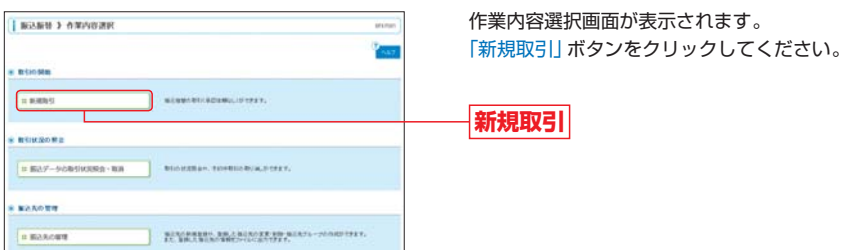

振込振替

## [作業内容選択画面]

| 作業内容            |                                                                                      |      |
|-----------------|--------------------------------------------------------------------------------------|------|
| 新規取引            | 振込振替データの作成・実行を行うことができます。                                                             | P51^ |
| 振込データの取引状況照会・取消 | 取引の状況照会や、予約中取引の取消をすることができます。                                                         | P62^ |
| 振込先の管理          | 振込先の新規登録や、登録した振込先の変更・削除、振込先グループの作成を<br>することができます。<br>また、登録した振込先の情報をファイルに出力することができます。 | P45^ |

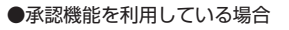

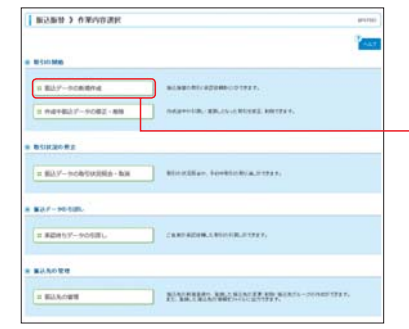

作業内容選択画面が表示されます。 「振込データの新規作成」ボタンをクリックしてく ださい。

振込データの新規作成

#### [作業内容選択画面]

| 作業内容            |                                                                                            |       |
|-----------------|--------------------------------------------------------------------------------------------|-------|
| 振込データの新規作成      | 振込振替データの作成・承認依頼を行うことができます。                                                                 | P51へ  |
| 作成中振込データの修正・削除  | 作成途中や引戻し・差戻しとなった振込データを修正・削除することができます。ただし、一時保存したりエラーになった振込データを編集できるのは、その<br>データの作成者のみとなります。 | _     |
| 振込データの取引状況照会・取消 | 取引の状況照会や、予約中の取引の取消を行うことができます。                                                              | P65^  |
| 承認待ちデータの引戻し     | ご自身が依頼した取引を引戻すことができます。なお、引戻しを行った取引は<br>修正して再度承認を依頼することができます。                               | P108个 |
| 振込先の管理          | 振込先の新規登録や、登録した振込先の変更・削除、振込先グループの作成をす<br>ることができます。また、登録した振込先の情報をファイルに出力することが<br>できます。       | P45^  |

## 手順3 支払口座を選択

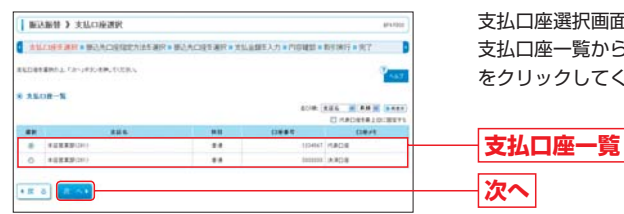

支払口座選択画面が表示されます。 支払口座一覧から支払口座を選択し、「次へ」 ボタン をクリックしてください。

# 振込振替 振込振替データの作成

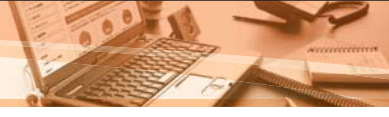

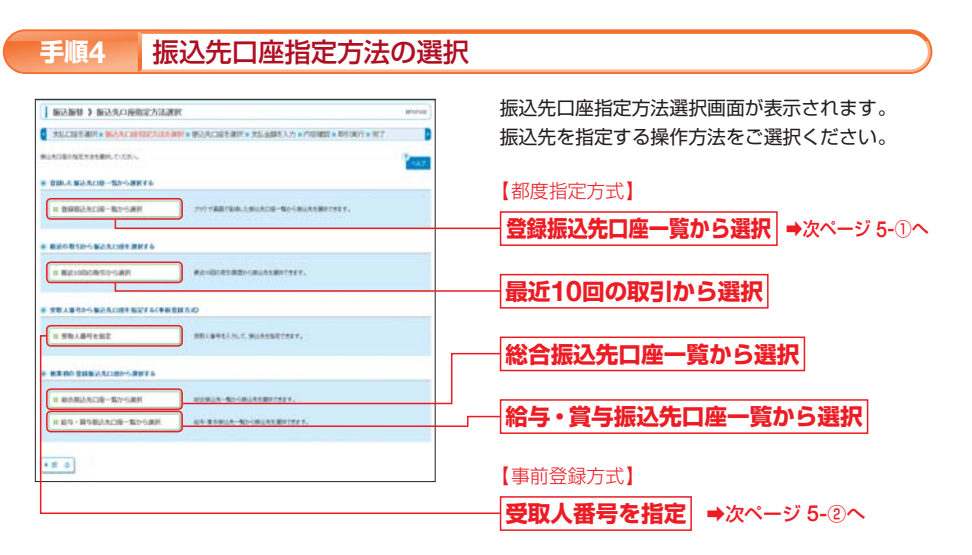

## [振込先口座指定方法]

| 振込方式           | 指定方法                                      |                                                                       |
|----------------|-------------------------------------------|-----------------------------------------------------------------------|
|                | 登録振込先口座一覧から選択                             | 「振込振替」業務に登録している振込先口座の一覧から、振込先口座を指定す<br>ることができます。                      |
| 都度指定方式         | 最近10回の取引から選択                              | 最近10回の振込振替の取引履歴から振込先口座を指定することができます。                                   |
| ()±1)          | 総合振込先口座一覧から選択<br>給与・賞与振込先口座一覧から選択<br>(注3) | 総合振込、給与・賞与振込の各業務に登録している振込先口座の一覧から振<br>込先口座を指定することができます。               |
| 事前登録方式<br>(注2) | 受取人番号を指定                                  | 書面でお届出いただいた振込先口座に対して当金庫が採番し、お客様に通知<br>した受取人番号を入力することで振込先を指定することができます。 |

(注1)「都度指定方式」とは、お取引の都度、振込先をブラウザ画面で選択することで振込先を指定して振込振替を行う方法です。 (注2)「事前登録方式」とは、当金庫から通知した受取人番号の入力により、振込先を指定して振込振替を行う方法です。 (注3)フルタイプをご契約の場合のみご利用いただけます。

#### 振込先口座を選択 手順5

#### 「登録振込先口座一覧から選択」して振込先を指定する(都度指定方式) 5-0

※ここでは「登録振込先口座一覧から選択」した場合を例に説明します。なお、都度指定方式の他の方法も同じ流れの操作になります。

|                                                                                                    | 2.5度专用14 + 新公共公司印度                                                                                                    | 15世纪第一世纪的中国教学家的                                                                                                    | #F入力 ■内容確認                                                                                                    | a 取引進行 a 與了                                                                                 |                                                                                                    |
|----------------------------------------------------------------------------------------------------|----------------------------------------------------------------------------------------------------|----------------------------------------------------------------------------------------------------|----------------------------------------------------------------------------------------------------|---------------------------------------------------------------------------------------------|----------------------------------------------------------------------------------------------------|
| 80.802                                                                                                    | A-X2-SBEMBOOREEM. C<br>-MONINETERTERT.                                                                                                    | IN HEATS TION AND DEPARTMENTS                                                                                                    | CHENNET.                                                                                                    |                                                                                             | 1.0                                                                                                    |
|                                                                                                    | SCIED IN 2.4                                                                                                    |                                                                                                    |                                                                                                    |                                                                                             |                                                                                                    |
|                                                                                                    | ALABARM BIRLARS                                                                                                    | a state                                                                                                    |                                                                                                    |                                                                                             |                                                                                                    |
| with                                                                                                    |                                                                                                    | RTIERL                                                                                                    |                                                                                                    |                                                                                             |                                                                                                    |
|                                                                                                    | BRAILE BE THORATERS                                                                                                    | TRUES-SCROUP,                                                                                                    |                                                                                                    |                                                                                             |                                                                                                    |
|                                                                                                    |                                                                                                    |                                                                                                    |                                                                                                    |                                                                                             |                                                                                                    |
|                                                                                                    |                                                                                                    | COMPLETENCE.                                                                                                    |                                                                                                    |                                                                                             |                                                                                                    |
|                                                                                                    | AB                                                                                                    | I HAILSTUN                                                                                                    |                                                                                                    |                                                                                             |                                                                                                    |
| 28                                                                                                    | 40 B                                                                                                    |                                                                                                    | I RAILTURGE                                                                                                    | e itta                                                                                      |                                                                                                    |
|                                                                                                    | 878-J& H21888                                                                                                    |                                                                                                    |                                                                                                    |                                                                                             |                                                                                                    |
| 110                                                                                                    | HAL HARE                                                                                                    | 6                                                                                                    |                                                                                                    |                                                                                             |                                                                                                    |
|                                                                                                    | 411.h                                                                                                    |                                                                                                    |                                                                                                    |                                                                                             |                                                                                                    |
|                                                                                                    | 6(3)/7 1                                                                                                    |                                                                                                    |                                                                                                    |                                                                                             |                                                                                                    |
| *23<br>*23<br>*02                                                                                                    |                                                                                                    | 2010-2010-003-100-12-01-20400-0<br>014-002-100-02-01-2040-1-2040-<br>2-10-02-01-2040-0-01-00-0-1-20                                                                                                    | ERR, TUDRA<br>IDA A                                                                                                    |                                                                                             |                                                                                                    |
| *238<br>*238<br>*010                                                                                                    | RAN-R                                                                                                    | NATIVAL 463. (1981), 47, 84, 88, 848<br>104 - 812, 1941 - 84, 1941 - 1<br>2 - 1981 - 87, 1984 - 87, 1984 - 175<br>2 - 1981 - 87, 1984 - 87, 1984 - 175                                                                                                    | EERTUERS<br>ERS<br>S                                                                                                    |                                                                                             |                                                                                                    |
| *236<br>*236<br>*239<br>*239                                                                                                    | ander<br>Angen and Angestra and<br>Angen and Angestra<br>Angestra and Angestra<br>Angestra and Angestra<br>Angestra angestra                                                                                                    | NATEVOLVES, (PARTE, BY BARRY<br>NGCHER, (PARTE, BY BAR, YEAR, T<br>I PARTER BY DEAR - BY BR, TOP                                                                                                    | 288,7128,4<br>28,4<br>14<br>19-0<br>19-0                                                                                                    | 84. N AN A                                                                                  |                                                                                                    |
| * 214<br>* 214                                                                                                    | 8007<br>RADIN - 27 - 882 (75 USA 18<br>RADIN - 27 - 80 AND - 21 AND<br>RADIN - 2<br>RADIN - 2<br>R                                                                                                    | 211270-0214022 (19972) 407 24400<br>2012 2012 (19972) 407 2440 (19972)<br>2112 (19972) 407 2440 (1972)<br>2110 (1972) 407 2440 (1972)<br>2110 (1972) 407 2440 (1972)<br>2110 (1972) 407 2440 (1972)<br>2110 (1972) 407 2440 (1972)                                                                                                    | ERR, T.E.R.S.<br>ERR, S.<br>ERR, S.<br>BORE (E.<br>319-0<br>BI                                                                                                    | 84. N A8 8<br>60.81990 118 9<br>13889                                                       | 11.11                                                                                                    |
| * 2.0<br>* 2.0<br>* 2.0<br>* 2.0                                                                                                    | 8007<br>8428-527-48827574-63.8<br>8428-5274-80.455<br>800.574-5<br>80.5-5<br>80.5-5<br>880.5-5<br>880.5-5<br>880.5-5<br>880.5-5<br>80.5-5<br>80.5-5          |                                                                                                    | 80% (8<br>31-7<br>80% (8<br>31-7<br>80<br>80<br>80<br>80<br>80<br>80<br>80<br>80<br>80<br>80<br>80<br>80<br>80                                                                                                    | 84. 10 88<br>604040 108<br>10889                                                            | (1.14<br>1811                                                                                                    |
|                                                                                                    | 0007<br>0029 00 14 00 00 00 00 00<br>0029 00 14 00 00 00<br>000 00 00 00 00<br>000 00<br>000<br>000 00<br>000 00<br>000 00<br>000 00<br>000 00<br>000 00<br>000 00<br>000 00<br>000 000<br>000 000<br>000 000<br>000<br>000<br>000<br>000<br>000<br>0000<br>0000<br>0000<br>000<br>000<br>000<br>0000<br>000<br>0000<br>0000 |                                                                                                    | ERF.TUDS.v<br>2014<br>10<br>10<br>10<br>10<br>10<br>10<br>10<br>10<br>10<br>10<br>10<br>10<br>10                                                                                                    | 84. N 88 0<br>60.8090: 100 0<br>13888<br>44444<br>44444                                     | 10 MR                                                                                                    |
| * 24<br>* 25<br>* 25<br>* 24                                                                                                    | 0007<br>0029 0029 + 1002 0220 0230<br>0029 0220 0220 0220 0230<br>0029 0290 0220 0200<br>0029 0290 0200<br>0029 0290<br>0029 0290<br>0029 020<br>0029 020<br>0020<br>0000<br>00000<br>0000<br>0000<br>0000<br>0000<br>0000<br>0000<br>00000<br>0000<br>0000<br>0000                                                               |                                                                                                    | REM. TURNA<br>RAN<br>A<br>ROM R<br>N-7<br>RH<br>R4<br>R4<br>R4<br>R4                                                                                                    | 84. N 88 0<br>60.63940 128 0<br>D889<br>40400<br>40400                                      | 10.00<br>10.00<br>10.00<br>10.00<br>10.00<br>10.00                                                                       |
|                                                                                                    |                                                                                                    |                                                                                                    | 800.0255.<br>255.<br>255.<br>200.<br>11-7<br>88<br>88<br>88<br>88<br>88<br>88                                                                                                    | 84. 20 8.9<br>61.61.91.111<br>(20.0.0<br>44.44.44<br>44.444<br>44.444<br>5.24(1)<br>2.24(1) | 10 M H                                                                                                    |
|                                                                                                    | KOUT     KOUT                                                                                                    |                                                                                                    | 808. TUDA V<br>28. L<br>28. L<br>20. L<br>20. L | AL 20 A 2<br>2<br>2<br>2<br>2<br>2<br>2<br>2<br>2<br>2                                      | 100<br>100<br>100<br>100<br>100                                                                                          |
|                                                                                                    | аран<br>(1996)                                                                                                    |                                                                                                    | 220. (122.5.)<br>205.)<br>5<br>5<br>5<br>5<br>5<br>5<br>5<br>5<br>5<br>5<br>5<br>6<br>5<br>6<br>5<br>6<br>5<br>6<br>5                                                                                                    | 84. N 88 9<br>60.8098 108<br>19880<br>44444<br>10000<br>22003<br>20000                      | 10 MA<br>10 MA<br>10 MA<br>10 MA<br>10 MA<br>10 MA<br>10 MA                                                              |
| * 234<br>* 234<br>* 234 |                                                                                                    | 1.1100010.0431.040713.04713.04713.04713.0471<br>0.1000012.0471034.047-04704.0470<br>0.1000012.0471034.0470<br>0.000012.0471034.047<br>0.000012.0471034.047<br>0.000012.04710.0471<br>0.000012.04710.047100.04710000000000000000000000 | 880, 112 S (<br>28, 1<br>)<br>)<br>)<br>)<br>)<br>)<br>)<br>)<br>)<br>)<br>)<br>)<br>)<br>)<br>)<br>)<br>)<br>)<br>)                                                                                                    | #4. 20 #.8.9<br>€0.4.0×00 100<br>10.4.0×00<br>444444<br>settem<br>724079<br>440000          | 10 M<br>10 M<br>10 M<br>10 M<br>10 M<br>10 M                                                                             |
| * 234<br>* 234<br>* 234 | част<br>чест 2014 на 12 ла на 12 ла на 1                                                                                                    |                                                                                                    | 80% TUBN<br>055<br>50<br>50<br>50<br>50<br>50<br>50<br>50<br>50<br>50<br>50<br>50<br>50                                                                                                    | 84. 10 8.00<br>80.00000 1000<br>100000<br>000000<br>200000<br>200000<br>200000              | 800<br>800<br>800<br>800<br>800<br>800                                                                                   |
| * 234<br>* 234<br>* 234 |                                                                                                    |                                                                                                    | 1000 1000 1000 1000 1000 1000 1000 100                                                                                                    | 84 8 88<br>D888<br>0444<br>0444<br>0444<br>0400<br>0400<br>0400<br>04                       | 8 10 10<br>10 10<br>10 10<br>10 10<br>10 10<br>10<br>10<br>10<br>10<br>10<br>10<br>10<br>10<br>10<br>10<br>10<br>10<br>1 |

S RECEIVENTS WARDERENISS AND WARDER AND TO SERVICE THE REPORT OF THE

5-2

● 新込服性 > 受数人番号入力

REARCANS L OF GROOM, COSA

-----

1 = 2

## 【振込先の複数選択機能について】

振込先口座選択画面が表示されます。

ヘ」ボタンをクリックしてください。

※振込先一覧から振込先を複数選択することができます。 ※振込先を複数選択した場合には、次画面で「支払金額」を連続 して入力することができます。

登録振込先一覧から振込先口座をチェックし、「次

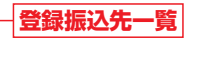

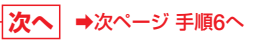

受取人番号入力画面が表示されます。

⇒次ページ 手順6へ

書面でお届出いただいた振込先口座に対して当金庫

が採番し、お客様に通知した「受取人番号」(数字3桁)

を入力し、「次へ」ボタンをクリックしてください。

ますることができます。

※「並び順」のドロップダウンリストにより表示される振込先口座を並び替えることができます。

※振込先を追加する際、登録されている支払金額をコピーして使用する場合は、「登録支払金額を使用する」を選択してください。 次画面で登録されている支払金額を表示します。

#### 振込先口座の登録について

振込振替取引を行うには、振込先口座を事前に登録する必要があります。 登録振込先一覧に、振込先口座として指定する口座が無い場合は、「振込振替」業務の「振込先の管理」により、振 込先口座の新規登録を行ってください。(P48、49参照)

「受取人番号を指定」して振込先を指定する(事前登録方式)

受取人番号

次へ

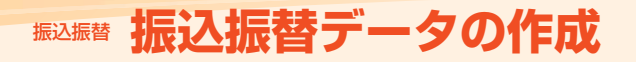

# 振込振替 振込振替の実行(承認機能を利用していない場合)

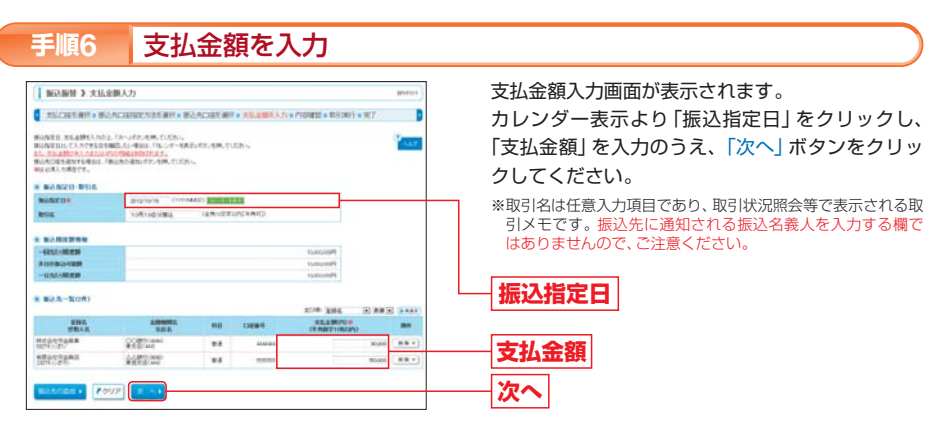

- ➡ 振込振替の承認機能を利用していない場合は、振込振替の実行を行います。次ページの手順7へお進み ください。
- ➡ 振込振替の承認機能を利用している場合は、振込振替データの承認依頼を行います。P58の手順7へお 進みください。

#### 振込先口座の表示について

「受取人番号を指定」して振込先口座を指定した場合 (P54 手順5-②) は、振込先には受取人番号のみが表示されます。

- 振込振替暗証番号の入力後に指定した振込先口座情報が表示されますので、ご確認をお願いします。
- ●承認機能を利用していない場合……P57 手順9の画面で振込先口座情報が表示されます。
- ●承認機能を利用している場合………P60 手順4の画面で振込先口座情報が表示されます。

※以下はP55からの続きになります。 ※振込振替の承認機能を利用していない場合に、振込振替を実行する手順です。 ※振込振替の承認機能を利用している場合は、「振込データの承認依頼」を行いますので、P58をご参照ください。

#### 

内容確認画面が表示されます。 作成した振込データの内容をご確認のうえ、「次へ」 ボタンをクリックしてください。

承認機能を利用していない場合

## 手順8 振込振替暗証番号の入力

allali tama

1.06002

110000

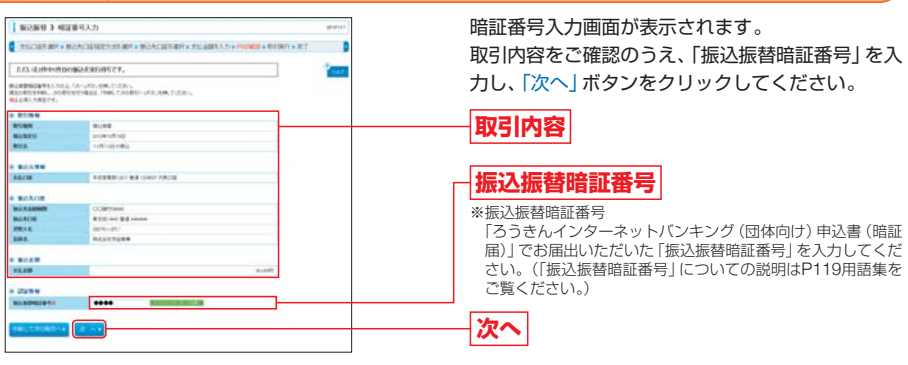

次へ

#### 振込先口座の確認機能について

「ろうきんインターネットバンキング(団体向け)」では、平日8:00~21:00、土曜日8:00~18:00の時間帯 に振込先口座の確認を行っています。振込先口座の有無・受取人名の確認結果が以下のとおり画面に表示されま すのでご確認ください。

- ●指定した振込先口座が存在しない場合
- 口座誤り画面が表示されます。振込先を再度ご確認のうえ、再度お取引ください。
- ●指定した振込先口座は存在するが、受取人名が相違している場合

110.00

- 実行確認画面が表示されます。振込先口座の受取人名を変更した旨のメッセージが赤字で表示されますので、 受取人名を十分に確認のうえ、振込を実行してください。
- ※振込先口座の確認を行えない時間帯の場合は、振込先の口座確認を行えないメッセージが表示されます。振込先口座を十分 にご確認のうえお取引ください。
- ※一部口座確認を行えない金融機関がありますので、ご注意ください。

振込振替

# 振込振替 振込振替の実行(承認機能を利用していない場合)

# 振込振替 振込振替データの承認依頼 (承認機能を利用している場合)

## 承認機能を利用していない場合

## 手順9 振込振替の実行

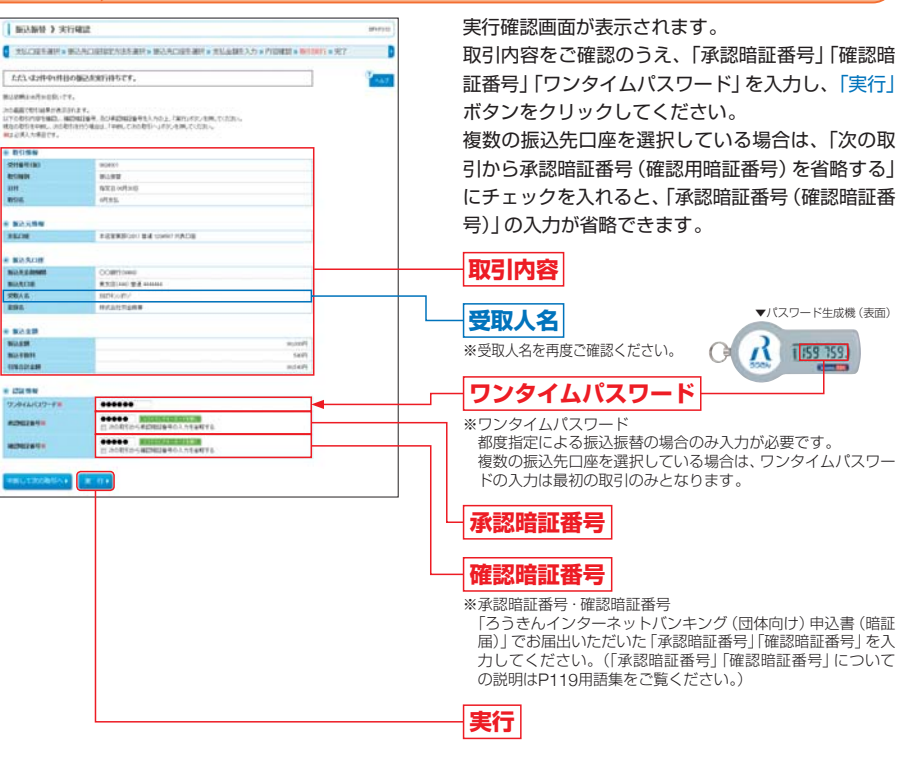

## 手順10 完了

#### 実行結果画面が表示されます。

実行結果をご確認ください。

- ※「同一口座から振込振替」ボタンをクリックすると、同一口座から振込振替のお取引を続けて行うことができます。
- ➡ 振込振替のお取引は完了です。実行した振込振替のお取引状況は、「振込データの取引状況照会/取消」 (P62)で確認することができます。

## ※以下はP55 手順6からの続きになります。 ※振込振替の承認機能を利用している場合に、振込データの承認依頼を行う手順です。 ※振込振替の承認機能を利用していない場合は、「振込振替の実行」を行います。P56をご参照ください。

承認機能を利用している場合

#### 振込データの承認依頼 手順7 内容確認画面が表示されます。 新达新梦 2 内容確認 Studies are a manufacture and a manufacture are a studies to a restarce a met. 作成した振込データの内容をご確認のうえ、「承認者| を選択し、「確定」ボタンをクリックしてください。 A PARALTERITERITERITY REPERSION / RELEASER, CLENN REL (CERER EDIN) REL (REL CEDINER) - REPERSION RELATERITY RECEIPTION . RUM -NULWAY DOLLARS -2. 11151000E ...... ...... REEKSON BRIDGHT NACE 1101-022 a montainti 作用 水払金額合計 ---------COMPLETE RELEASE ... ----------... # MM//07 +2111 承認者(注1) .... Stallamore, attan (action of (428) 803. NUMBER 275-4240-4040-47 ためにためをやったのにつらりたけません 確定

※「受取人番号を指定」して振込先口座を指定した場合 (P54 手順5-②) は、振込先には受取人番号のみ表示されます。振込先口座等 は承認取引時 (P60 手順4) で表示されます。(P55 「振込先口座の表示について」 参照)

### (注1)「承認者」の選択について

承認機能を利用している場合は、作成した振込データは、「承認者」として指定されたユーザが振込データを承認 することにより、<ろうきん>に送信(実行)されます。 本操作で「承認者」として指定されたユーザ以外は、当該振込データの承認(実行)は行えませんのでご注意くだ さい。

## 手順8 承認依頼の完了

承認依頼確定結果画面が表示されます。内容をご確認ください。

➡ 振込データは、承認者が承認することによって、<ろうきん>に送信(実行)されます。 手順7の操作で指定された承認者は、振込データの承認を行ってください。(P59参照)

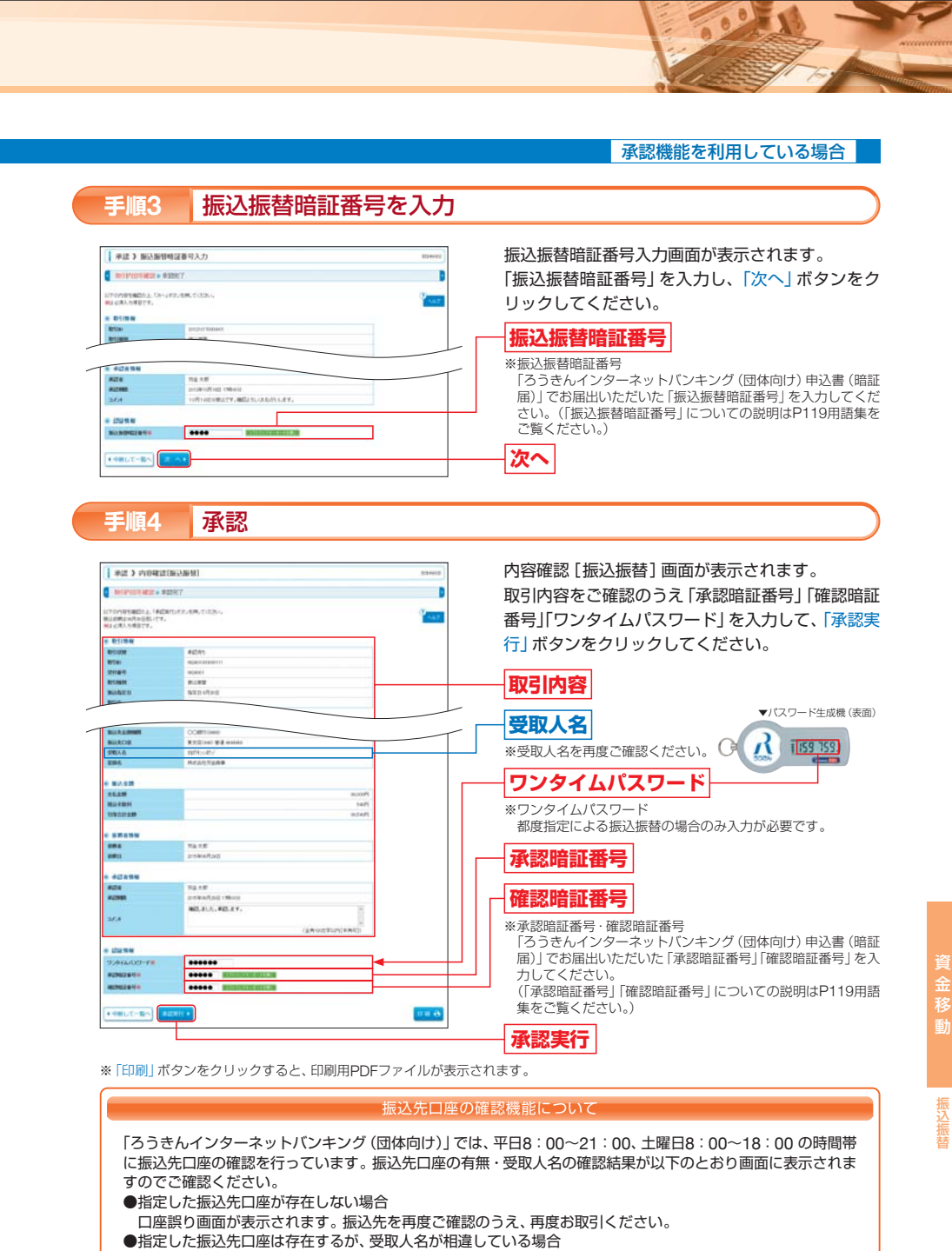

- 実行確認画面が表示されます。振込先口座の受取人名を変更した旨のメッセージが赤字で表示されますので、 受取人名を十分に確認のうえ、振込取引を承認してください。
- ※振込先口座の確認を行えない時間帯の場合は、振込先の口座確認を行えないメッセージが表示されます。振込先口座を十分 にご確認のうえお取引ください。
- ※一部口座確認を行えない金融機関がありますので、ご注意ください。

#### ※振込振替の承認機能を利用している場合に、振込データの承認を行う手順です。 ※振込振替の承認機能を利用していない場合は、承認操作を行うことはありません。

# 承認権限を持つユーザは、振込振替で確定(承認依頼)された取引データの依頼内容を確認し、取引データの承認、差戻し、削除を行うことができます。

※「振込データの承認依頼」(前ページ手順7参照)で、「承認者」として指定されたユーザでなければ、当該振込データの承認(実行)は行え ませんのでご注意ください。

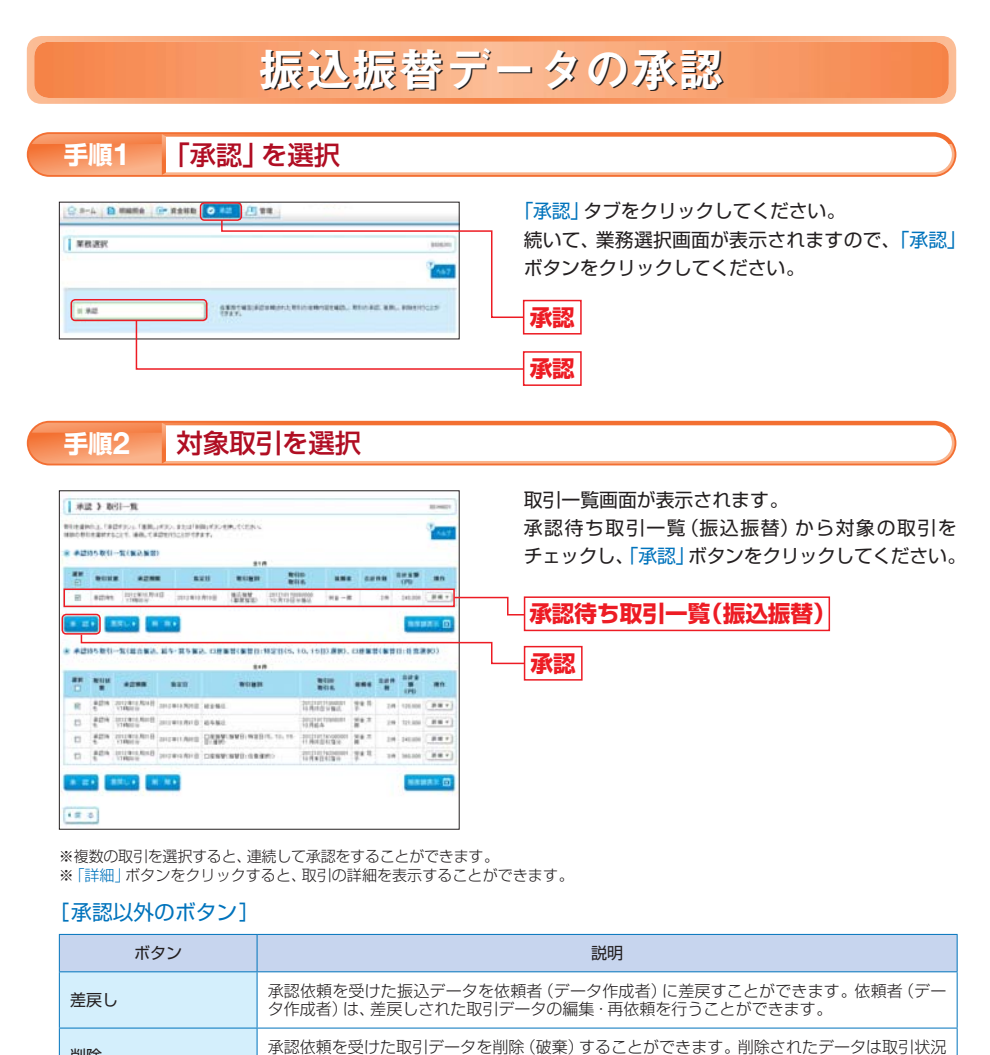

照会 (P65) で確認することができます。

取引限度額を確認することができます。

## 容を確認し、取引データの承

## 59

削除

限度額表示

振込振替

# 振込振替データの承認(承認機能を利用している場合)

# 振込振替 振込振替データの取引状況照会 取消 (承認機能の利用なし)

承認機能を利用している場合

## 手順5 承認完了

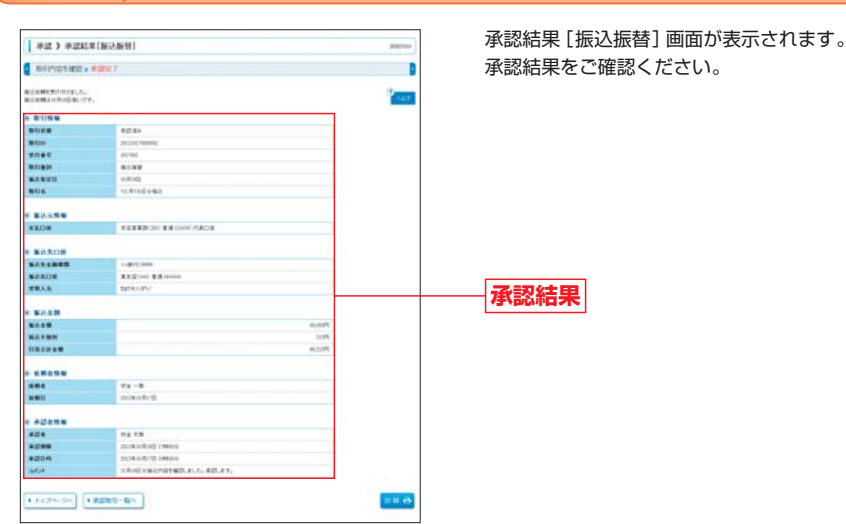

※「印刷」 ボタンをクリックすると、印刷用PDFファイルが表示されます。

※振込振替実行(承認完了)後、<ろうきん>より振込振替の「受付番号」を記入した電子メールをお送りしますので、振込データの取 引状況照会(P65)で内容をご確認ください。

#### ⚠ ご確認ください

●正常に承認受付した場合でも、「振込データの取引状況照会」(P65)で処理結果を確認してください。 ●あらかじめ指定された日時までに承認手続きを行ってください。 承認機能を利用していない場合

※振込振替の承認機能を利用していない場合に、振込データの取引状況照会/取消を行う手順です。※振込振替の承認機能を利用している場合は、P65~68をご参照ください。

「ろうきんインターネットバンキング (団体向け)」でお手続きいただいた振込振替取引の取引状況照会または 振込予約の取消 (指定日前日まで)を行うことができます。

# 振込振替データの取引状況照会 / 取消(承認機能なし)

## 手順1 「振込振替」を選択

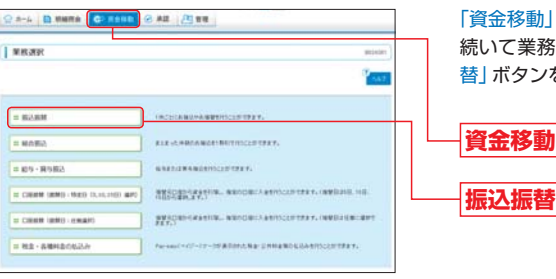

「資金移動」 タブをクリックしてください。 続いて業務選択画面が表示されますので、「振込振 替」 ボタンをクリックしてください。

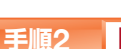

「振込データの取引状況照会・取消」を選択

| BOTH > UNARR                                                                                                    | animer)                                                |
|----------------------------------------------------------------------------------------------------|--------------------------------------------------------|
| Brisio Star                                                                                                    | Careford Street                                        |
|                                                                                                    | AT BOLMS, 197737.                                      |
| BURGOWS<br>E BJ7-908093888-88                                                                                                    | an. 1004010.00/06.01217.                               |
| NAME TO A CONTRACT OF A CONTRACT OF |                                                        |
| a BARADER BARADER                                                                                                    | RUN BRIDGENER WE BLATS-MORETRIN.<br>BLAN BRIDGELEVITT, |

作業内容選択画面が表示されます。 「振込データの取引状況照会・取消」ボタンをクリッ クしてください。

──振込データの取引状況照会・取消

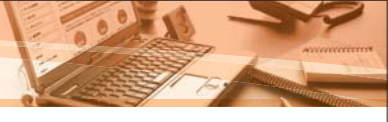

承認機能を利用していない場合

## 手順3 対象取引/作業内容を選択

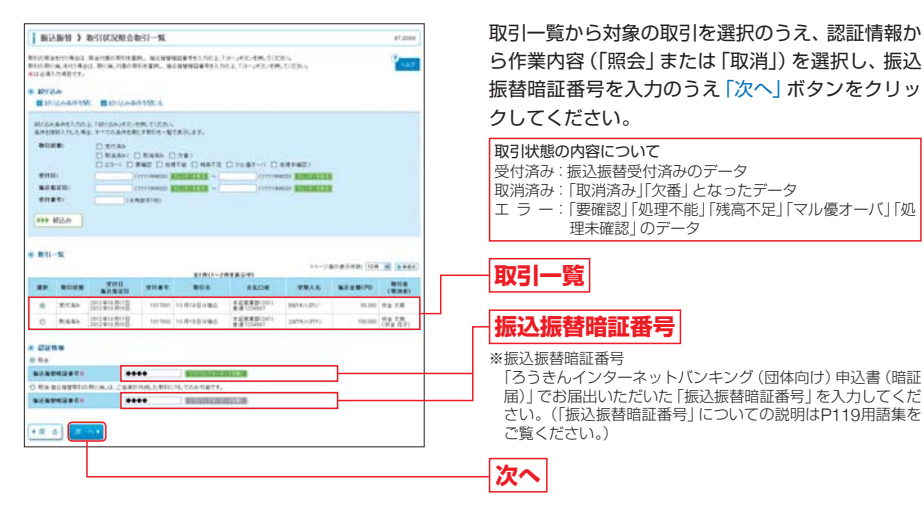

### 【照会/取消について】

照会:取引一覧から選択した振込振替の依頼内容の詳細を確認することができます。

#### 手順4-1へお進みください。

※31日間 (照会当日を含む)の依頼内容の照会が可能です。

#### 取消:取引一覧から選択した振込振替の依頼を取消すことができます。

#### 手順4-2へお進みください。

- ※振込指定日の前日(日・祝日を除く)まで取消をすることができます。振込指定日が当日の取引に対する取消は行えませんのでご 注意ください。
- ※振込振替の取消は、自身が作成した取引に対してのみ行うことができます。

| BEARIN > 100 | IIURH&&#</th><th>87,0404</th><th>取引状況照会結果画面が表示されます。</th></tr><tr><th>BUSIN ALL & NO.</th><th></th><th></th><th>昭会結果をご確認ください。</th></tr><tr><td></td><td></td><td></td><td></td></tr><tr><td>WEARTON AND THE AUTON</td><td></td><td>Past.</td><td></td></tr><tr><td>8-85%W</td><td></td><td>5 m</td><td></td></tr><tr><td>21185</td><td>opt have</td><td></td><td></td></tr><tr><td>#10X34</td><td>80</td><td></td><td></td></tr><tr><td>0.0</td><td>NED INFO</td><td></td><td></td></tr><tr><td>BULL</td><td>10.0100000</td><td></td><td></td></tr><tr><td>80.6</td><td>14.7.8</td><td></td><td></td></tr><tr><td></td><td></td><td></td><td></td></tr><tr><td>2502</td><td>#122220(201) ##120407 PC#C28</td><td></td><td></td></tr><tr><td></td><td>Providence (Miller (Miller)</td><td></td><td> 昭会結里</td></tr><tr><td>B BRAADR</td><td></td><td></td><td>而五帕木</td></tr><tr><td>87.52BEB</td><td>00#01000</td><td></td><td></td></tr><tr><td>WEADW</td><td>REGIME BEAMAN</td><td></td><td></td></tr><tr><td>发展大电</td><td>chiptico.jh/</td><td></td><td></td></tr><tr><td>285.</td><td>######################################</td><td></td><td></td></tr><tr><td></td><td></td><td></td><td></td></tr><tr><td>NAUM</td><td>NumP.</td><td></td><td></td></tr><tr><td></td><td>115</td><td></td><td></td></tr><tr><td>and and a start</td><td></td><td></td><td></td></tr></tbody></table> |
|--------------|----------------------------------------------------------------------------------------------------|
|--------------|----------------------------------------------------------------------------------------------------|

## 手順4-2 取消内容を確認

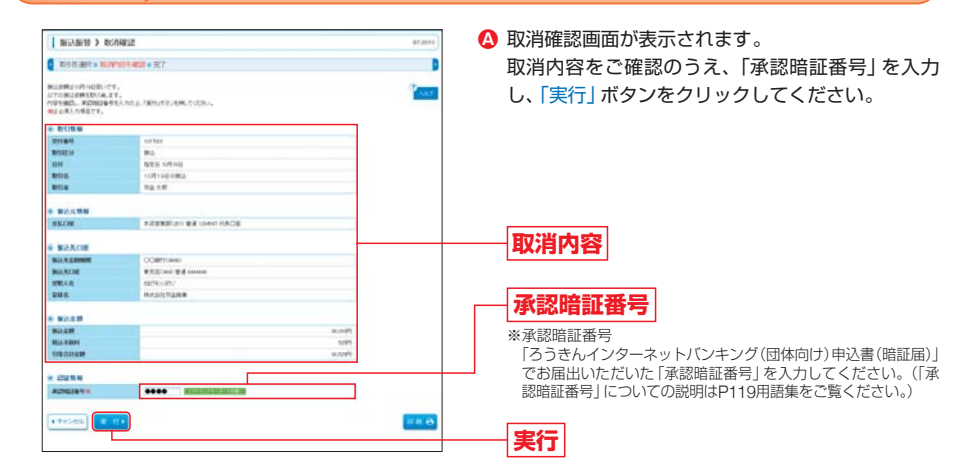

※「印刷」ボタンをクリックすると、印刷用PDFファイルが表示されます。

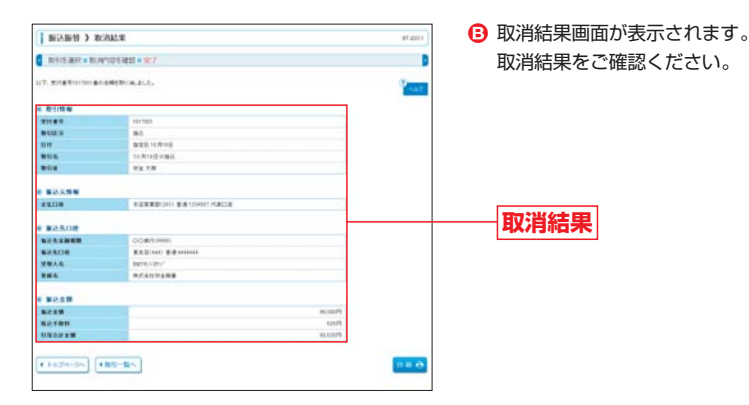

※「印刷」ボタンをクリックすると、印刷用PDFファイルが表示されます。

▲ ご確認ください 振込指定日が当日のお取引に対する取消はできません。

振込振替

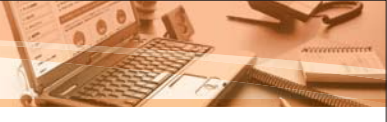

### 承認機能を利用している場合

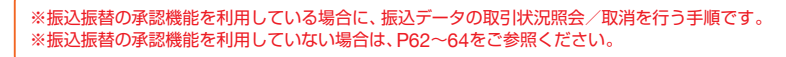

「ろうきんインターネットバンキング (団体向け)」でお手続きいただいた振込振替取引の取引状況照会または 振込予約の取消 (指定日前日まで)を行うことができます。

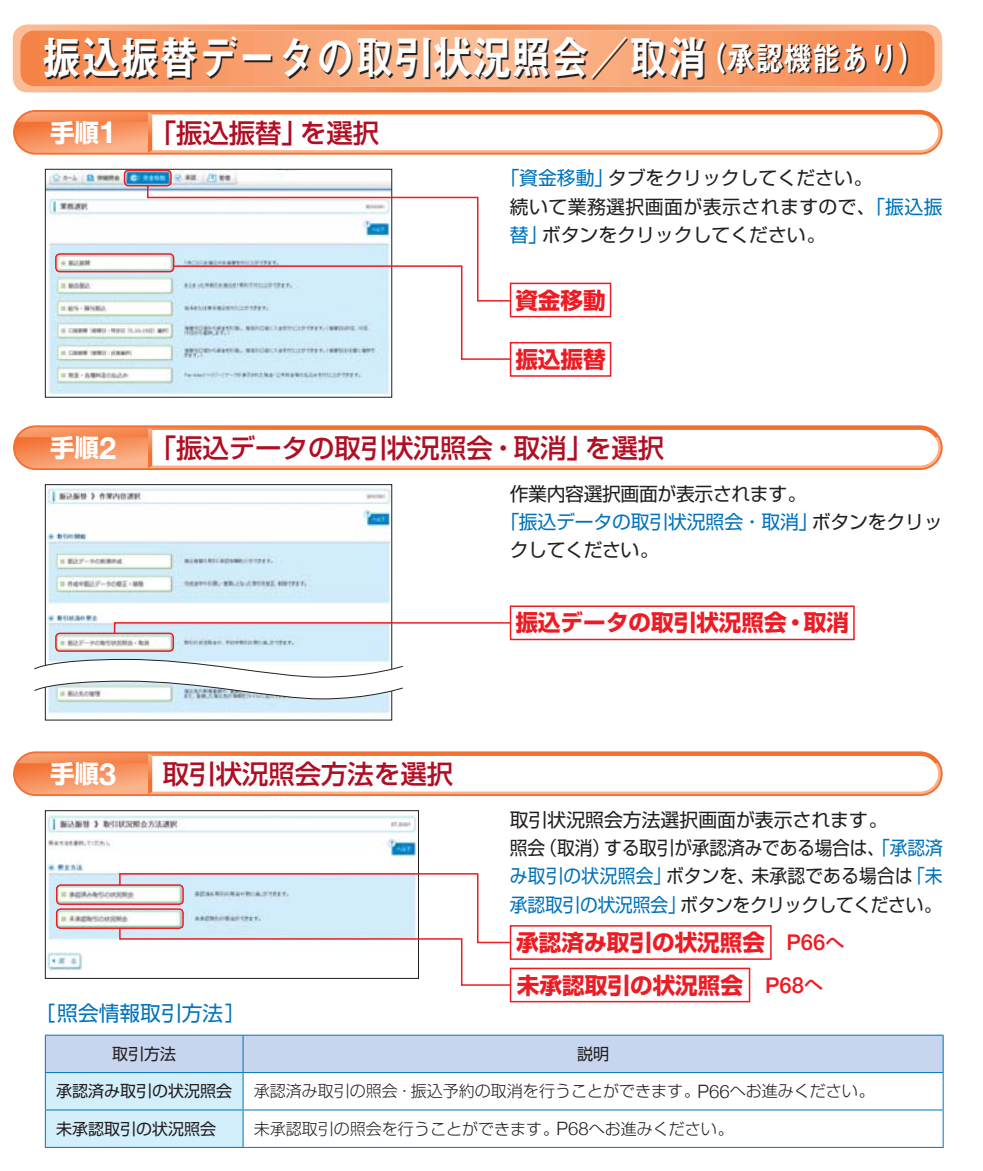

承認済み取引の照会・振込予約の取消(指定日前日まで)を行うことができます。

## 承認済み取引の取引状況照会/取消

※本手順はP65の続きです。

## 手順1 対象取引/作業内容を選択

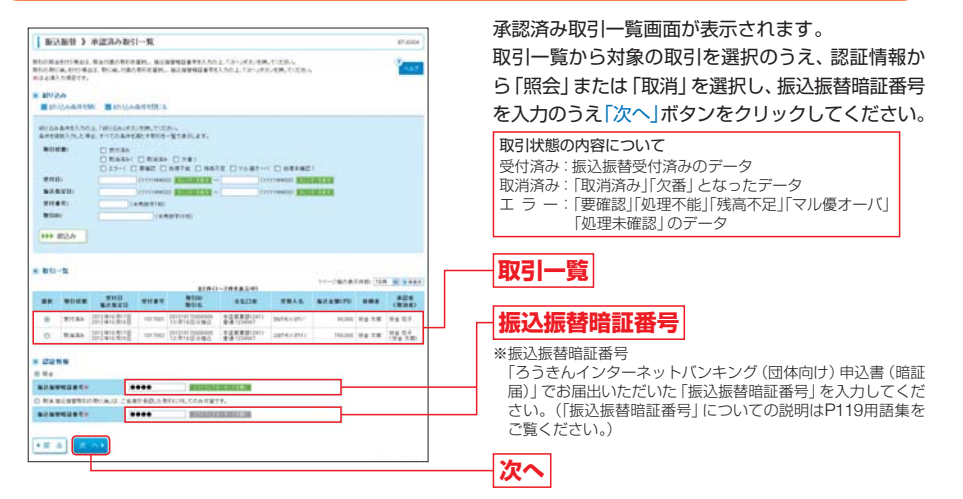

## 【照会/取消について】

●照会:取引一覧から選択した振込振替取引の詳細を確認することができます。

手順2-1へお進みください。

※31日間 (照会当日を含む)の依頼内容の照会が可能です。

#### ●取消:取引一覧から選択した振込振替取引の予約を取消すことができます。

#### 手順2-2へお進みください。

※振込指定日の前日(日・祝日を除く)まで取消をすることができます。振込指定日が当日の取引に対する取消は行えませんのでご 注意ください。 ※伝知: 伝教の取消は、自身が佐藤した取引に対してのみにつことができます。

※振込振替の取消は、自身が作成した取引に対してのみ行うことができます。

## 承認済み取引の照会

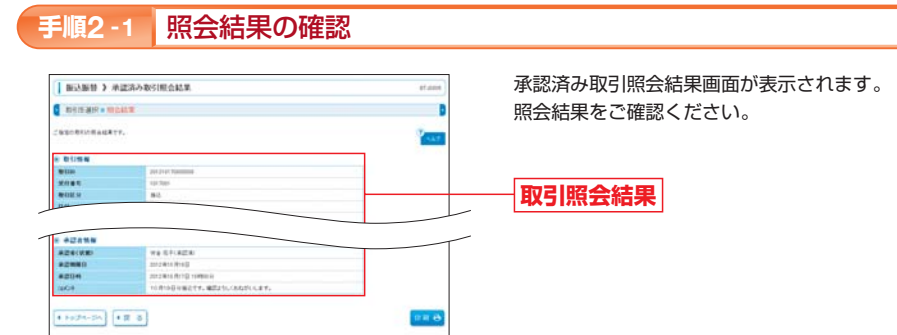

※「印刷」 ボタンをクリックすると、印刷用PDFファイルが表示されます。

# 振込振替 振込振替データの取引状況照会 / 取消(承認機能の利用あり)

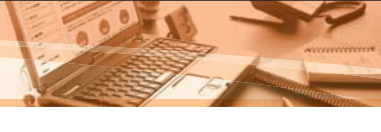

承認機能を利用している場合

## 承認済み取引の取消

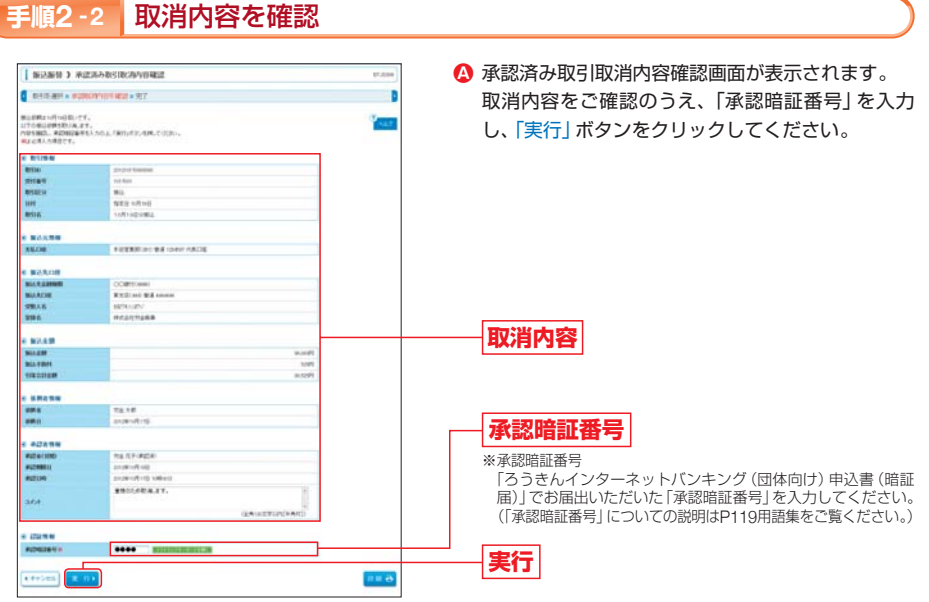

#### ※「印刷」ボタンをクリックすると、印刷用PDFファイルが表示されます。

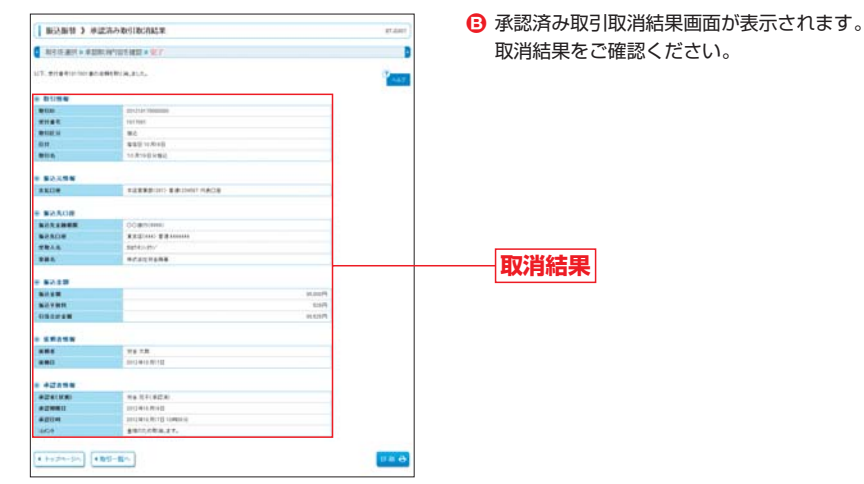

※「印刷」ボタンをクリックすると、印刷用PDFファイルが表示されます。

🕂 ご確認ください

振込指定日が当日のお取引に対する取消はできません。

|                                                                                                    |                                                                                                    | 未承認取引の                                                                                                    | 取引状況照会                                                                    |
|----------------------------------------------------------------------------------------------------|----------------------------------------------------------------------------------------------------|----------------------------------------------------------------------------------------------------|---------------------------------------------------------------------------|
| 手順はP65                                                                                                    | の続きです。                                                                                                    |                                                                                                    |                                                                           |
| 手順1                                                                                                    | 取引を選択                                                                                                    |                                                                                                    |                                                                           |
|                                                                                                    |                                                                                                    |                                                                                                    |                                                                           |
| BORN 3 183                                                                                                    | AZBSI-11                                                                                                    | 87.600                                                                                                    | 禾承認取引一覧画面が表示されます。                                                         |
| arrith and a Maga                                                                                                    | L.M.                                                                                                    | D                                                                                                    | 取引一覧から対象の取引を選択し、「照会」                                                      |
| WATSBIRDAL IN                                                                                                    | NFIGER, DODAL                                                                                                    | Pear .                                                                                                    | クリックしてください。                                                               |
| 8 197356<br>11 197356 1996                                                                                                    | INGAARMA:A                                                                                                    |                                                                                                    | ※承認期限日から70日間照会することができます。                                                  |
| 10/26 8983.555.1 1<br>898893.55.2 48.4                                                                                                    | 0/04/48/48/100-1005/5                                                                                                    |                                                                                                    |                                                                           |
| -                                                                                                    | 0 #2055( 12 5080A- 12 8080A-)<br>0 80545                                                                                                    |                                                                                                    | 取引状態の内容について                                                               |
| #2980)<br>#586                                                                                                    | Contract Contract of Contract of Contract  |                                                                                                    | 修正待ち: 「引戻済み」「差戻済み」のデータ<br>承認待ち: 作成者が承認を依頼したデータ<br>削除済み: 作成者または承認者が削除したデータ |
| a Bill-R                                                                                                    |                                                                                                    |                                                                                                    |                                                                           |
|                                                                                                    | ETRO-PREASO                                                                                                    | )URDATHEL                                                                                                    |                                                                           |
| -                                                                                                    | AUMES BARTS BOS                                                                                                    | 28A6 50129 and 622                                                                                                    |                                                                           |
|                                                                                                    |                                                                                                    | ALLEN MARK MARK                                                                                                    |                                                                           |
| · #2245 22                                                                                                    | Canada and Antipactic Antipactic  | chautry itsus warm wars                                                                                                    | ── <b>  取ら 一</b> 寛                                                        |
| <ul> <li>#2%</li> <li>22</li> <li>88.84</li> <li>27</li> </ul>                                                                                                    | Calendroid Inclaim Read In Program (Second Inclaim)                                                                                                    | 014-2773 10000 Wg 7.8 Hg 67                                                                                                    |                                                                           |
| B B245 20     B B266 20     B B266 20                                                                                                    | 2400,000 (012,000,000) (017,000,000) (017,000,000,000) (017,000,000) (017,000,000) (01 | 014/1/2793 130.000 Mig 7.80 Hig 627                                                                                                    | ── <u>取引一覧</u><br>── <u>照会</u>                                            |
|                                                                                                    | 11441/0410 11444/0440 114449/0400 11<br>11441/0410 11444/0440 114449/04000 11<br>11444/0410 114449/04000 114449/04000 11449/04000 11449/04000 11449/04000 11449/04000 11449/04000 11449/04000 11449/04000 11449/04000 11449/04000 11449/04000 11449/04000 11449/04000 11449/04000 11449/04000 11449/04000 11449/04000 11449/040000 11449/040000 11449/0400000000000000000000000000000000                                                                                                    | (N-37) 18288 W& 7.8 W& 57                                                                                                    |                                                                           |
|                                                                                                    |                                                                                                    | 04-275 15600 ¥8.18 ¥8.09                                                                                                    |                                                                           |
| *************************************                                                                                                    | International International University in the International International Internation  | (N-271) 15600 V& 78 V& CV                                                                                                    | ────────────────────────────────────                                      |
| •#************************************                                                                                                    | Antional Contraction Contractions (1999)                                                                                                    | 044-1950 Hann 42 18 42 17                                                                                                    |                                                                           |
| •####<br>•## 6 (1111)<br>手順2                                                                                                    |                                                                                                    | 27.000 dg 150 46 (7                                                                                                    | <ul> <li>取引一覧</li> <li>照会</li> <li>未承認取引照会結果画面が表示されます。</li> </ul>         |
| <ul> <li>         ·····························</li></ul>                                                                                                    |                                                                                                    | Pro-pro fran da 13 da (1)                                                                                                    | 取引一覧<br>照会<br>未承認取引照会結果画面が表示されます。<br>昭会結果をご確認ください。                        |
| ·····································                                                                                                    |                                                                                                    | 2000 00 00 00 00 00 00 00<br>27 mm                                                                                                    | 取ら一覧<br>照会<br>未承認取引照会結果画面が表示されます。<br>照会結果をご確認ください。                        |
| ·····································                                                                                                    |                                                                                                    | 942-1955 - 10440 - 44 4 5 - 44 5 2<br>97 - 105<br>97 - 105<br>9<br>9<br>9<br>9<br>9<br>9<br>9                                                                                                    | 取引一覧<br>照会<br>未承認取引照会結果画面が表示されます。<br>照会結果をご確認ください。                        |
| ·····································                                                                                                    |                                                                                                    | Parama<br>Parama<br>Pa | 取引一覧<br>照会<br>未承認取引照会結果画面が表示されます。<br>照会結果をご確認ください。                        |
|                                                                                                    |                                                                                                    | 24.000 14.18 14.27                                                                                                    | 取引一覧<br>照会<br>未承認取引照会結果画面が表示されます。<br>照会結果をご確認ください。                        |
|                                                                                                    |                                                                                                    | 1944.1950 10400 42 58 42 27                                                                                                    | 取ら一覧<br>照会<br>未承認取引照会結果画面が表示されます。<br>照会結果をご確認ください。                        |
|                                                                                                    |                                                                                                    | 92.000 dd 18 94 27                                                                                                    | 取引一覧<br>照会<br>未承認取引照会結果画面が表示されます。<br>照会結果をご確認ください。                        |
|                                                                                                    |                                                                                                    | 20.000 02.18 02.27                                                                                                    | 取引一覧<br>照会<br>未承認取引照会結果画面が表示されます。<br>照会結果をご確認ください。                        |
| в нате         о натаки           о натаки         на           о натаки         на           • ## о 0         на           • ## о 0         на           • ## о 0         на           • ## о 0         на           • ## о 0         на           • ## о 0         на           • # 0 ла         на           • # 0 ла         на           • # 0 ла         на                                                                                                    |                                                                                                    |                                                                                                    | 取引一覧<br>照会<br>未承認取引照会結果画面が表示されます。<br>照会結果をご確認ください。                        |
| 0         вили           0         вили                                                                                                    |                                                                                                    |                                                                                                    | 取ら一一覧<br>照会<br>未承認取引照会結果画面が表示されます。<br>照会結果をご確認ください。<br>照会結果               |
|                                                                                                    |                                                                                                    |                                                                                                    | 取引一覧<br>照会<br>未承認取引照会結果画面が表示されます。<br>照会結果をご確認ください。<br>照会結果                |
| 8         8000         10           0         8000         10           111         0         10         10           111         0         10         10         10           111         0         10         10         10         10           111         0         10         10         10         10         10         10         10         10         10         10         10         10         10         10         10         10         10         10         10         10         10         10         10         10         10         10         10         10         10         10         10         10         10         10         10         10         10         10         10         10         10         10         10         10         10         10         10         10         10         10         10         10         10         10         10         10         10         10         10         10         10         10         10         10         10         10         10         10         10         10         10         10         10         10 <td></td> <td></td> <td>取引一覧<br/>照会<br/>未承認取引照会結果画面が表示されます。<br/>照会結果をご確認ください。<br/>照会結果</td>                                                                                                    |                                                                                                    |                                                                                                    | 取引一覧<br>照会<br>未承認取引照会結果画面が表示されます。<br>照会結果をご確認ください。<br>照会結果                |
| 0         вало         с           0         вало         с         вало           0         вало         с         вало         с           0         вало         с         вало         с         вало         с           0         вало         с         вало         с         с         вало         с         с         вало         с         с                                                                                                    |                                                                                                    |                                                                                                    | 取引一覧<br>照会<br>未承認取引照会結果画面が表示されます。<br>照会結果をご確認ください。<br>照会結果                |
|                                                                                                    |                                                                                                    |                                                                                                    | 取引一覧<br>照会<br>未承認取引照会結果画面が表示されます。<br>照会結果をご確認ください。<br>照会結果                |
| 0         налон           0         налон           0         налон           10         налон           11         0           11         0           11         0           11         0           11         0           11         0           11         0           11         0           11         0           11         0           11         0           11         0           11         0           11         0           11         0           11         0           11         0           11         0           11         0           11         0           11         0           12         0           13         0           14         0           15         0           16         0           16         0           16         0           16         0           16         0           16         0                                                                                                    |                                                                                                    |                                                                                                    | 取引一覧<br>照会 ・照会結果画面が表示されます。<br>照会結果をご確認ください。 ・照会結果                         |
|                                                                                                    |                                                                                                    |                                                                                                    | 取引一覧<br>照会 未承認取引照会結果画面が表示されます。<br>照会結果をご確認ください。 照会結果をご確認ください。             |
|                                                                                                    |                                                                                                    |                                                                                                    | 取引一覧<br>照会 未承認取引照会結果画面が表示されます。<br>照会結果をご確認ください。 照会結果をご確認ください。             |
|                                                                                                    |                                                                                                    |                                                                                                    | 取引一覧<br>照会 未承認取引照会結果画面が表示されます。<br>照会結果をご確認ください。 照会結果をご確認ください。             |
| ADM     A     A |                                                                                                    |                                                                                                    | 取引一覧<br>照会 未承認取引照会結果画面が表示されます。<br>照会結果をご確認ください。 照会結果をご確認ください。             |
|                                                                                                    |                                                                                                    |                                                                                                    | 取引一覧<br>照会 未承認取引照会結果画面が表示されます。<br>照会結果をご確認ください。 照会結果をご確認ください。             |

#### 未承認の振込振替データの引戻し/差戻し

振込振替データが未承認の場合、当該データは<ろうきん>に送信(実行)されていません。 未承認の振込振替データの削除/修正を行う場合は、依頼者による「承認待ちデータの引戻し」(P108参照)また は承認者による「差戻し」(P59 手順2 [ボタン説明] 参照)を行ってください。 引戻し(差戻し)された振込振替データは、「振込振替」の作業内容選択画面の「作成中振込データの修正・削除」 により、削除/修正を行うことができます。

振込振替

「ろうきんインターネットバンキング(団体向け)」のご利用口座としてご登録いただいている口座から、Payeasy (ペイジー)マークが表示された税金・公共料金等の払込みを行うことができます。

#### ⚠️ ご確認ください

- ●各収納機関から送付された右記のような「ペイジーマーク」のある請求書(払込書)をお手元にご 用意のうえ、手続きをしてください。
- ●請求書(払込書)の記載内容等でご不明な点については、各収納機関へお問い合わせください。 ●領収書等の発行はいたしておりませんのでご了承ください。

ay-easy

# 税金・各種料金の払込み

## 手順1 「税金・各種料金の払込み」を選択

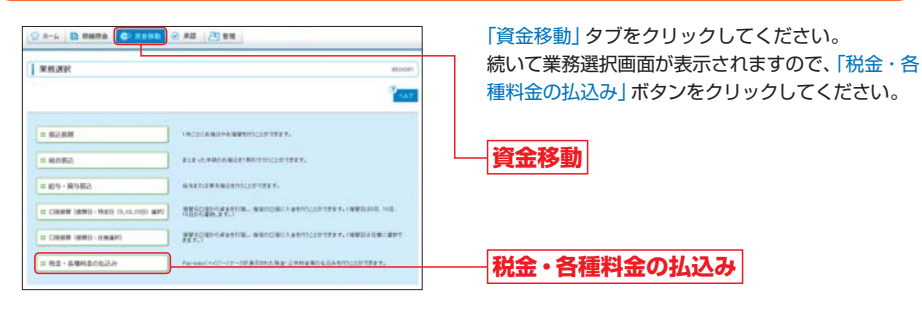

## 手順2 「税金・各種料金の払込み」を選択

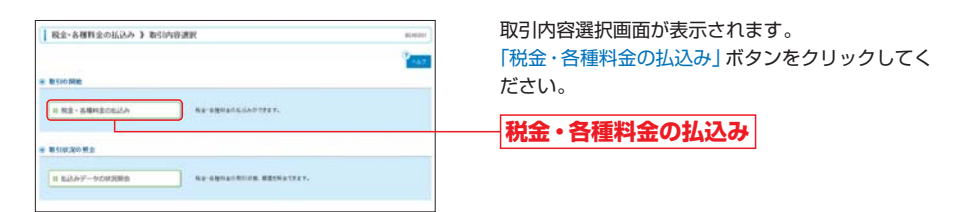

税金

・各種

金の

## 手順3 支払口座を選択

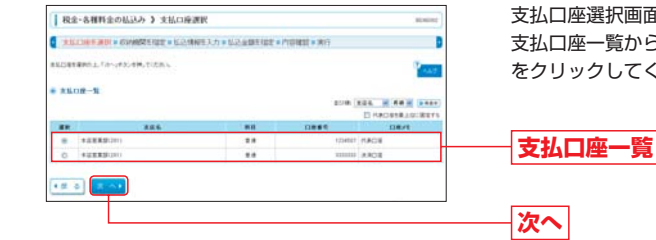

## 支払口座選択画面が表示されます。 支払口座一覧から支払口座を選択し、「次へ」 ボタン をクリックしてください。

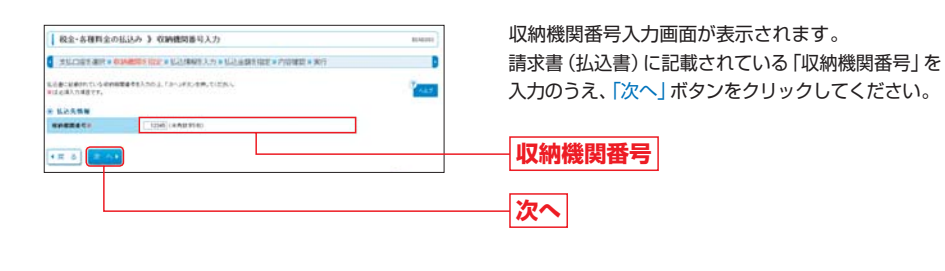

## 手順5 払込情報を入力

手順4

収納機関番号を入力

#### ※手順5以降は、収納機関によって画面に表示される内容が一部異なりますので、ご注意ください。

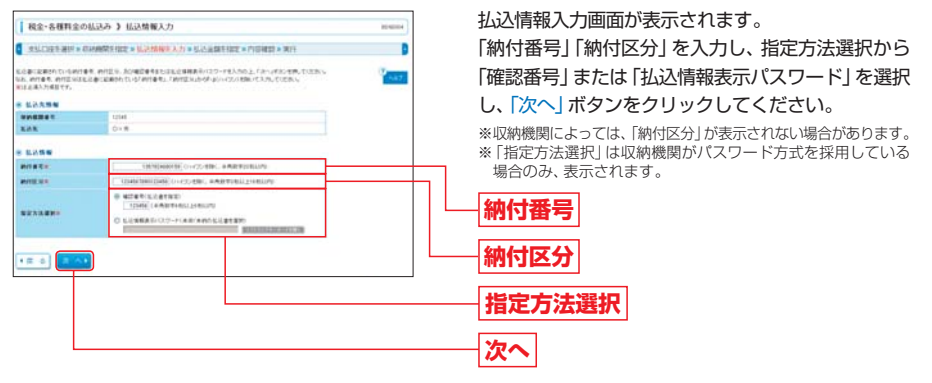

➡ 金額記載済の払込書の場合は、手順6-①へお進みください。

➡ 金額未記載の払込書の場合は、手順6-②へお進みください。

#### ⚠ ご確認ください

お客様の確認/払込情報の確定を行う方式は、「確認番号方式」と「払込み情報表示パスワード方式」があります。

#### ●確認番号方式

請求書 (払込書)に記載された「納付番号」によりお客様を確認し、払込情報を確定する方式です。 「確認番号」を選択のうえ、お手元の請求書 (払込書)に記載されている「納付番号」を入力してください。

●払込情報表示パスワード方式 収納機関から発行された「パスワード」の入力によりお客様を確認し、払込情報を確定する方式です。 「払込情報表示パスワード方式」を選択のうえ、収納機関から発行されたパスワードを入力してください。

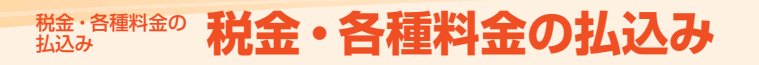

# たまいる種料金の 税金・各種料金の払込み 状況照会

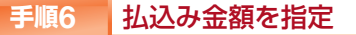

## 払込書を指定 ※金額記載済みの請求書(払込書)の場合

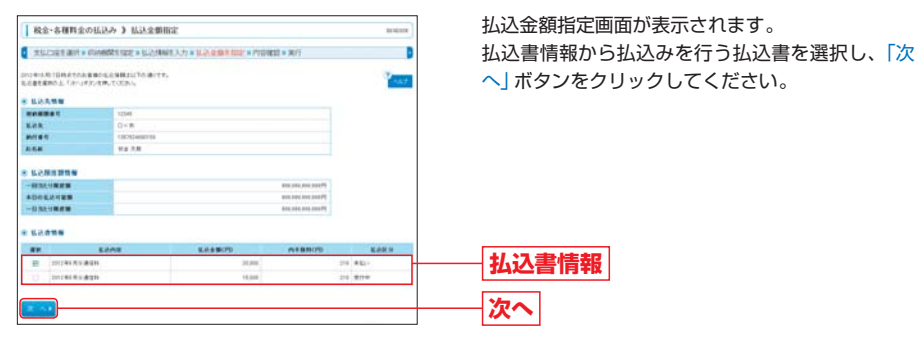

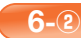

6-0

## 払込金額を入力 ※金額未記載の請求書(払込書)の場合

| ● 税金・各種料金の                                                                                                    | 14.3.2 3 私込金額指定                                                                                                    | 104000 | 払込金額指定画面が表示されます。 |  |
|----------------------------------------------------------------------------------------------------|----------------------------------------------------------------------------------------------------|--------|------------------|--|
| C SELECTION AND A COMMENT FRAME & LEASANCE 3. () & LEASANCE A Provident & MIT                                                                                                    |                                                                                                    |        | 払込書情報の払込金額を入力のうえ |  |
| DINALA NA ANTONI CALARA CON ANTONIA CON ANTONIA CON ANTONIA CALARA CON ANTONIA CALARA CON ANTONIA CON ANTONIA CON ANTO |                                                                                                    |        | をクリックしてください。     |  |
|                                                                                                    |                                                                                                    |        |                  |  |
| weater.                                                                                                    | 12548                                                                                                    |        |                  |  |
| KAR                                                                                                    | 0<8                                                                                                    |        |                  |  |
| MILET.                                                                                                    | 13030408199                                                                                                    |        |                  |  |
| 1.1.6                                                                                                    | Na 78                                                                                                    |        |                  |  |
| * LORADAN                                                                                                    |                                                                                                    |        |                  |  |
|                                                                                                    | Protector and Protector and Pro |        |                  |  |
| ADDEXTEN                                                                                                    | Photo and and and a second                                                                                                    |        |                  |  |
| -0101988                                                                                                    | Pri 24 ( 24 ( 24 ( 24 ( 24 ( 24 ( 24 ( 24                                                                                                    |        |                  |  |
| -                                                                                                    |                                                                                                    |        | 4112 405         |  |
| KRAB                                                                                                    | 2012年6月11月1日                                                                                                    |        | 「山心玉観」           |  |
| KARMS.                                                                                                    | 2000 019 00910120                                                                                                    |        |                  |  |
|                                                                                                    |                                                                                                    |        |                  |  |
|                                                                                                    |                                                                                                    |        | 次入               |  |
|                                                                                                    |                                                                                                    |        |                  |  |

| 税金・各種料金の払                                       | 送み 》 抗运药的確認                                                                                                    |                            |               | 容確認画面が表示され      | します。        |
|-------------------------------------------------|----------------------------------------------------------------------------------------------------|----------------------------|---------------|-----------------|-------------|
| RECORDER ON                                     | NUMERON CONVERSE NUMBER OF CONVERSE OF CONVERSE OF CONVERS | 49                         | ▶ 払込内         | 容をご確認のうえ、       | 確認用パスワード    |
| 以下の私込みを取りします。<br>内容を導致、確認為人はクードを<br>第三人力は原来目です。 | は、ちちょ、「第日」が多く目的、その目的。                                                                                                    | 1                          | ンタイ           | ムパスワード」を入ナ      | 」し、「実行」 ボタン |
| 6 RLOB                                          |                                                                                                    |                            | リック           | してください。         |             |
| REOR                                            | 本記室集計(SF) 世通 NOHME (A内口田                                                                                                    |                            | 555           |                 |             |
| KARMW                                           |                                                                                                    |                            | 41.53         | des artes       |             |
| CLASSICS-1                                      | 5427                                                                                                    |                            | 신신            |                 |             |
| MAR.                                            | 0+81                                                                                                    |                            |               |                 | ◆八人ワード主流線   |
| KARMON                                          |                                                                                                    | 200000<br>20195<br>2012749 | ר <u>י</u> רי | タイムパスワード        |             |
| 8 222.94                                        |                                                                                                    |                            |               | ※ワンタイムパスワー      | *           |
| #828-127-118                                    | essente Representation                                                                                                    |                            |               | 収納機関が国・地方       | 公共団体以外の場合の  |
| 229409063-428                                   | *****                                                                                                    | <b>-</b>                   |               | が必要です           |             |
|                                                 |                                                                                                    | 1                          |               | 15 16-52 (C 9 8 |             |
| • E 6 X 11•                                     |                                                                                                    |                            |               | 1               |             |
|                                                 |                                                                                                    |                            |               |                 |             |

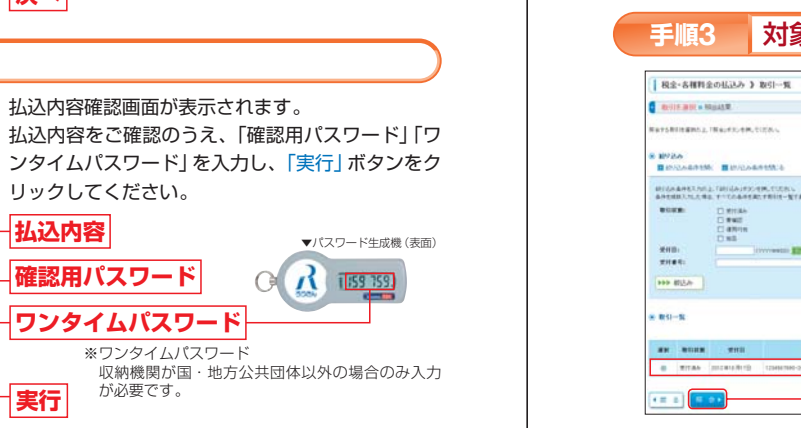

[次へ] ボタン

## 手順8 払込の元」

## 払込結果画面が表示されますので、ご確認ください。

※「印刷」ボタンをクリックすると、印刷用PDFファイルが表示されます。

「ろうきんインターネットバンキング(団体向け)」でお手続きいただいた税金・各種料金の払込み取引状況およ び取引履歴を照会することができます。 90日前までの依頼内容をご確認いただけます。

# 税金・各種料金の払込み状況照会

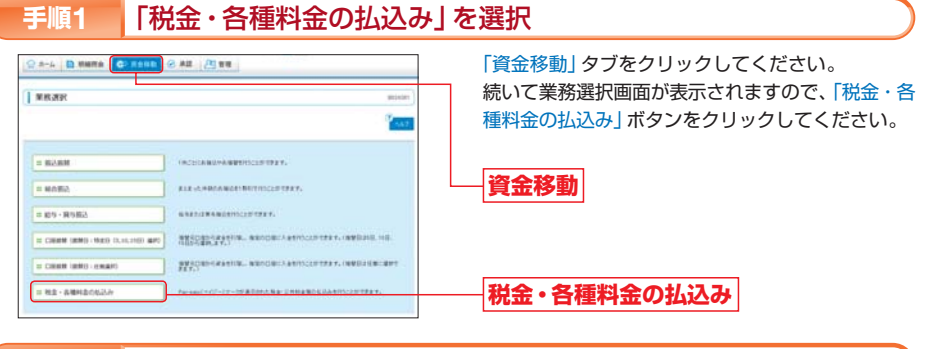

#### 「払込みデータの状況照会」を選択 手順2

| Re-SHREOLD-> REPART                      | 取引内容選択画面が表示されます。 |
|------------------------------------------|------------------|
| R BLOOME<br>I RG - SHREALLA              | ださい。             |
| s Briezo Ha                              |                  |
| B LUAPT-SCAISING Ng-ABHAONUNG BRIKATPET. | 払込みデータの状況照会      |

## 対象取引を選択

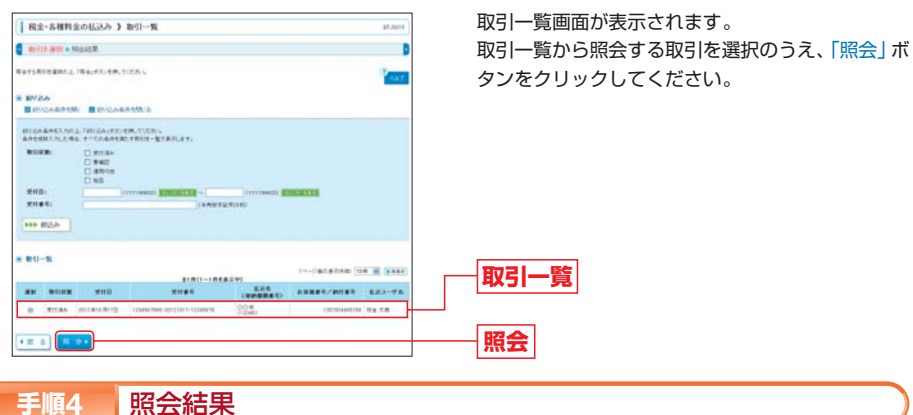

取引状況照会結果画面が表示されますので、ご確認ください。 ※「印刷」ボタンをクリックすると、印刷用PDFファイルが表示されます。

税金・各種料金の払込み

総合振込・総合振込・給与(賞与)振込の取ら

フルタイプをご契約のお客様は、総合振込、給与(賞与)振込の振込データおよび口座振替の請求データを一括 して作成し、<ろうきん>にデータを送信する一括データ伝送を行うことができます。 一括データ伝送は、承認機能を利用します。マスターユーザは「利用者管理」(P26)により、各ユーザの依頼権 限(依頼者権限)と承認権限(承認者権限)をユーザごとに設定してください。 総合振込・給与(賞与)振込の主な操作の流れは、以下のとおりです。

## 総合振込・給与(賞与)振込の流れ

## ◎振込データの作成(依頼者の操作)◎

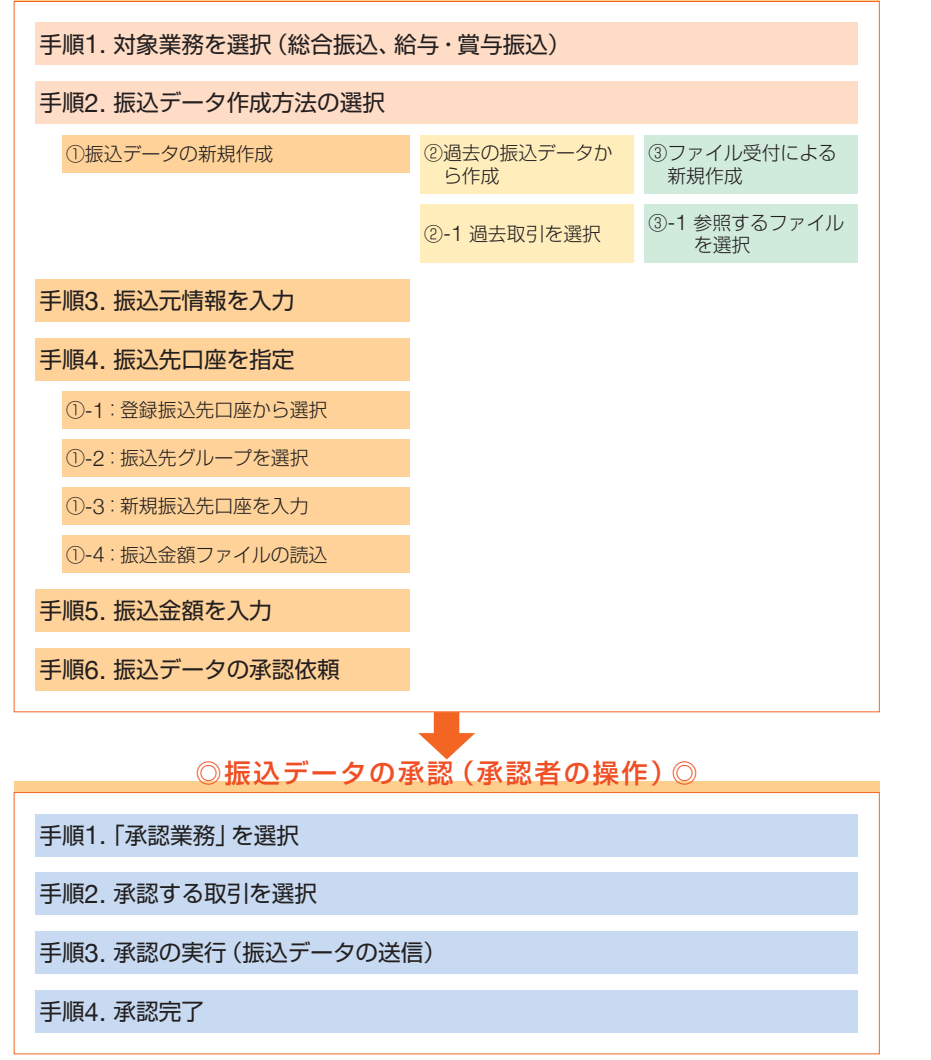

# 総合振込・給与(賞与)振込の取引

「総合振込」「給与(賞与)振込」のご利用口座としてご登録いただいている口座から、総合振込・給与(賞与)振込を行うことができます。

## 振込データ作成方法の選択

## 手順1 対象業務を選択

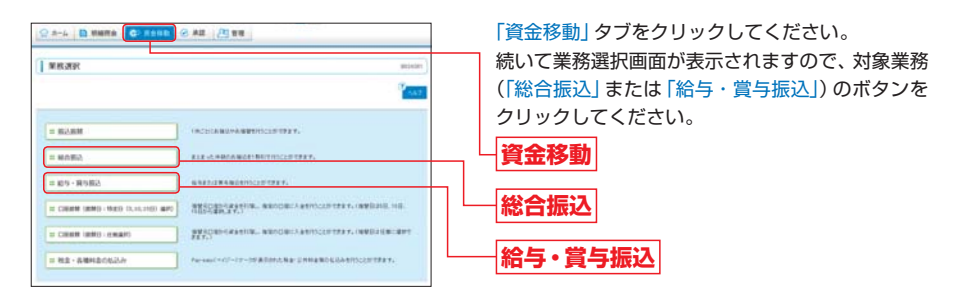

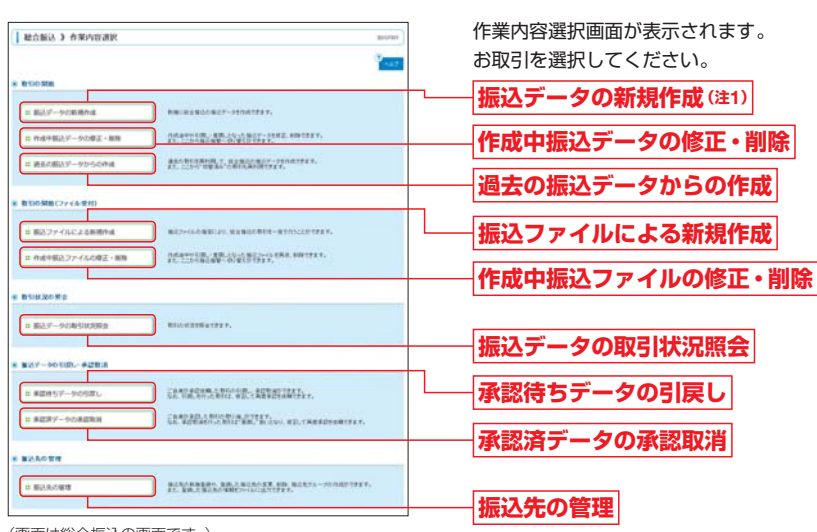

総合振込、給与(當与)振込メニューの選択

(画面は総合振込の画面です。)

手順2

(注1)給与・賞与振込の場合は、給与振込データの新規作成、賞与振込データの新規作成が表示されます。

➡作業内容については、次ページをご参照ください。

谷振込

・給与

(賞与) 振込

## 総合振込· 給与 (賞与) 振込 総合振込・給与 (賞与) 振込の取引

# 総合振込・総合(賞与)振込データの新規作成

## [作業内容]

| 作業内容                    |                                                                                                    |       |
|-------------------------|----------------------------------------------------------------------------------------------------|-------|
| 振込データの新規作成<br>(注1)      | 支払口座の選択、振込先口座の指定、支払金額の入力を行い、振込データ<br>を作成することができます。                                                                                        | P76^  |
| 作成中振込データの修正・削除<br>(注2)  | ー時保存した振込データ、差戻し/引戻しが行われた振込データの修正・<br>削除を行うことができます。<br>※一時保存した振込データ、エラーとなった振込データは当該データの作<br>成者のみ編集することができます。                               | _     |
| 過去の振込データからの作成           | 過去の総合振込(または給与・賞与振込)の取引を再利用して、振込デー<br>タを作成することができます。<br>総合振込から振込振替に、給与(賞与)振込から総合振込に、業務を切替<br>して行った過去の振込データも再利用することも可能です。                   | P87へ  |
| 振込ファイルによる新規作成           | 全国銀行協会の規定形式に沿ったファイル形式または専用のCSVファイ<br>ル形式のファイルを取込みし、振込データを一括で作成することができ<br>ます。                                                              | P89^  |
| 作成中振込ファイルの修正・削除<br>(注2) | 差戻し/引戻しが行われた振込ファイルの再送・削除を行うことができ<br>ます。                                                                                                   | -     |
| 振込データの取引状況照会            | 総合振込、給与・賞与振込の取引状況を確認することができます。                                                                                                    | P114个 |
| 承認待ちデータの引戻し             | 承認が完了するまでの間、自身が承認依頼した振込データを承認依頼前<br>の状態に戻すことができます。<br>引戻しを行った振込データは、「作成中振込データの修正・削除」または<br>「作成中振込ファイルの修正・削除」により、修正のうえ再送、削除を行う<br>ことができます。 | P108へ |
| 承認済データの承認取消             | 総合振込、給与・賞与振込で、自身が行った振込データの承認を取消する<br>ことができます。<br>※承認可能取消時限内にお手続きいただく必要があります。                                                              | P112へ |
| 振込先の管理                  | 振込先口座をブラウザ上で登録できます。グループ名の登録を行うこと<br>もできます。<br>全国銀行協会の規定形式に沿ったファイル形式または専用のCSVファイ<br>ル形式のファイルを取込みし、振込先口座を登録することも可能です。                       | P45^  |

(注1) 給与・賞与振込の場合は、給与振込データの新規作成、賞与振込データの新規作成が表示されます。

(注2)作成中の振込データ/振込ファイルは、業務を切替して振込取引を行うことができます。総合振込の取引データは、振込振替へ 切替して振込取引を行うことができます。給与・賞与振込の取引データは、総合振込へ切替して振込取引を行うことができます。

#### ▲ 振込データの送信時限 (承認時限) に間に合わなかった場合の便利機能

総合振込または給与・賞与振込が、データ送信時限 (承認時限) に間に合わなかった場合は、自身が作成した振込 データを他の業務に切替して取引を行うことができます。

切替する取引データの業務(「総合振込」または「給与・賞与振込」)を選択のうえ、「作成中振込データの修正・削除」または「作成中振込ファイルの修正・削除」ボタンをクリックしてください。

#### ●総合振込の場合

振込振替の振込データとして振込取引を行うことが可能です。業務を切替する総合振込の取引を選択のうえ、 「振込振替へ切替」ボタンをクリックしてください。 ※振込振替の振込手数料が必要になりますので、ご注意ください。

#### ●給与・賞与振込の場合

総合振込の振込データとして振込取引を行うことが可能です。業務を切替する給与(賞与)振込の取引を選択 のうえ、「総合振込へ切替」ボタンをクリックしてください。 ※総合振込の振込手数料が必要になりますので、ご注意ください。 支払口座の選択、振込先口座の指定、支払金額の入力を行い、振込データを作成することができます。 1回の振込データとして送信できる振込明細数は、最大5,000件までとなります。

# 振込データの新規作成

## 手順1 作業内容を選択

総合振込の場合は、「総合振込」業務の作業内容選択画面より、「振込データの新規作成」 ボタンをクリック してください。

給与(賞与)振込の場合は、「給与・賞与振込」業務の作業内容選択画面より、お取引内容に応じて「給与振込 データの新規作成」もしくは「賞与振込データの新規作成」ボタンをクリックしてください。(P74参照)

## 手順2 振込元情報を入力

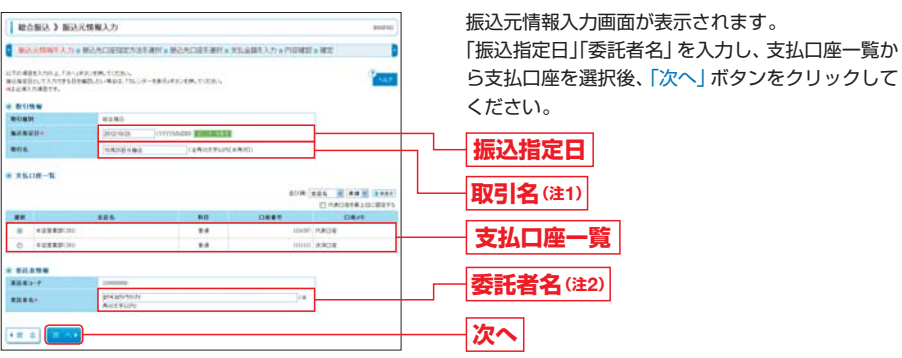

(画面は総合振込の画面です。)

(注1) 取引名は、任意入力項目であり、取引状況照会等で表示される取引メモです。振込先に通知する振込名義人を入力する項目では ありませんので、ご注意ください。

#### (注2)委託者名の入力について

委託者名は、お届けいただいた契約団体名がカナで初期表示されます。 委託者名は、お取引に応じて以下のとおり振込先に通知されます。

#### ●総合振込の場合

入力された委託者名が振込名義人となり、振込先口座の通帳の摘要に振込名義人が表示されます。

●給与・賞与振込の場合

振込先口座の通帳の摘要には、原則として「キユウヨ」または「シヨウヨ」と表示されます。 入力された委託者名は、一部金融機関で通帳の摘要に表示されます。

## 手順3 振込先口座指定方法を選択

振込先口座指定方法選択画面が表示されます。 振込先を指定する操作方法をご選択ください。

#### ●総合振込の場合

| 1 総合新込 3 新込入口接角定力法選択 memory                                                                                                    |                                       |
|----------------------------------------------------------------------------------------------------|---------------------------------------|
| ВКЛИЧИКАЛ • КАЛАЗИКСИЛИКИИ + КАЛСИККИК • ЛАЦИКАЛЭ • РОПЕЦ • КСС                                                                          |                                       |
| 第2月2日の第2日前日前には、11月1日。<br>第2月2日前日前日前日(日本)「第2月2日)、11月1日(11月1日)<br>第2月2日)に前日(日本)「第2月1日)、11月1日(日本)「第2月1日)、<br>第2月2日)に前日(日本)「第2月1日)、11月1日(日本) |                                       |
| S BRANADE-RESERVE                                                                                                    | 総合にはたり広一覧から選切                         |
| RANKLACH-ROOM                                                                                                    | 和日城公元口座一見から送扒                         |
| Standardshire Contraction of Street States                                                                                               | グループ一覧から選択                            |
| s Rectored and the second second second second second second second second second second second second second s                          |                                       |
| - KR-RAURE                                                                                                    | ―――新規に振込先口座を指定                        |
| R BRITCH TRUBUST                                                                                                    |                                       |
|                                                                                                    | 総合振込金額ノアイルの取込                         |
|                                                                                                    | 振込振替先口座一覧から選択                         |
| a RABBACIE-Ko-SBR RABBACIES RABBACIES                                                                                                    |                                       |
| D EX- NUMBERACIE - KINSAR                                                                                                    | ――――――――――――――――――――――――――――――――――――― |
| REAL HIGH AND POLICE AND AND AND AND AND AND AND AND AND AND                                                                             |                                       |
|                                                                                                    | ────────────────────────────────────  |

## [振込先口座の指定方法]

| 指定方法                 | 説明                                                                                                 | 参照            |
|----------------------|----------------------------------------------------------------------------------------------------|---------------|
| 総合振込先口座一覧から選択        | 「総合振込」業務に登録している振込先口座の一覧から振込先口座を指定<br>することができます。                                                    | P79<br>手順4-①へ |
| グループ一覧から選択           | 総合振込の振込先グループを選択して振込先口座を指定することができ<br>ます。                                                            | P80<br>手順4-②へ |
| 新規に振込先口座を指定          | 振込先口座情報の入力により、振込先口座を指定することができます。                                                                   | P81<br>手順4-③へ |
| 総合振込金額ファイルの取込        | 顧客コードと支払金額が入力されたCSV形式(カンマ区切りまたはタブ<br>区切りのテキストデータ)の金額ファイルを読込し、振込先口座と振込金<br>額を指定した振込データを作成することができます。 | P83<br>手順4-④へ |
| 振込振替先口座一覧から選択        | 「振込振替」業務に登録している振込先口座の一覧から振込先口座を指定<br>することができます。                                                    | -             |
| 給与・賞与振込先口座一覧から<br>選択 | 「給与・賞与振込」業務に登録している振込先口座の一覧から振込先口座<br>を指定することができます。                                                 | -             |
| 給与・賞与振込金額ファイルの<br>取込 | 「給与・賞与振込金額ファイル」を取込み、振込データを作成することがで<br>きます。                                                         | -             |

# 町 総合振

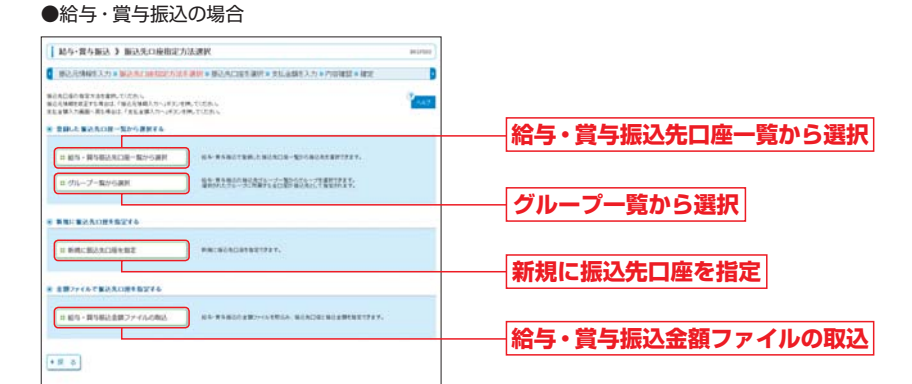

## [振込先口座の指定方法]

| 指定方法                 | 説明                                                                                                 | 参照            |
|----------------------|----------------------------------------------------------------------------------------------------|---------------|
| 給与・賞与振込先口座一覧から<br>選択 | 「給与・賞与振込」業務に登録している振込先口座の一覧から振込先口座<br>を指定することができます。                                                 | P79<br>手順4-①へ |
| グループ一覧から選択           | 給与・賞与振込の振込先グループを選択して振込先口座を指定すること<br>ができます。                                                         | P80<br>手順4-②へ |
| 新規に振込先口座を指定          | 振込先口座情報の入力により、振込先口座を指定することができます。                                                                   | P81<br>手順4-③へ |
| 給与・賞与振込金額ファイルの<br>取込 | 社員番号と支払金額が入力されたCSV形式 (カンマ区切りまたはタブ区<br>切りのテキストデータ)の金額ファイルを読込し、振込先口座と振込金額<br>を指定した振込データを作成することができます。 | P83<br>手順4-④へ |

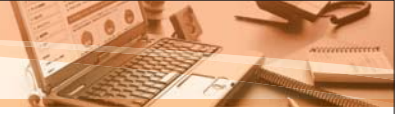

#### 振込先口座を指定 手順4

総合振込(給与・賞与振込)の振込先口座を指定する操作方法は以下のとおりです。

#### 「登録振込先口座から選択」して振込先を指定する 4\_1

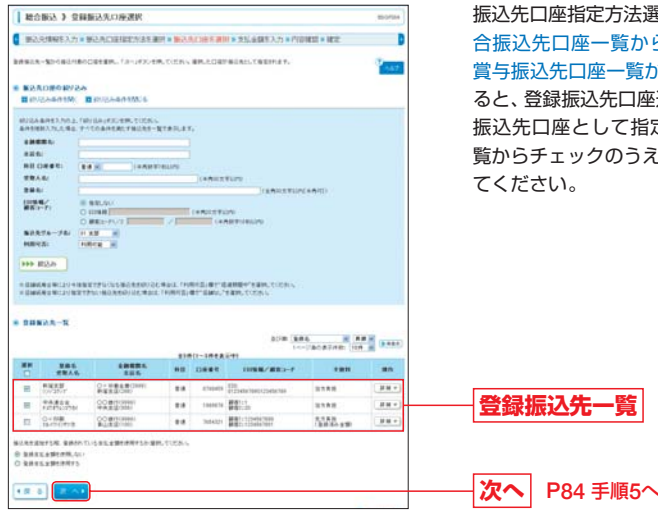

振込先口座指定方法選択画面(P77、P78)にて、「総 合振込先口座一覧から選択 | ボタンまたは 「給与・ 賞与振込先口座一覧から選択 | ボタンをクリックす ると、登録振込先口座選択画面が表示されます。 振込先口座として指定する振込先を登録振込先ー 覧からチェックのうえ、「次へ」ボタンをクリックし てください。

#### (画面は総合振込の画面です。)

※「詳細」ボタンをクリックすると、当該振込先の情報を照会することができます。 ※振込先を追加する際、登録されている支払金額をコピーして使用する場合は、「登録支払金額を使用する」を選択してください。次画 面 (支払金額入力画面) で登録されている支払金額が初期表示されます。 ※登録支払金額は、振込先口座の登録(変更)時に登録する支払金額です。(P48、P49参照)

### ➡ P84 手順5へお進みください。

総合振込 ) 振込先グループ選択 図込み時期を入力。後込みごは相関大法を兼任。第六人に勝を課題を支払金額を入力。内容相関を確定 そのため、てきまする場合を行ち、「大学会界の上、「かっける」を示していため、 1.12 0 1124 0 10 AREL 第三日本市政の支援、取得からいしたとないないであります。ここのいい 市内市になる時に取得から、 ○ おかれたとの時代的にない。 1 = 5

振込先口座指定方法選択画面(P77、P78)にて、「グ ループー覧から選択 | ボタンをクリックすると、振 込先グループ選択画面が表示されます。 振込先として指定するグループを選択のうえ、「次 へ」 ボタンをクリックしてください。 選択した振込 先グループに所属する全ての口座が振込先として 指定されます。(注1)(注2) 振込先グループ一覧 次へ P84 手順5へ

※振込先を追加する際、登録されている支払金額をコピーして使用する場合は、「登録支払金額を使用する」を選択してください。 次画面 (支払金額入力画面) で登録されている支払金額を表示します。

「グループー覧から選択」して振込先を指定する

#### (注1)振込先グループの登録について

「振込先グループ選択画面」で表示されるグループ名は、「振込先の管理」により登録されるグループ名です。 「グループー覧から選択」して振込先口座を指定する場合は、振込先口座の登録時に所属振込先グループを登録 しておく必要があります。グループ名の登録および振込先口座の登録はP47~49をご参照ください。

#### (注2)振込先口座の修正・削除について

対象グループを選択し、「次へ」ボタンをクリックすると、次画面(支払金額入力画面)で該当グループに所属す る全ての振込先が表示されます。

振込先口座一覧として表示された振込先口座のうち、振込しない口座がある場合、振込先の口座情報を修正する 必要がある場合は、次画面(支払金額入力画面)で以下の操作を行うことにより振込先口座の修正・削除を行う ことができます。

●振込しない口座がある場合

4\_2

(画面は総合振込の画面です。)

....

振込先一覧の操作欄の「削除」をクリックしてください。該当の明細を削除することができます。 なお、振込しない口座の支払金額に0円を入力、または支払金額を入力せずに「次へ」ボタンをクリックした場 合も、振込明細は作成されません。

●振込先の口座情報を変更する場合

振込先一覧の操作欄の「修正」をクリックしてください。該当の明細を修正することができます。

※次画面(支払金額入力画面)で振込先口座の削除、修正を行ってもグループに所属している登録振込先口座情報の削除・修正 は行われません。登録振込先口座情報の削除・修正を行う場合は、「振込先の管理」により操作を行ってください。

➡ P84 手順5へお進みください。

総合振込

#### 総合振込・ 給与(賞与)振込 振込データの新規作成

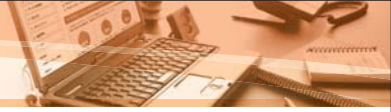

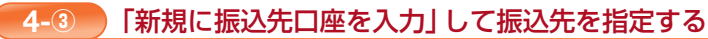

振込先口座指定方法選択画面 (P77、P78) にて、「新規に振込先口座を指定」 ボタンをクリックすると、新 規振込先口座入力画面が表示されます。

振込先情報を入力のうえ、「次へ」ボタンをクリックしてください。

今後も振込先として利用する場合は、「振込先に登録する」にチェックのうえ、所属グループを指定する場合 は、該当のグループもチェックしてください。

#### ●総合振込の場合

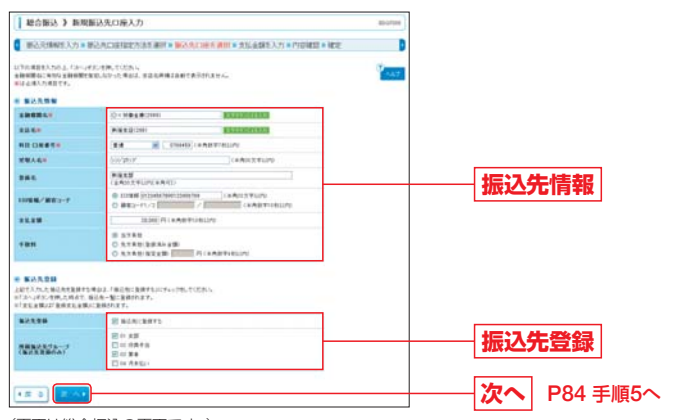

(画面は総合振込の画面です。)

※「文字ボタンによる入力」ボタンをクリックすると、文字ボタンで金融機関を検索することができます。

## [入力する際の注意事項]

| 入力項目 |             | 入力上のご注意                                                                                                    |
|------|-------------|----------------------------------------------------------------------------------------------------|
|      | 受取人名        | ・「受取人名」について個人の場合には、姓と名の間は「半角スペース」を入れてください。<br>※「受取人名」の先頭にスペース、半濁点、濁点が入力されているとエラーになります。                               |
| 振込   | 登録名         | ・登録名はお客様任意の文字列を設定できる項目です。登録名が未入力の場合は、「受取人名」<br>が登録されます。<br>※振込先に通知する振込名義人を入力する項目ではありませんので、ご注意ください。                   |
| 元情報  | EDI情報/顧客コード | <ul> <li>「顧客コード」は任意に設定できる項目です。お客様がお取引先に対して独自に採番しているコードを入力しておくと入力内容の確認等を効率的に行うことができます。</li> </ul>                     |
|      | 手数料         | <ul> <li>・振込手数料を「当方負担」「先方負担(登録済み金額)」「先方負担(指定金額)」のいずれかから選択してください。</li> <li>・「先方負担(指定金額)」は半角数字4桁以内で入力してください</li> </ul> |
| 振込   | 振込先登録       | <ul> <li>入力した振込先を登録する場合は、「振込先に登録する」をチェックしてください。</li> <li>※振込先の登録を行った場合、今回入力した支払金額が登録支払金額として登録されます。</li> </ul>        |
| 九登録  | 所属振込先グループ   | <ul> <li>「振込先に登録する」場合で、振込先口座を振込先グループに所属させる場合は、当該振込</li> <li>先口座が所属するグループを選択してください。</li> </ul>                        |

## ➡ P84 手順5へお進みください。

➡ 給与・賞与振込の場合は次ページ (P82) をご参照ください。

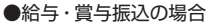

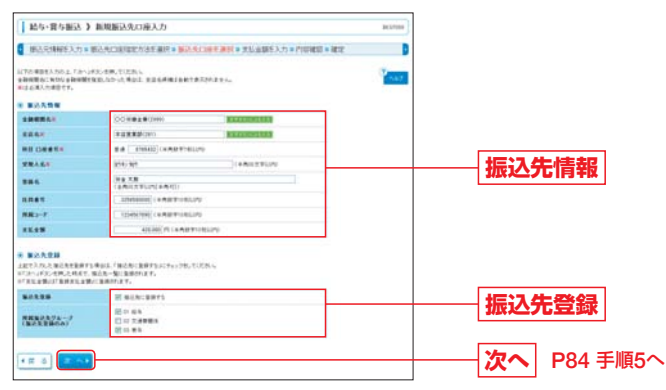

(画面は給与・賞与振込の画面です。)

※「文字ボタンによる入力」ボタンをクリックすると、文字ボタンで金融機関を検索することができます。

## [入力する際の注意事項]

| 入力項目 |           | 入力上のご注意                                                                                                    |
|------|-----------|----------------------------------------------------------------------------------------------------|
|      | 受取人名      | <ul> <li>「受取人名」について個人の場合には、姓と名の間は「半角スペース」を入れてください。</li> <li>※「受取人名」の先頭にスペース、半濁点、濁点が入力されているとエラーになります。</li> </ul> |
| 振込先  | 登録名       | ・登録名はお客様任意の文字列を設定できる項目です。登録名が未入力の場合は、「受取人名」<br>が登録されます。<br>※振込先に通知する振込名義人を入力する項目ではありませんので、ご注意ください。              |
| 情報   | 社員番号      | <ul> <li>「社員番号」は任意に設定できる項目です。入力しておくと入力内容の確認等を効率的に行うことができます。</li> </ul>                                          |
|      | 所属コード     | <ul> <li>「所属コード」は任意に設定できる項目です。入力しておくと入力内容の確認等を効率的に<br/>行うことができます。</li> </ul>                                    |
| 振込   | 振込先登録     | <ul> <li>・入力した振込先を登録する場合は、「振込先に登録する」をチェックしてください。</li> <li>※振込先の登録を行った場合、今回入力した支払金額が登録支払金額として登録されます。</li> </ul>  |
| 九登録  | 所属振込先グループ | <ul> <li>「振込先に登録」する場合で、所属する振込先グループを指定する場合は、振込先に登録する口座を所属させるグループを選択してください。</li> </ul>                            |

➡ P84 手順5へお進みください。

総合振込

・給与 (賞与) 振込

# 総合振込· 給与(賞与)振込 振込データの新規作成

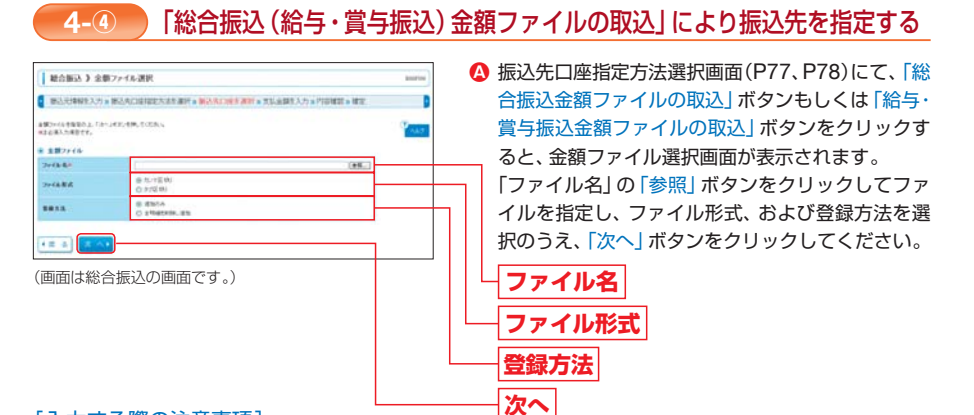

## [入力する際の注意事項]

| 入力項目                |               | 入力上のご注意                                               |
|---------------------|---------------|-------------------------------------------------------|
| ファイ                 | カンマ区切り        | 「ファイル名」 で指定したファイルがCSV形式 (カンマ区切り) の場合にご選択ください。         |
| ル形式                 | タブ区切り         | 「ファイル名」 で指定したファイルがCSV形式 (タブ区切り) の場合にご選択ください。          |
| 망면값                 | 追加のみ          | 作成中の振込明細に、金額ファイルを取込して作成した振込明細を追加して振込データを作成します。        |
| <sup>蛷</sup> 方<br>法 | 全明細を<br>削除し追加 | 作成中の振込明細は全削除されます。<br>金額ファイルを取込して作成した振込明細で振込データを作成します。 |

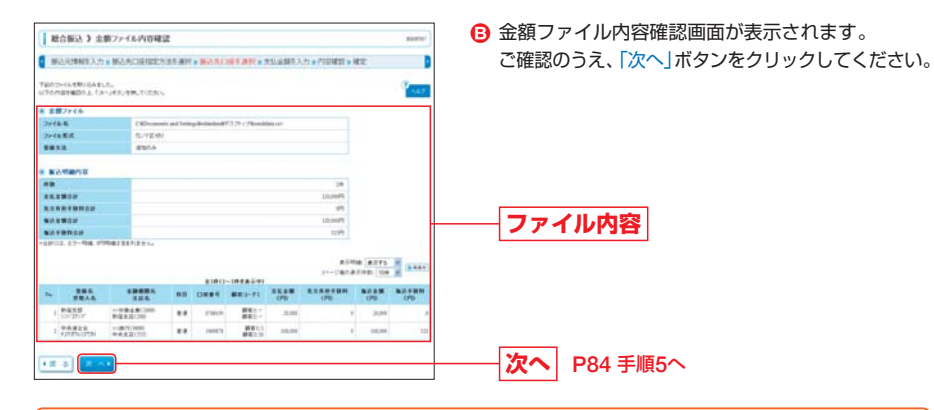

### ▲ ご注意ください

コード情報(総合振込では顧客コード、給与・賞与振込では社員番号)と金額を記述したCSV形式(カンマ区切 りまたはタブ区切りのテキストデータ)の金額ファイルを読込することで、振込明細を作成することができます。 金額ファイルにより指定された顧客コード/社員番号が、登録振込先口座に登録されている顧客コード/社員番 号と一致した場合に振込明細が作成されますので、登録振込先口座にあらかじめコード情報を登録しておく必要 があります。

→コード情報の登録については、「振込先口座の登録」(P48、P49)をご参照ください。 →金額ファイルのフォーマットはP122をご参照ください。

## ➡ P84 手順5へお進みください。

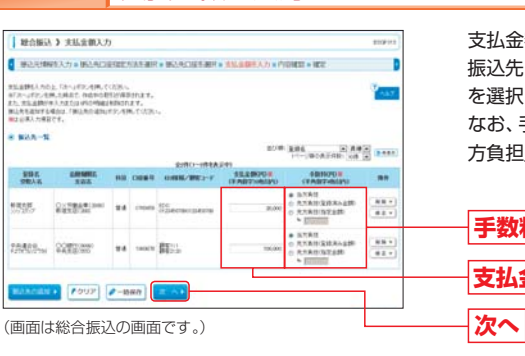

支払金額を入力

支払金額入力画面が表示されます。 振込先ごとに「支払金額」を入力し、手数料負担方法 を選択して「次へ」ボタンをクリックしてください。 なお、手数料を先方負担とする場合は、手数料の「先 方負担」にチェックをしてください。

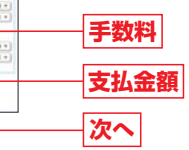

※支払金額を「0円」または「未入力」として次画面に遷移した場合は、当該振込先に対する振込明細は作成されません。

## [ボタンの説明]

手順5

|   | 入力項目    |        | 入力上のご注意                                                                                                    |  |  |
|---|---------|--------|----------------------------------------------------------------------------------------------------|--|--|
| 損 | 操       | 削除     | 当該振込先の明細を削除することができます。                                                                                                    |  |  |
|   | 1F<br>欄 | 修正     | 当該振込先の明細を修正することができます。                                                                                                    |  |  |
|   |         | 振込先の追加 | 振込先を追加することができます。<br>※振込先口座指定方法選択画面 (P77) が表示されます。                                                                                   |  |  |
|   | 画面      | クリア    | 入力項目がクリアされます。                                                                                                    |  |  |
|   | 下部      | 一時保存   | 作成している振込データを一時的に保存することができます。<br>入力を続ける場合は「作成中振込データの修正・削除」から操作してください。<br>※振込データの保存期間は、保存日から70日間です。保存期間を越えた振込データは自動的に削除されますのでご注意ください。 |  |  |

#### 総合振込・ 給与(賞与)振込 振込データの新規作成

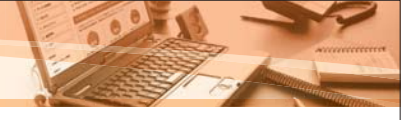

#### 振込データの承認依頼 手順6 内容確認 [画面入力] 画面が表示されます。 赴合振込 》内容確認(面面入力) -() 除品化和粉子入力。按品用口油和能力法在潮州。除品用口油干潮州。面贴金额在入力×产的增加器。相定 D 取引内容を確認のうえ、振込データを承認する「承 いたからなたわれた単常により、 単型をも知知たえ、「単型」がいため、たくだから、 単型したためたまだかいの事点は、「単型」でも近くいたが、それたくない。 本目ないているかであり、単点、「単型」でも行うからなどできます。 認者」を選択してください。 必要に応じて「コメント」欄に承認者へのメッセー ...... ジを入力のうえ、「確定」ボタンをクリックしてくだ -4490) 2012 W12 (524) 21 (521) 21 (524) さい。 -5808 8889-7 8886 ALEXXIIIII & Aliantel Macan vankanata @ \$10 - \$25,0386-07E \* NOTES 11.00 NOT BRIDE 2845 1000 00 00 00 00 00 00 00 NAND CONTRACTORS BY THE PARTY PARTY PARTY TARES CONTINUE DIS TRACT STIT 101.000 2.0800E 承認者 . ..... 118.7.8 10 .... AND BENTS MEASURANTI OF コメント 1240000000 「日本のの学校」 料学会会の後には、新日期社会会できる単語者があたわれます。 計画のの予想は社会に対象対象な場合で考定者を一のの人仕一切字字の新会会を連結案とのあたしたりではありません。 確定 == 0 (画面は総合振込の画面です。)

### [ボタンの説明]

| ボタン                  | 説明                                                                                                    |
|----------------------|----------------------------------------------------------------------------------------------------|
| 取引・振込元情報の修正          | 振込元情報修正画面にて、振込元情報を修正することができます。                                                                                                    |
| 給与振込へ切替<br>(賞与振込へ切替) | 給与⇔賞与の各振込に切替えることができます。<br>振込元情報修正画面が表示されます。<br>※給与・賞与振込の場合のみ、ボタンが表示されます。                                                                            |
| 明細の修正                | 支払金額入力画面にて、振込明細を修正することができます。                                                                                                    |
| 一時保存                 | 作成している振込データを一時的に保存することができます。一時保存した振込データを再度<br>入力する場合は「作成中振込データの修正・削除」から操作してください。<br>※振込データの保存期間は、保存日から70日間です。保存期間を越えた振込データは自動的に<br>削除されますのでご注意ください。 |
| 確定して承認へ              | 承認権限のあるユーザが振込データを作成している場合に表示されます。自身を承認者として<br>設定した場合は、続けて振込データの承認を行うことができます。                                                                        |
| 印刷                   | 印刷用PDFファイルが表示されます。                                                                                                    |

### ⚠ ご注意ください

「コメント」は、振込データを承認する承認者へのメッセージです。入力を省略することも可能です。 振込先通帳の摘要に表示される文言ではありませんので、ご注意ください。

## 手順7 承認依頼の完了

| ● 新込え外科を入力 > 新込みに連邦定力法を運用 > 新込みに定ち進行 > 実に会話を入力 > 内容補助 > 加定                                                           |                                  |                                                                                                    |                                  |                                                                                                    | 法群党入力                             | * (*)\$7452 <b>* 10</b> 7 | 2.1                                 |                                  | 確完結果                                       |
|----------------------------------------------------------------------------------------------------|----------------------------------|----------------------------------------------------------------------------------------------------|----------------------------------|----------------------------------------------------------------------------------------------------|-----------------------------------|---------------------------|-------------------------------------|----------------------------------|--------------------------------------------|
|                                                                                                    | ututa                            |                                                                                                    |                                  |                                                                                                    |                                   |                           |                                     | . (Y                             | 中世人已小口之                                    |
| O BISISIN                                                                                                    |                                  |                                                                                                    |                                  |                                                                                                    |                                   | -                         |                                     |                                  |                                            |
| Beller                                                                                                    |                                  | 20121017180                                                                                        |                                  |                                                                                                    |                                   |                           |                                     |                                  |                                            |
| WITHIN .                                                                                                    |                                  | 414160                                                                                             |                                  |                                                                                                    |                                   |                           |                                     |                                  |                                            |
| STREE.                                                                                                    |                                  | 2012/010/025                                                                                       | 8                                |                                                                                                    |                                   |                           |                                     |                                  |                                            |
| 単位氏                                                                                                    |                                  | 12 R.H B + 16 U.                                                                                   |                                  |                                                                                                    |                                   |                           |                                     |                                  |                                            |
| _                                                                                                    |                                  |                                                                                                    |                                  |                                                                                                    |                                   |                           |                                     |                                  | -                                          |
| 184                                                                                                    |                                  |                                                                                                    | -                                |                                                                                                    | 25.18                             | RABETRE                   | -                                   | -                                | -                                          |
| 184<br>7845                                                                                                    |                                  | 6 NO                                                                                               | Dest                             | 1780-1848340<br>UMBR/882-F                                                                                                    | ****                              | RARETER (PD               | 1448<br>(70                         |                                  | -                                          |
| RBA<br>TRAS                                                                                                    | RANGE CONTRACTOR                 | 6 ND                                                                                               | Deet                             | 1) #() - (#18.8.14)<br>1008 (0.7 818.2-7<br>10 (10.1000) (10.1000) (10.1                                                                                                    | #6.88<br>(75<br>11.54             | RAREYER<br>GD             | 8488<br>(70                         | MATES -                          | └<br>┌<br>──── <b>確定</b> 縦                 |
| REAL<br>REAL<br>PARTY<br>TARABA                                                                                      | ANNER<br>Ratest                  | 6 NB                                                                                               | Class # 10<br>2100-01<br>1100-01 | 1780-1814-19<br>1888/1812-7<br>Discontinues                                                                                                    | #8.8%<br>(70<br>)1.50<br>10.00    | RARE VEN<br>CPD           | 8.4 218<br>(P0<br>71.440<br>141.140 | N.1.7 0.01<br>1/10<br>1/10       | <br><b>確定</b> 編                            |
| 1884<br>2844<br>2853<br>2775<br>2853<br>2775<br>2853<br>2854<br>2854<br>2854<br>2854<br>2854<br>2854<br>2854<br>2854 | ADAM<br>Rata<br>Ration<br>Ration | 6 NB<br>10 2.4<br>2.3                                                                              | D##*                             | ETRO-INERED<br>LANKEZ BEZ-F<br>Filmersensens<br>BELS                                                                                                    | 285.81<br>(70)<br>(10,000         | RAABTBN<br>CPD            | NUA 218<br>CPD<br>TOUTO<br>TOUTO    | Mail 9 M 91<br>1751<br>9<br>105  | <br><b>確定</b> 約                            |
| 1844<br>18645<br>1855<br>1855<br>1855<br>1855<br>1855<br>1855<br>1855<br>18                                          | source<br>Section<br>Section     | 6 88<br>(1) 8.8<br>(1) 8.8<br>(1) 8.8                                                              | Call and a                       | 170(1-100.000<br>100.002/002-0<br>000.002/002-0<br>000.000<br>000.0000<br>000.000<br>000.000<br>000.000<br>000.000<br>000.000<br>00 | 25.25<br>(70)<br>(1.10)<br>(1.10) | RARHTER<br>CPD            | R.A.238<br>170<br>71.100            | Mail 9 Mail<br>1970<br>8<br>1971 | <br><b>確定</b> 約                            |
| 284<br>2845<br>2855<br>7855<br>420<br>420<br>420<br>420<br>420<br>420<br>420<br>420<br>420<br>420                    | ****<br>247845<br>9389107        | 6 NB<br>60 8.4<br>8.3<br>9.3<br>9.2<br>9.2<br>9.2<br>9.2<br>9.2<br>9.2<br>9.2<br>9.2<br>9.2<br>9.2 | Con a f                          | ETR(1-TREATO)<br>LONG / BET-F                                                                                                    | 88.88<br>(70<br>)1.00             | RARHYBR<br>GPD            | RLA 218<br>170<br>71.244<br>141.344 | Bull 9 Bol<br>1/51<br>805        | <br><b>· · · · · ·</b><br><b>· · · · ·</b> |

## 確定結果 [画面入力] 画面が表示されます。 確定結果をご確認ください。

(画面は総合振込の画面です。)

※「印刷」ボタンをクリックすると、印刷用PDFファイルが表示されます。

#### ➡ 振込データは承認者の承認により<ろうきん>に送信されます。 承認の手続きについては、「一括データ伝送の承認」(P110)をご参照ください。

➡ 振込データの処理状況については、「振込データの取引状況照会」(P114) でご参照ください。

# 総合振込· 給与(賞与)振込 過去利用データの再利用

過去の取引を再利用して振込データを作成し、振込取引を行うことができます。 なお、総合振込から振込振替への切替え、または給与・賞与振込から総合振込への切替えにより振込取引を行っ た場合でも、切替前の振込データを再利用することが可能です。

# 過去利用データの再利用

#### 「過去の振込データからの作成」を選択 手順1

| accea<br>()<br>()<br>()<br>()<br>()<br>()<br>()<br>()<br>()<br>()<br>()<br>()<br>()    | <ul> <li>作業内容選択画面より、「過去の振込データ</li> <li>成」ボタンをクリックしてください。</li> </ul> |
|----------------------------------------------------------------------------------------|---------------------------------------------------------------------|
| e Brad stat                                                                            |                                                                     |
| E BAS-DORMANA BELIEVE BELIEVE STATES                                                   |                                                                     |
| 日 内後中部止ゲータの第三・総理<br>21、215年後に登場、「第四」」など、た後にデー2世界工、年時できます。<br>21、215年後に登場、の学校にで見た。      |                                                                     |
| RECEIPT-STOCKER                                                                        | 過去の振込データ                                                            |
| 8 取505開発(ファイル受付)                                                                       | からの作成                                                               |
| 1 80.77-76.0.2.888046 NO7-66480.20. 82800.801-8765028782.                              |                                                                     |
| 日本の中午日辺ファイルの日正・新聞<br>日本の中午日辺ファイルの日正・新聞<br>日本の中午日本(日本日本日本日本日本日本日本日本日本日本日本日本日本日本日本日本日本日本 |                                                                     |
| e Brunzo Ma                                                                            |                                                                     |
| 11 (82.5°-90.0510/385); #Rock.2164.2174.                                               |                                                                     |
| \$27-30 UD-4283                                                                        |                                                                     |
| H MARNEY-WOMAN.                                                                        |                                                                     |
| и вилу-осники                                                                          |                                                                     |
| * \$2.50 TR                                                                            |                                                                     |
| EROACHT BLACKER ARABITERS IN BATS-MARTER, S. BATS-MARTER,                              |                                                                     |
| (画面は総合振込の画面です。)                                                                        |                                                                     |

再利用

#### 対象取引を選択 手順2

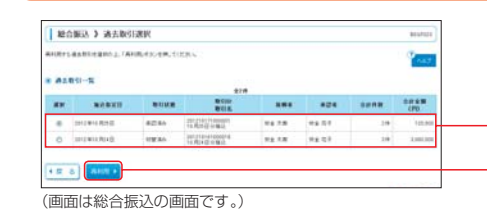

過去取引選択画面が表示されます。 再利用する振込データを使用した過去の取引を選 択し、「再利用」ボタンをクリックしてください。 過去取引一覧

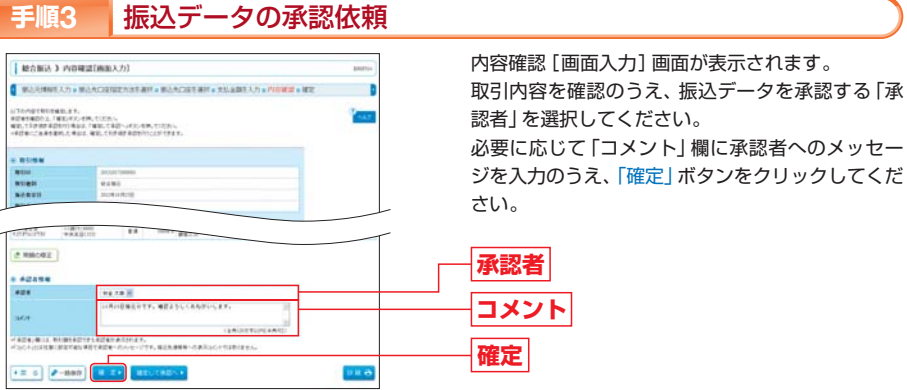

認者 |を選択してください。 必要に応じて「コメント」欄に承認者へのメッセー ジを入力のうえ、「確定」ボタンをクリックしてくだ

確定結果「画面入力」画面が表示されます。

確定結果をご確認ください。

確定結果

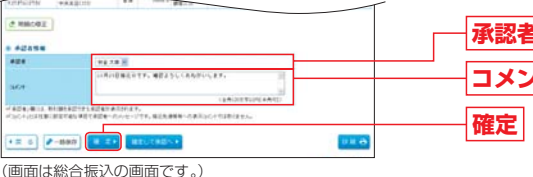

| ボタン                  | 説明                                                                                                    |
|----------------------|----------------------------------------------------------------------------------------------------|
| 取引・振込元情報の修正          | 振込元情報修正画面にて、振込元情報を修正することができます。                                                                                                    |
| 給与振込へ切替<br>(賞与振込へ切替) | 給与⇔賞与の各振込に切替えることができます。<br>振込元情報修正画面が表示されます。<br>※給与・賞与振込の場合のみ、ボタンが表示されます。                                                                            |
| 明細の修正                | 支払金額入力画面にて、振込明細を修正することができます。                                                                                                    |
| 一時保存                 | 作成している振込データを一時的に保存することができます。一時保存した振込データを再度<br>入力する場合は「作成中振込データの修正・削除」から操作してください。<br>※振込データの保存期間は、保存日から70日間です。保存期間を越えた振込データは自動的に<br>削除されますのでご注意ください。 |
| 確定して承認へ              | 承認権限のあるユーザが振込データを作成している場合に表示されます。自身を承認者として<br>設定した場合は、続けて振込データの承認を行うことができます。                                                                        |
| 印刷                   | 印刷用PDFファイルが表示されます。                                                                                                    |

#### ▲ ご注意ください

「コメント」は、振込データを承認する承認者へのメッセージです。入力を省略することも可能です。 振込先通帳の摘要に表示される文言ではありませんので、ご注意ください。

### 承認依頼の完了 手順4

[ボタンの説明]

| OFFICE CO.         |                          | 44.7 |
|--------------------|--------------------------|------|
| 81.51 M H          |                          |      |
|                    | Aller ( ) is a second of |      |
|                    | #+#I                     |      |
|                    |                          |      |
| +221W              |                          |      |
| +221%<br>28        | 10.78                    |      |
| 4(22%)<br>28<br>28 | 49.78<br>01441463        |      |

(画面は総合振込の画面です。)

※ 印刷」ボタンをクリックすると、印刷用PDFファイルが表示されます。

➡ 振込データは承認者の承認により<ろうきん>に送信されます。 承認の手続きについては、「一括データ伝送の承認」(P110)をご参照ください。 ➡ 振込データの処理状況については、「振込データの取引状況照会」(P114) でご参照ください。

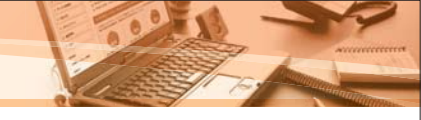

# 振込ファイルによる新規作成

お手持ちの給与計算ソフト等により出力されるファイルが全国銀行協会の規定形式に沿ったファイル形式また は専用のCSVファイル形式である場合は、そのファイルを取込みし、総合振込、給与・賞与振込の振込データを 作成のうえ振込取引を行うことができます。

振込ファイルによる1回あたりの送信件数は、各業務(総合振込・給与振込・賞与振込)ごとに3,000件までになります。

➡ ファイルのフォーマットはP121を参照してください。

## 振込ファイルによる振込データの作成

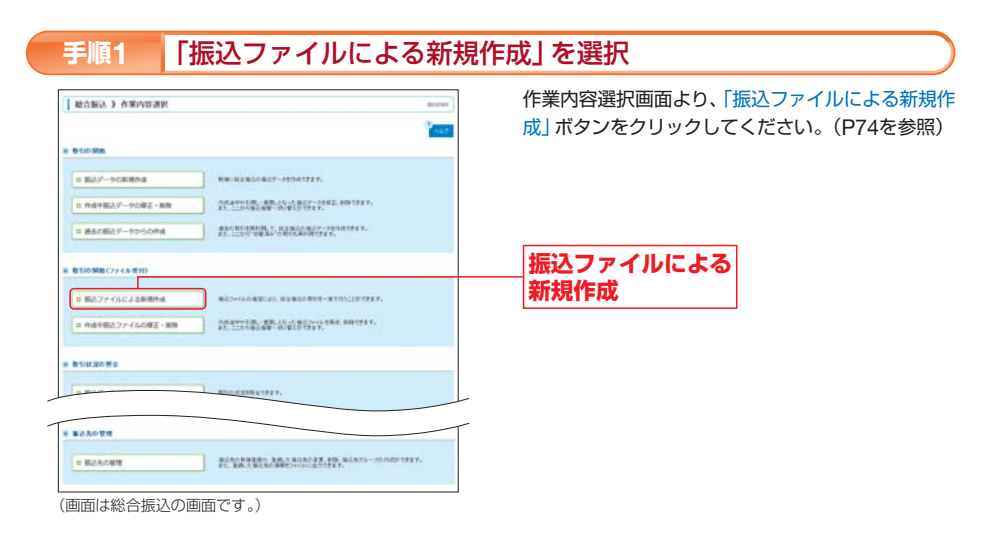

## 手順2 振込ファイルを指定

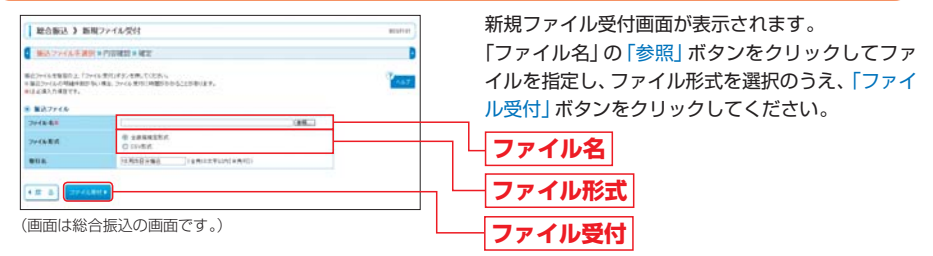

※取引名は、<ろうきん>へ送信された取引データの内容を後日確認される際の手がかりとなるように付けるメモです。 振込先通帳の摘要に表示される文言ではありませんので、ご注意ください。

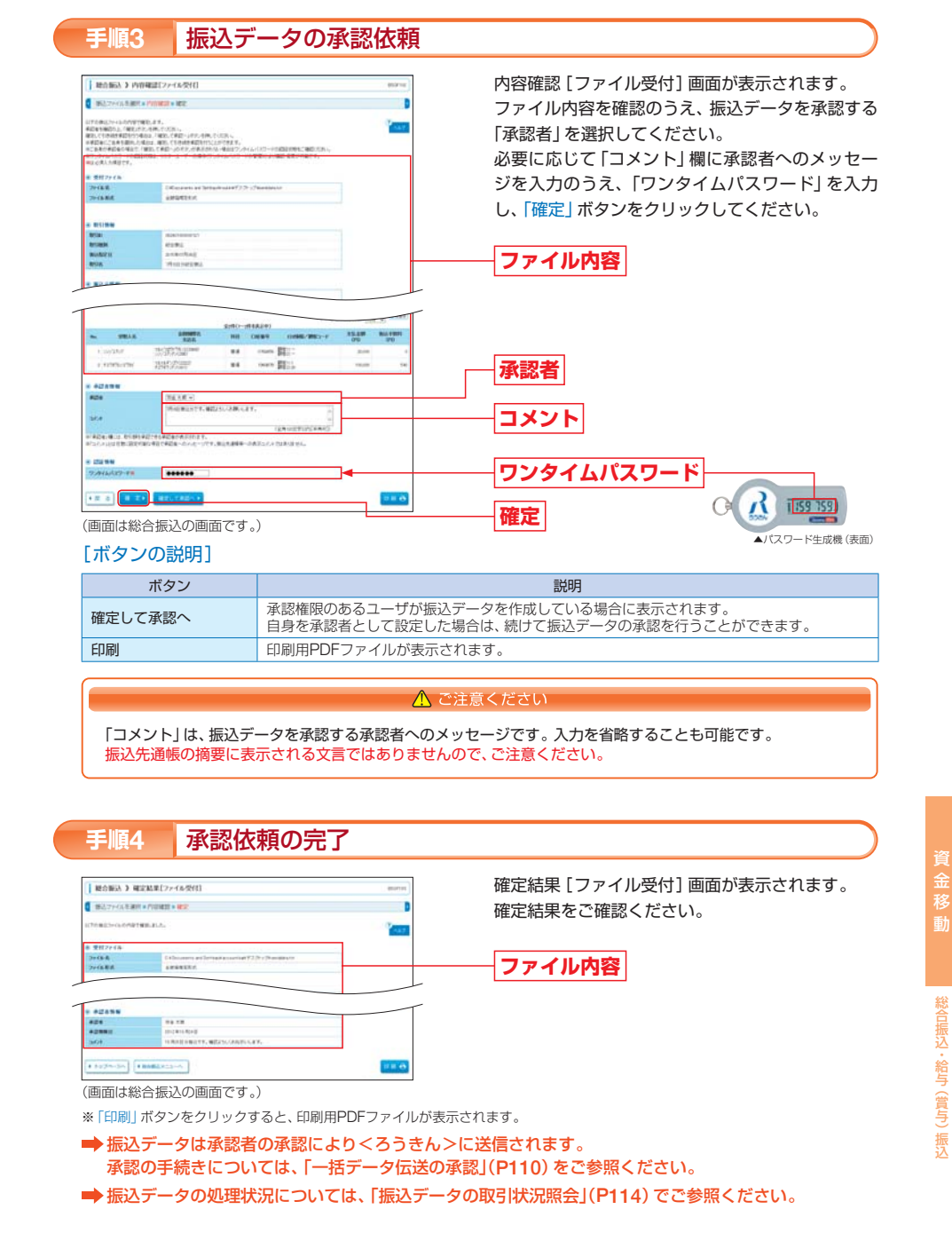

・給与 (賞与)

振込

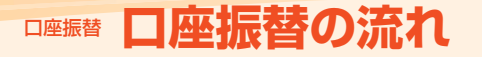

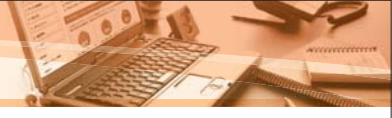

フルタイプをご契約のお客様は、総合振込、給与(賞与)振込の振込データおよび口座振替の請求データを一括 して作成し、<ろうきん>にデータを送信する一括データ伝送を行うことができます。 一括データ伝送は、承認機能を利用します。マスターユーザは「利用者管理」(P26)により、各ユーザの依頼権 限(依頼者権限)と承認権限(承認者権限)をユーザごとに設定してください。 口座振替の主な操作の流れは、以下のとおりです。

## 口座振替の流れ

## ◎請求データの作成(依頼者の操作)◎

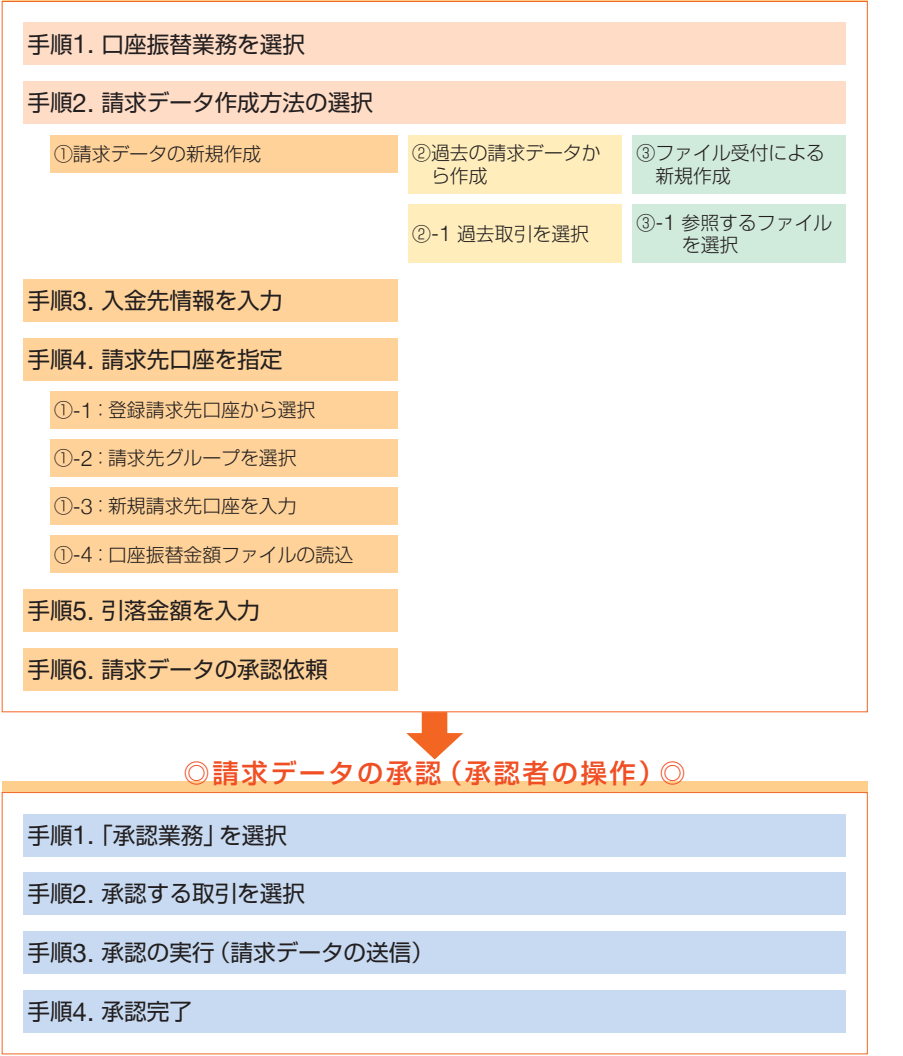

# 口座振替の取引

「口座振替」のご利用口座としてご登録いただいている口座から、口座振替を行うことができます。

## 請求データ作成方法の選択

## 手順1 「口座振替」業務を選択

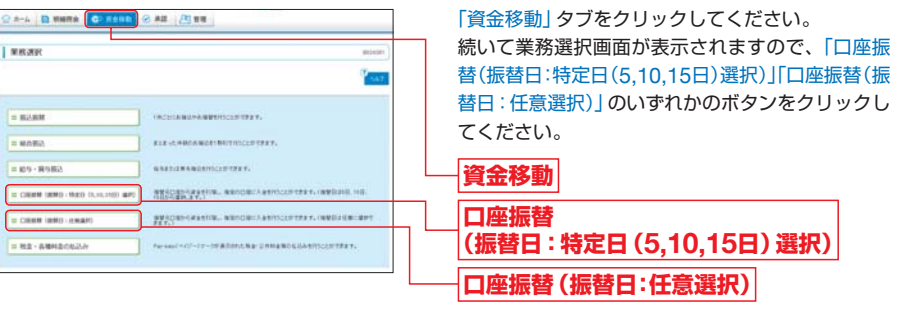

※申込時に口座振替日を5,10,15日をご指定された場合は、「口座振替(振替日:特定日(5,10,15日)選択)」が表示されます。 口座振替日を上記以外の日をご指定された場合は「口座振替(振替日:任意選択)」が表示されます。

## 手順2 口座振替メニューの選択

| CRABBINGE-147213 (C, 10, 108) 200 3 / 107/10200 2000 2000 2000 2000 2000 2000 200                                                                                                    | 作業内容選択画面が表示されます。<br>お取引を選択してください。     |
|----------------------------------------------------------------------------------------------------|---------------------------------------|
|                                                                                                    | 請求データの新規作成           作成中請求データの修正・削除   |
| R (LI) BBB(7// LG #/I)     R (R7 / LG 2 #/B/H)     R (D/ LG #/B(2/), 12#/B(H)(-4/15(2)/12#),     L (R4/H/B(2/), 16/B(H)(-4/15(2)/12#),     R (R4/H/B(2/), 16/B(H)(-4/15(2)/12#),     R (R4/H/B(2/), 16/B(H)(2/)),     R (R4/H/B(2/), 16/B(H)(2/)),     R (R4/H/B(2/), 16/B(H)(2/)),     R (R4/H/B(2/), 16/B(H)(2/)),     R (R4/H/B(2/), 16/B(H)(2/)),     R (R4/H/B(2/), 16/B(H)(2/)),     R (R4/H/B(2/), 16/B(H)(2/)),     R (R4/H/B(2/), 16/B(H)(2/)),     R (R4/H/B(2/), 16/B(H)(2/)),     R (R4/H)(R4/H)(                                                                                                    | 過去の請求データからの作成           請求ファイルによる新規作成 |
| * #1020 #2<br>. #87-50850582<br>#008388+127.                                                                                                    | 作成中請求ファイルの修正・削除<br>請求データの取引状況昭会       |
| * 827-00100-0223<br>* 820107-00100-<br>= 820107-00100-<br>= 820100-<br>= 820100-<br>= 820100-<br>= 82010-<br>= 82010-<br>= 82000-<br>= 82010-<br>= 82000-<br>= 82000-<br>= 82000-<br>= 8200 | 承認待ちデータの引戻し                           |
| N BEACUT                                                                                                    | 家認済テーダの承認取消                           |
| * \$78175<br>• \$2002000<br>- \$20020000<br>- \$200200000<br>- \$200200000<br>- \$200200000<br>- \$200200000<br>- \$200200000<br>- \$2002000000<br>- \$200200000000<br>- \$2002000000000000000000000000000000000                                                                                                    | 振替結果照会                                |

➡作業内容については、次ページをご参照ください。

# □座振替の取引

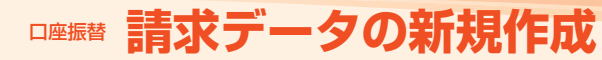

## [作業内容]

|                 | 作業内容                                                                                                    | 参照    |
|-----------------|----------------------------------------------------------------------------------------------------|-------|
| 請求データの新規作成      | 入金口座の選択、請求先口座の指定、引落金額の入力を行い、請求データ<br>を作成することができます。                                                                                        | P94^  |
| 作成中請求データの修正・削除  | ー時保存した請求データ、差戻し/引戻しが行われた請求データの修正・<br>削除を行うことができます。<br>※一時保存した請求データ、エラーとなった請求データは当該データの作<br>成者のみ編集することができます。                               | _     |
| 過去の請求データからの作成   | 過去の口座振替の取引を再利用して、請求データを作成することができ<br>ます。                                                                                                   | P103个 |
| 請求ファイルによる新規作成   | 全国銀行協会の規定形式に沿ったファイル形式または専用のCSVファイ<br>ル形式のファイルを取込みし、請求データを一括で作成することができ<br>ます。                                                              | P105个 |
| 作成中請求ファイルの修正・削除 | 差戻し/引戻しが行われた請求ファイルの再送・削除を行うことができ<br>ます。                                                                                                   | -     |
| 請求データの取引状況照会    | 口座振替の取引状況を確認することができます。                                                                                                    | P114へ |
| 承認待ちデータの引戻し     | 承認が完了するまでの間、自身が承認依頼した請求データを承認依頼前<br>の状態に戻すことができます。<br>引戻しを行った請求データは、「作成中請求データの修正・削除」または<br>「作成中請求ファイルの修正・削除」により、修正のうえ再送、削除を行う<br>ことができます。 | P108个 |
| 承認済データの承認取消     | ロ座振替で、自身が行った請求データの承認を取消することができます。<br>※承認可能取消時限内にお手続きいただく必要があります。                                                                          | P112へ |
| 請求先の管理          | 請求先口座をブラウザ上で登録できます。グループ名の登録を行うこと<br>もできます。<br>全国銀行協会の規定形式に沿ったファイル形式または専用のCSVファイ<br>ル形式のファイルを取込みし、請求先口座を登録することも可能です。                       | P45^  |
| 振替結果照会          | 口座振替の振替結果を照会することができます。                                                                                                    | P107个 |

入金口座の選択、請求先口座の指定、引落金額の入力を行い、請求データを作成することができます。 1回の請求データとして送信できる請求明細数は、最大500件までとなります。

# 請求データの新規作成

## 手順1 「請求データの新規作成」を選択

作業内容選択画面より、「請求データの新規作成」ボタンをクリックしてください。(P92を参照)

## 手順2 入金先情報を入力

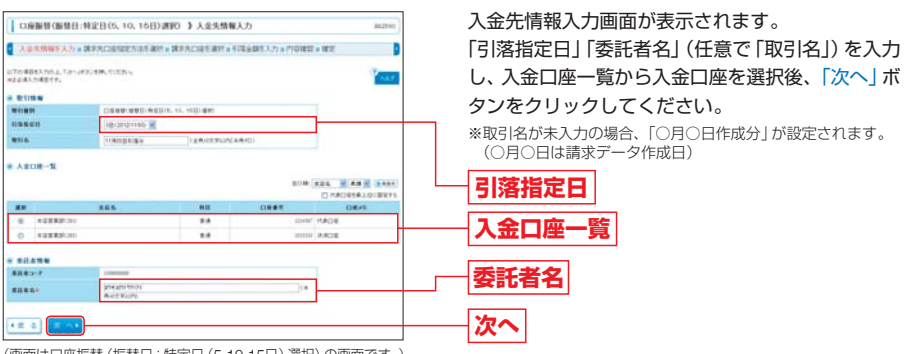

(画面は口座振替(振替日:特定日(5,10,15日)選択)の画面です。)

※「口座振替(振込日:特定日(5,10,15日)選択)」の場合は、引落指定日はボタンから表示される日(非営業日の場合は翌営業日が表示されます。)から選択してください。

※「口座振替(振替日:任意選択)」の場合は、カレンダー表示より引落指定日を選択してください。

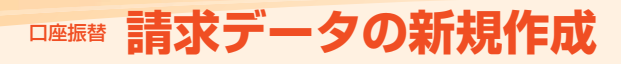

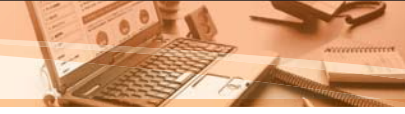

## 手順3 請求先口座指定方法を選択

#### 請求先口座指定方法選択画面が表示されます。 請求先を指定する操作方法をご選択ください。

| 口座服装(原料目:料定目(5, 10, 15日)選択() 算承先口座指定力法選択 (8.500)                                                                        |                                       |
|----------------------------------------------------------------------------------------------------|---------------------------------------|
| 3、金代特報告入力を請求先に時間定大法を務所を請求先に認ち適所を予得金額告入力を内容確認を確定                                                                         |                                       |
| 日本の目的を知る大学生が、1000から<br>入会大学研究を見てたる単立にとなったがあり、行きため、行きため、行きため、行きため、行きため、日本の人になったがない。それできたの、行きため、行きため、日本の人になったがたくかか、1000から |                                       |
| * 110-5.歳年先11世一型から選択する                                                                                                  | 請求先口座一覧から選択                           |
| BRADE-EPOR                                                                                                    |                                       |
| ニージルージー取から適用<br>開始からルージー取から適用<br>開始からウムージー取りたなしないますのの、1世紀のよす。                                                           |                                       |
| 8 \$\$0:##£0##\$\$\$?46                                                                                                 | シルーノー見から迭状                            |
| D BRICHPRONEMET                                                                                                    |                                       |
| 8 点面2014を決定し続き転回する                                                                                                    | 新規に請求先口座を指定                           |
| I SHOT-GODA DENDORSTO AND A MERCENT.                                                                                    |                                       |
|                                                                                                    | ───────────────────────────────────── |
| 6 II 6                                                                                                    |                                       |

### [請求先口座の指定方法]

| 指定方法                         | 説明                                                                                                 | 参照            |
|------------------------------|----------------------------------------------------------------------------------------------------|---------------|
| 請求先口座一覧から選択                  | 「口座振替」業務に登録している請求先口座の一覧から請求先口座を指定<br>することができます。                                                    | P96<br>手順4-①へ |
| グループ一覧から選択                   | ロ座振替の請求先グループを選択して請求先ロ座を指定することができ<br>ます。                                                            | P97<br>手順4-②へ |
| 新規に請求先口座を指定                  | 請求先口座情報の入力により、請求先口座を指定することができます。                                                                   | P98<br>手順4-③へ |
| 金額ファイルの取込<br>(口座振替金額ファイルの取込) | 顧客番号と引落金額が入力されたCSV形式 (カンマ区切りまたはタブ区<br>切りのテキストデータ)の金額ファイルを読込し、請求先口座と引落金額<br>を指定した請求データを作成することができます。 | P99<br>手順4-④へ |

## 手順4 請求先口座を指定

口座振替の請求先口座を指定する操作方法は以下のとおりです。

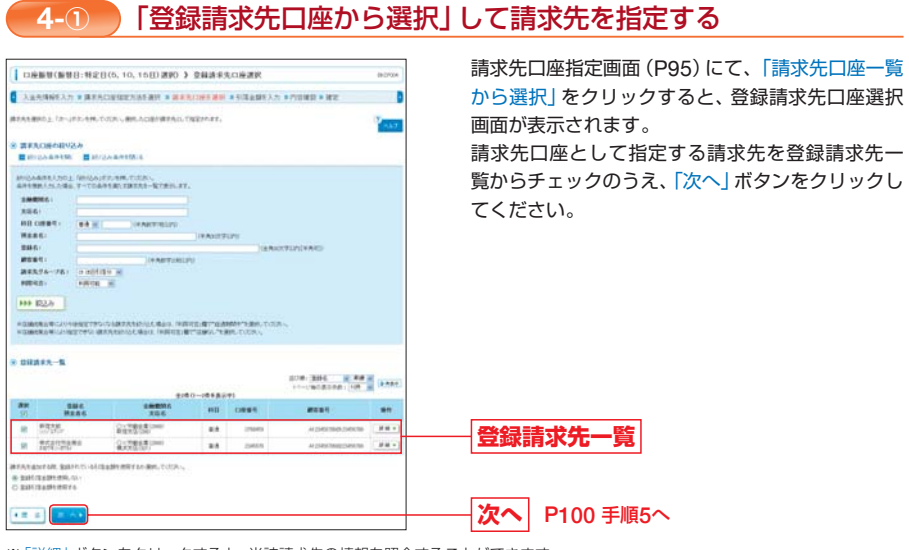

※「詳細」ボタンをクリックすると、当該請求先の情報を照会することができます。
※請求先を追加する際、登録されている引落金額をコピーして使用する場合は、「登録引落金額を使用する」を選択してください。次画 面(引落金額入力画面)で登録されている引落金額が初期表示されます。
※登録引落金額は、請求先口座の登録(変更)時に、登録する引落金額です。(P48、P49参照)

#### ➡ P100 手順5へお進みください。

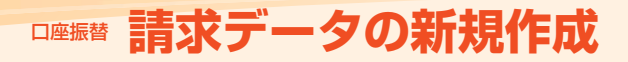

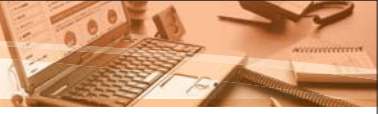

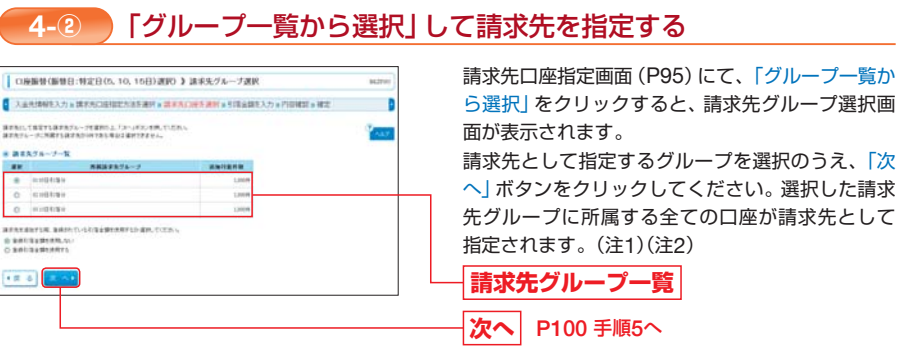

※請求先を追加する際、登録されている引落金額をコピーして使用する場合は、「登録引落金額を使用する」を選択してください。 次画面(引落金額入力画面)で登録されている引落金額を表示します。

#### (注1)請求先グループの登録について

「振込先グループ選択画面」で表示されるグループ名は、「請求先の管理」により登録されるグループ名です。 「グループー覧から選択」して請求先口座を指定する場合は、請求先口座の登録時に所属請求先グループを登録 しておく必要があります。グループ名の登録および請求先口座の登録はP47~49をご参照ください。

#### (注2)請求先口座の修正・削除について

対象グループを選択し、「次へ」ボタンをクリックすると、次画面(引落金額入力画面)で該当グループに所属する全ての請求先が表示されます。

請求先口座一覧として表示された請求先口座のうち、請求しない口座がある場合、請求先の口座情報を修正する 必要がある場合は、次画面(引落金額入力画面)で以下の操作を行うことにより請求先口座の修正・削除を行う ことができます。

#### ●請求しない口座がある場合

請求先一覧の操作欄の「削除」をクリックしてください。該当の明細を削除することができます。 なお、請求しない口座の引落金額に0円を入力、または引落金額を入力せずに「次へ」ボタンをクリックした場 合も、請求明細は作成されません。

#### ●請求先の口座情報を変更する場合

請求先一覧の操作欄の「修正」をクリックしてください。該当の明細を修正することができます。

※次画面(引落金額入力画面)で請求先口座の削除、修正を行ってもグループに所属している登録請求先口座情報の削除・修正 は行われません。登録請求先口座情報の削除・修正を行う場合は、「請求先の管理」により操作を行ってください。

## ➡ P100 手順5へお進みください。

請求先口座指定画面 (P95) にて、「新規に請求先口座を指定」をクリックすると、新規請求先口座入力画面 が表示されます。

請求先情報を入力のうえ、「次へ」 ボタンをクリックしてください。

今後も請求先として利用する場合は、「請求先に登録する」にチェックのうえ、所属グループを指定する場合 は、該当のグループもチェックしてください。

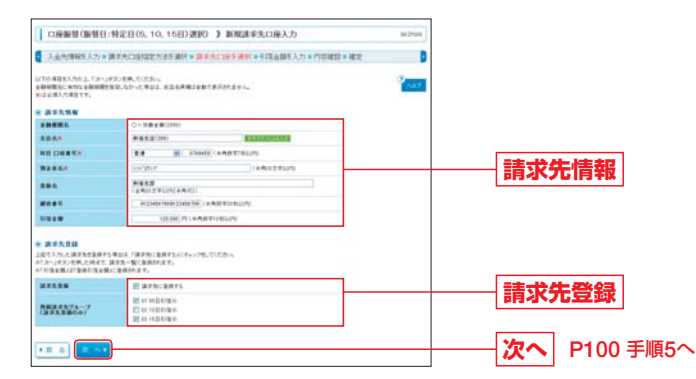

※「文字ボタンによる入力」ボタンをクリックすると、文字ボタンで金融機関を検索することができます。

#### [入力する際の注意事項]

|       | 入力項目      | 入力上のご注意                                                                                                    |
|-------|-----------|----------------------------------------------------------------------------------------------------|
|       | 預金者名      | ・「預金者名」について、姓と名の間は「半角スペース」を入れてください。<br>※「預金者名」の先頭にスペース、半濁点、濁点が入力されているとエラーになります。                                                  |
| 請求先情報 | 登録名       | <ul> <li>・登録名はお客様任意の文字列を設定できる項目です。登録名が未入力の場合は、「預金者名」<br/>が登録されます。</li> <li>※請求先通帳の適用に表示される文言を入力する項目ではありませんので、ご注意ください。</li> </ul> |
| TIA   | 顧客番号      | <ul> <li>「顧客番号」は任意に設定できる項目です。入力しておくと入力内容の確認等を効率的に行うことができます。</li> </ul>                                                           |
| 請求生   | 請求先登録     | <ul> <li>入力した請求先を登録する場合は、「請求先に登録する」をチェックしてください。</li> <li>※請求先の登録を行った場合、今回入力した引落金額が登録引落金額として登録されます。</li> </ul>                    |
| 元登録   | 所属請求先グループ | <ul> <li>「請求先に登録する」場合で、請求先口座を請求先グループに所属させる場合は、当該請求</li> <li>先口座が所属するグループを選択してください。</li> </ul>                                    |

#### ➡ P100 手順5へお進みください。

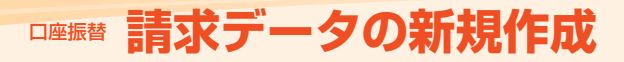

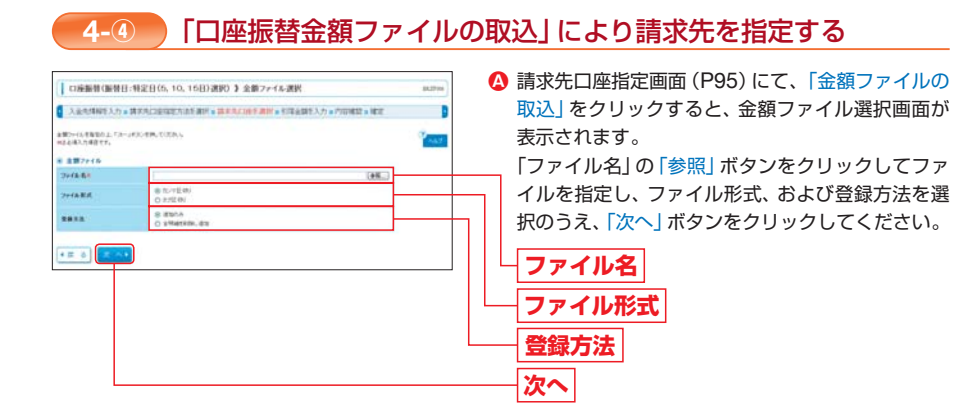

## [入力する際の注意事項]

|                                       | 入力項目          | 入力上のご注意                                               |
|---------------------------------------|---------------|-------------------------------------------------------|
| ファイ                                   | カンマ区切り        | 「ファイル名」 で指定したファイルがCSV形式 (カンマ区切り)の場合にご選択ください。          |
| ル形式                                   | タブ区切り         | 「ファイル名」 で指定したファイルがCSV形式 (タブ区切り)の場合にご選択ください。           |
| 登                                     | 追加のみ          | 作成中の請求明細に、金額ファイルを取込して作成した請求明細を追加して請求データを作成します。        |
| <b></b><br>「<br>」<br>「<br>」<br>、<br>」 | 全明細を<br>削除し追加 | 作成中の請求明細は全削除されます。<br>金額ファイルを取込して作成した請求明細で請求データを作成します。 |

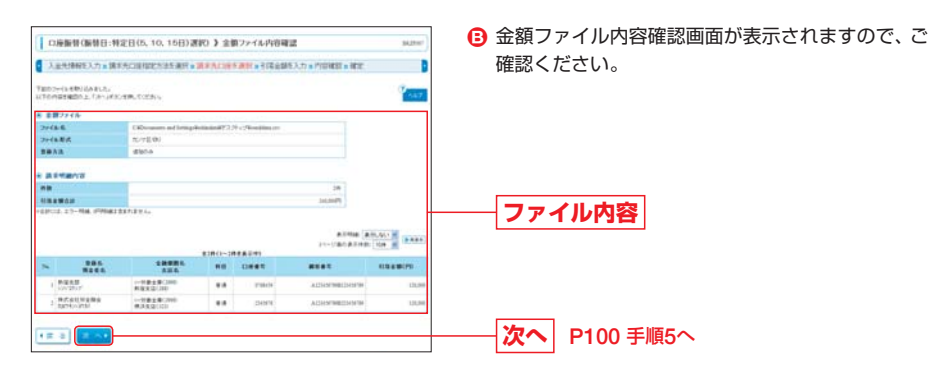

## ⚠ ご注意ください

 コード情報(口座振替では顧客番号)と金額を記述したCSV形式(カンマ区切りまたはタブ区切りのテキスト データ)の金額ファイルを読込することで、請求明細を作成することができます。
 金額ファイルにより指定された顧客番号が、登録振込先口座に登録されている顧客番号と一致した場合に請求明細が作成されますので、登録振込先口座にあらかじめ顧客番号を登録しておく必要があります。
 ●顧客番号の登録については、「請求先口座の登録」(P48、P49)をご参照ください。
 ◆金額ファイルのフォーマットはP122をご参照ください。

➡ P100 手順5へお進みください。

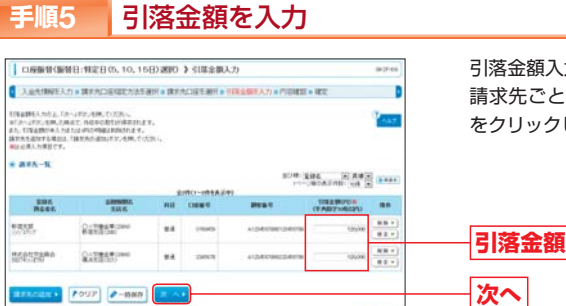

引落金額入力画面が表示されます。 請求先ごとに「引落金額」を入力し、「次へ」 ボタン をクリックしてください。

※引落金額を「0円」または「未入力」として次画面に遷移した場合は、当該請求先に対する請求明細は作成されません。

#### [ボタンの説明]

|         | 入力項目   | 入力上のご注意                                                                                                    |
|---------|--------|----------------------------------------------------------------------------------------------------|
| 操       | 削除     | 当該請求先の明細を削除することができます。                                                                                                    |
| 1F<br>榐 | 修正     | 当該請求先の明細を修正することができます。                                                                                                    |
|         | 請求先の追加 | 請求先を追加することができます。<br>※請求先口座指定方法選択画面 (P95) が表示されます。                                                                                   |
| 画面      | クリア    | 入力項目がクリアされます。                                                                                                    |
| 下部      | 一時保存   | 作成している請求データを一時的に保存することができます。<br>入力を続ける場合は「作成中請求データの修正・削除」から操作してください。<br>※請求データの保存期間は、保存日から70日間です。保存期間を越えた請求データは自動的に削除されますのでご注意ください。 |

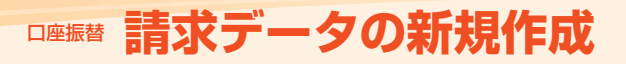

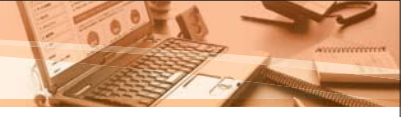

## 手順6 請求データの承認依頼

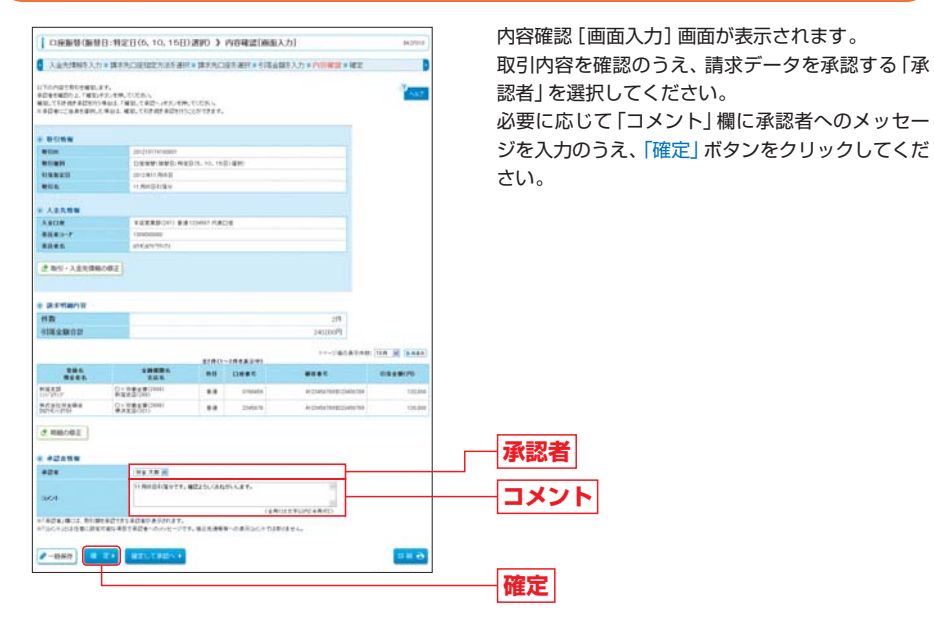

## [ボタンの説明]

| ボタン         | 説明                                                                                                    |
|-------------|----------------------------------------------------------------------------------------------------|
| 取引・入金先情報の修正 | 入金先情報修正画面にて、入金先情報を修正することができます。                                                                                                    |
| 明細の修正       | 引落金額入力画面にて、請求明細を修正することができます。                                                                                                    |
| 一時保存        | 作成している請求データを一時的に保存することができます。一時保存した請求データを再度<br>入力する場合は「作成中請求データの修正・削除」から操作してください。<br>※請求データの保存期間は、保存日から70日間です。保存期間を越えた請求データは自動的に<br>削除されますのでご注意ください。 |
| 確定して承認へ     | 承認権限のあるユーザが請求データを作成している場合に表示されます。自身を承認者として<br>設定した場合は、続けて請求データの承認を行うことができます。                                                                        |
| 印刷          | 印刷用PDFファイルが表示されます。                                                                                                    |

#### \Lambda ご注意ください

「コメント」は、請求データを承認する承認者へのメッセージです。入力を省略することも可能です。 請求先通帳の適用に表示される文言ではありませんので、ご注意ください。

## 手順7 承認依頼の完了

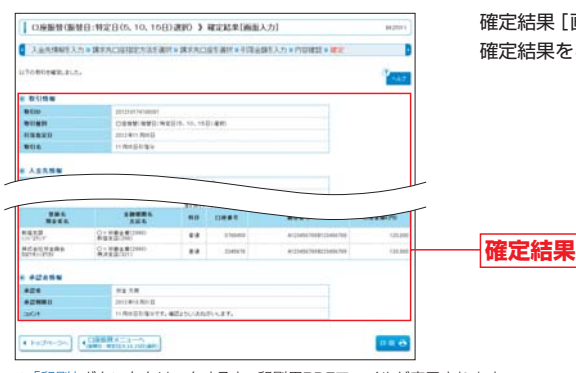

確定結果 [画面入力] 画面が表示されます。 確定結果をご確認ください。

※「印刷」 ボタンをクリックすると、印刷用PDFファイルが表示されます。

- ➡請求データは承認者の承認により<ろうきん>に送信されます。 承認の手続きについては、「一括データ伝送の承認」(P110)をご参照ください。
- ➡請求データの処理状況については、「請求データの取引状況照会」(P114) でご参照ください。

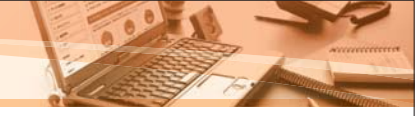

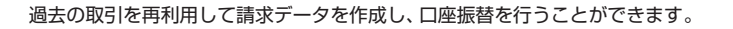

# 過去利用データの再利用

#### 「過去の請求データからの作成」を選択 手順1

| □ □ 申請時(10時)(日:特定日(5, 10, 10日)(割(0))) 作用中的30K                                                                                                   | 作業内容選択画面より、「過去の請求データからの作<br>成」ボタンをクリックしてください。 |
|----------------------------------------------------------------------------------------------------|-----------------------------------------------|
| * RSIONE                                                                                                    |                                               |
| 187/-508844     1040857-508248     1040857-508248     1040857-508248     1040857-508248     1040857-5082487-5082487     10240857-5082487-508274 | 過去の請求データ                                      |
| a 取引的制能(2+(6-元行)                                                                                                    | からの作成                                         |
| III.00400000000000000000000000000000000                                                                                                    |                                               |
| · Bellution Re                                                                                                    |                                               |
| a MPS-500500000 Burnissartzzy.                                                                                                    |                                               |
| a a sy - to till - a data                                                                                                    |                                               |
| 日本部ではアーラムが回転し<br>こ本部の支援を用しておいた日本、支援になるのですます。<br>した、日本、日本の人間にしてあままであります。                                                                         |                                               |
|                                                                                                    | U#1987.                                       |
| * #\$3.0 TH                                                                                                    |                                               |
| BREACHT BERCHT                                                                                                    | we can .                                      |
| *                                                                                                    |                                               |
| 2 BRURNA BULLAND 2717, 10, 100000177, 100001717,                                                                                                |                                               |
|                                                                                                    |                                               |

10.21

再利用

10.00 010

#### 手順2 対象取引を選択

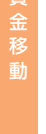

口座振替

過去取引選択画面が表示されます。 再利用する請求データを使用した過去の取引を選 択し、「再利用」ボタンをクリックしてください。 過去取引一覧

口座振發(振發日:特定日(5,10,15日)进程() ) 内容確認(振振入力) NOTION. 5 入业先時期を入力を貸求先の目前定力法を通用を貸求先の役を通行を引用金額を入力を内容確認を確定 --さい。 2.8800I . ..... .... 月内市市に留田です。毎日ようしくあれかした3 1004 「米四米」様には、市谷田を米回りまし半日本の水形がれます。 ためられたまた後期日間留下来なる市営を小のの1日へので 14、 第二日、清明市一市市市山口十市市市市市市 確定 2-888 R.2. RELIERAN 111.0

請求データの承認依頼

## 内容確認 [画面入力] 画面が表示されます。 取引内容を確認のうえ、請求データを承認する「承 認者」を選択してください。 必要に応じて「コメント」欄に承認者へのメッセー ジを入力のうえ、「確定」ボタンをクリックしてくだ

# 承認者 コメント

## [ボタンの説明]

手順3

| ボタン         | 説明                                                                                                    |
|-------------|----------------------------------------------------------------------------------------------------|
| 取引・入金先情報の修正 | 入金先情報修正画面にて、入金先情報を修正することができます。                                                                                                    |
| 明細の修正       | 引落金額入力画面にて、請求明細を修正することができます。                                                                                                    |
| 一時保存        | 作成している請求データを一時的に保存することができます。一時保存した請求データを再度<br>入力する場合は「作成中請求データの修正・削除」から操作してください。<br>※請求データの保存期間は、保存日から70日間です。保存期間を越えた請求データは自動的に<br>削除されますのでご注意ください。 |
| 確定して承認へ     | 承認権限のあるユーザが請求データを作成している場合に表示されます。自身を承認者として<br>設定した場合は、続けて請求データの承認を行うことができます。                                                                        |
| 印刷          | 印刷用PDFファイルが表示されます。                                                                                                    |

#### ▲ ご注意ください

「コメント」は、請求データを承認する承認者へのメッセージです。入力を省略することも可能です。 請求先通帳の適用に表示される文言ではありませんので、ご注意ください。

#### 承認依頼の完了 手順4

#### 確定結果「画面入力」画面が表示されます。 (1)应服管(服管目:特定目(5,10,15日)进时)》確定結果(画面入力) 84,270 確定結果をご確認ください。 toniega.s.t. 老 取引情報 -DERMINALINELIS. 10. 1501-840 確定結果 \* +224.00 112 F.M. HEZH-SA COMBINEST

※「印刷」ボタンをクリックすると、印刷用PDFファイルが表示されます。

#### ➡ 請求データは承認者の承認により<ろうきん>に送信されます。 承認の手続きについては、「一括データ伝送の承認」(P110)をご参照ください。

➡ 請求データの処理状況については、「請求データの取引状況照会」(P114) でご参照ください。

# □座振替 請求ファイルによる新規作成

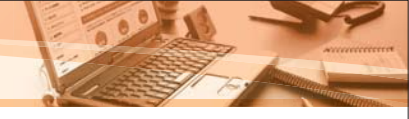

# 請求ファイルによる新規作成

お手持ちの会計ソフト等により出力されるファイルが全国銀行協会の規定形式に沿ったファイル形式または専 用のCSVファイル形式である場合は、そのファイルを取込みし、口座振替の請求データを作成のうえ口座振替 取引を行うことができます。

請求ファイルによる1回あたりの送信件数は、3,000件までになります。

➡ ファイルのフォーマットはP122を参照してください。

## 請求ファイルによる請求データの作成

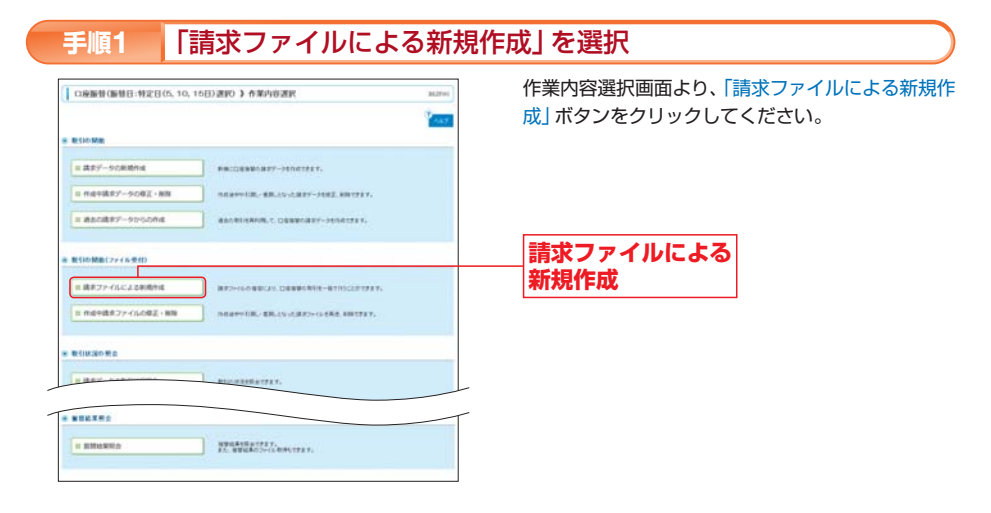

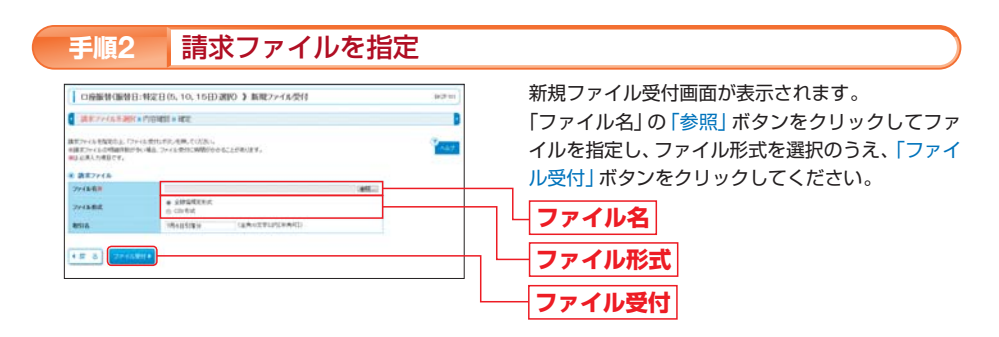

※取引名は、<ろうきん>へ送信された取引データの内容を後日確認される際の手がかりとなるように付けるメモです。 請求先通帳の適用に表示される文言ではありませんので、ご注意ください。

|                                                                                                    |                                              |              |         |                                                                                                    | 5            |            |             |               |
|----------------------------------------------------------------------------------------------------|----------------------------------------------|--------------|---------|----------------------------------------------------------------------------------------------------|--------------|------------|-------------|---------------|
| 36.0                                                                                                    | 10101010101                                  | milli S. chi | R.L.ET. |                                                                                                    | 1            |            |             | -             |
| M24                                                                                                    | 24.282                                       |              |         |                                                                                                    | _            |            | <br><b></b> | •             |
| * #289W                                                                                                    | -                                            |              |         |                                                                                                    | _            |            |             | _             |
| 1 12112-02101                                                                                                    | 101005 (R. 3.040)<br>1111000                 | **           | 1878-0  | 1-2-6198-234939-                                                                                                    | 104          |            | 小小          | 1             |
| 1.00217                                                                                                    | Cryan                                        | **           | 10.049  | and end of the second second s | 1000         |            | 「花三天        | 4             |
|                                                                                                    | 30.6                                         | 410          | 1000    | 8987                                                                                                    | TRAMPO       | 882-7      |             |               |
|                                                                                                    |                                              | 877          |         | **                                                                                                    | -unaverage   | (2 (2 MAX) |             |               |
| and an and a second second sec |                                              |              |         | - 3003                                                                                                    | alitie where | -          |             |               |
| H2B                                                                                                    |                                              |              |         |                                                                                                    | 178          |            |             |               |
| A PROPERTY A                                                                                                    |                                              |              |         |                                                                                                    |              |            |             |               |
| BILAS                                                                                                    | 294,25179101                                 |              |         |                                                                                                    |              |            |             |               |
|                                                                                                    | (pression)                                   |              |         |                                                                                                    |              |            |             | _             |
| A 23.54                                                                                                    |                                              |              | 114     |                                                                                                    |              |            | ノア          | 1             |
|                                                                                                    |                                              |              |         |                                                                                                    |              |            |             | _             |
| STREET, ST.                                                                                                    | are identifying                              |              |         |                                                                                                    |              |            |             |               |
| BURN .                                                                                                    | 0899 999 40                                  | ED15. 10.1   | 10.001  |                                                                                                    |              |            |             |               |
| REIS N                                                                                                    | anarometri                                   |              |         |                                                                                                    |              |            | さい。         |               |
|                                                                                                    |                                              |              |         |                                                                                                    |              |            | ノベハ         | $\mathcal{I}$ |
| 211888                                                                                                    | ARK BRUTTER XARA                             |              |         |                                                                                                    |              |            | ジをつ         | -             |
| 2748-8                                                                                                    | Colourest at Set                             |              | 0.01    |                                                                                                    |              | 必要に        | _ )/        |               |
| HERE SALEN                                                                                                    | 4214. 400. 110000 420111                     | 10201088     | r.      |                                                                                                    |              |            |             |               |
| 1708872++1009871<br>A2065880011-08214<br>880.751404-825444                                                                                                    | NELST.<br>P.AN.CUUL.<br>Mar.THUR.THEF.JPP.AN |              |         |                                                                                                    |              | 100        | 「承認者        | ¥             |
| BITT-OLERS                                                                                                    | * PERET * NEC                                |              |         |                                                                                                    |              | 8          | ファイ         | J             |
| CONDUCTION OF THE                                                                                                    | 1:102105, 10, 1640                           | 13890.3      | Proves  | 177-14受付1                                                                                                    |              | 9.711      | 内谷馆         | Ē             |

建ポニークの必認休福

## ファイル受付] 画面が表示されます。 容を確認のうえ、請求データを承認する 選択してください。 て「コメント」欄に承認者へのメッセー うえ、「確定」ボタンをクリックしてくだ

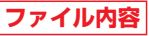

## [ボタンの説明]

| ボタン     | 説明                                                                           |
|---------|------------------------------------------------------------------------------|
| 確定して承認へ | 承認権限のあるユーザが請求データを作成している場合に表示されます。自身を承認者として<br>設定した場合は、続けて請求データの承認を行うことができます。 |
| 印刷      | 印刷用PDFファイルが表示されます。                                                           |

#### ▲ ご注意ください

「コメント」は、請求データを承認する承認者へのメッセージです。入力を省略することも可能です。 請求先通帳の適用に表示される文言ではありませんので、ご注意ください。

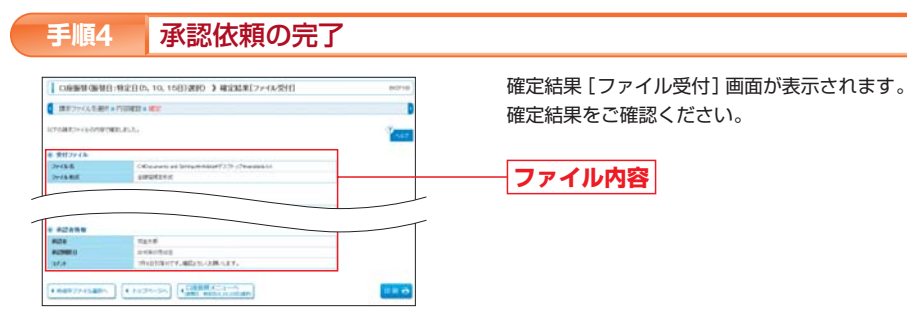

※「印刷」ボタンをクリックすると、印刷用PDFファイルが表示されます。

➡ 請求データは承認者の承認により<ろうきん>に送信されます。 承認の手続きについては、「一括データ伝送の承認」(P110)をご参照ください。

➡請求データの処理状況については、「請求データの取引状況照会」(P114)でご参照ください。

口应

# □座振替の振替結果照会

# 承認機能 承認待ちデータの引戻し(依頼者の操作)

口座振替の振替結果を照会することができます。 口座振替の振替結果は、口座振替日の2営業日後から照会することが可能です。 ※口座振替日から120日間照会することができます。

# 口座振替の振替結果照会

#### 「口座振替」を選択 手順1

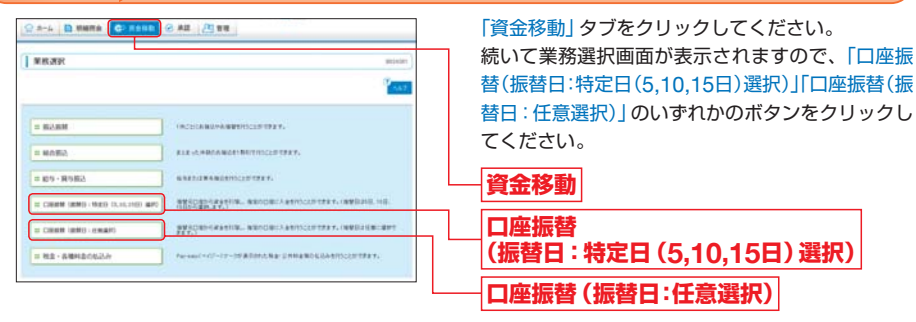

※申込時に口座振替日を5,10,15日をご指定された場合は、「口座振替(振替日:特定日(5,10,15日)選択)」が表示されます。 □座振替日を上記以外の日をご指定された場合は「□座振替(振替日:任意選択)」が表示されます。

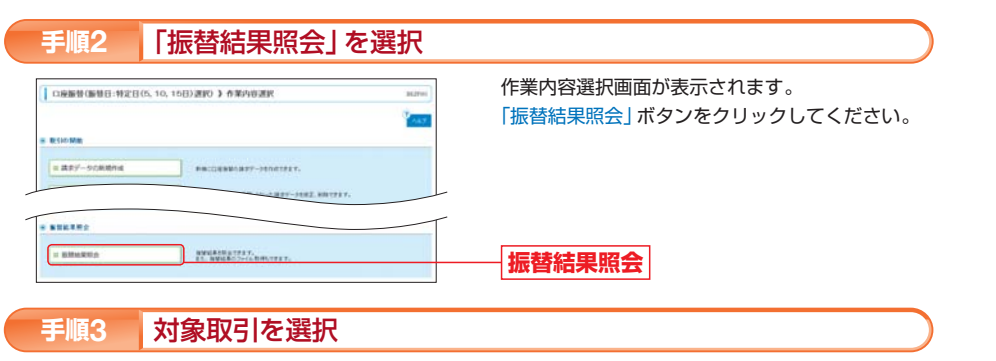

振替結果一覧画面が表示されます。

振替結果一覧

照会

振振替結果一覧から振替結果を確認する取引を選択

のうえ、「照会」ボタンをクリックしてください。

※「ファイル取得へ」ボタンをクリックした場合は、振替結果ファイル取得画面が表示されます。 取得明細(全件、正常分、不能分)、ファイル形式(全銀協規定方式、CSV方式)を選択し、「ファイル取得」ボタンをクリックすると、 指定したファイル名、選択したファイル形式で保存することができます。

Past.

------

182 8

#### 口座振替結果を確認 手順4

ARDR

2488812

□ (2)座振梦(振梦日:特定日(5, 10, 15日) 进行) 新梦結果一覧

8282-7

BURT-T

87 830

## 振替結果詳細画面が表示されますので、ご確認ください。

※「印刷 | ボタンをクリックすると、印刷用PDFファイルが表示されます。

承認者が取引を承認する前であれば、ご自身が承認依頼した取引を承認依頼前の状態に引戻すことができます。 引戻した取引データは「作成中振込(請求)データの修正・削除」により修正・削除することが可能です。

# 承認待ちデータの引戻し

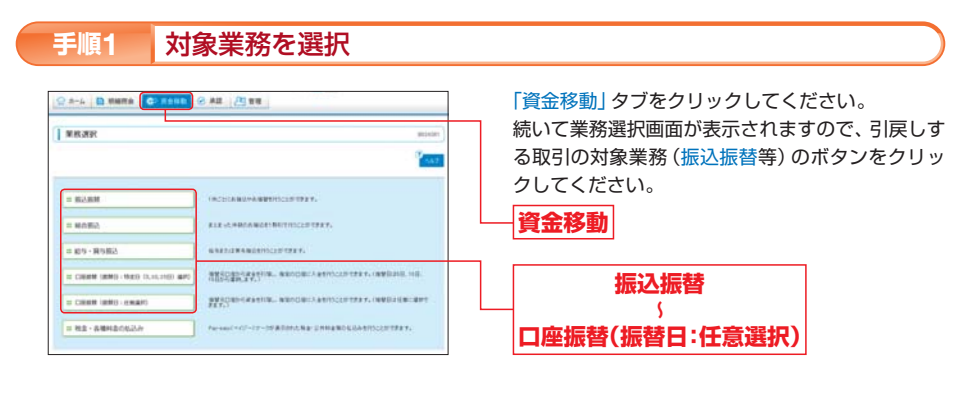

#### 「承認待ちデータの引戻し」を選択 手順2

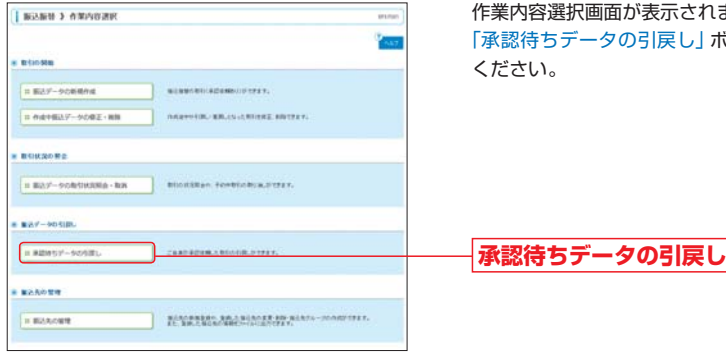

## 作業内容選択画面が表示されます。 「承認待ちデータの引戻し」ボタンをクリックして ください。

(画面は振込振替(承認機能を利用している場合)の画面です。)

#### 対象取引を選択 手順3

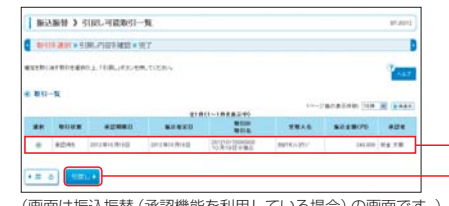

引戻し可能取引一覧画面が表示されます。 取引一覧から引戻しする取引を選択のうえ、「引戻 し「ボタンをクリックしてください。

取引一覧 引戻し

(画面は振込振替(承認機能を利用している場合)の画面です。)

## 手順4 取引内容を確認

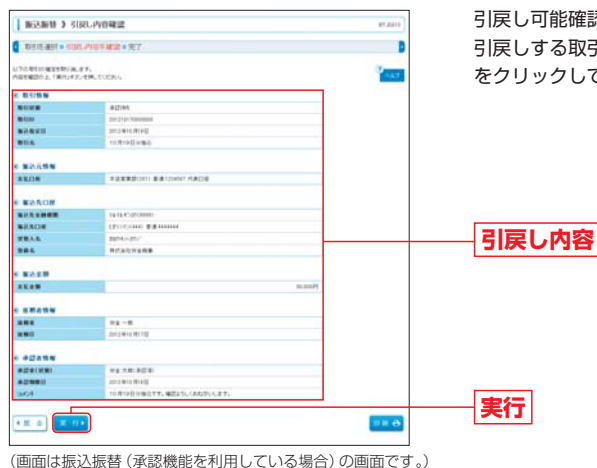

※「印刷」ボタンをクリックすると、印刷用PDFファイルが表示されます。

引戻し完了

手順5

BEARD > STRUME

CRESTORES BOARD

-----

N BORRE

NARDH NARDH TRAS

RESS .

-

-

-----

Chatterion (BHI-BA

10044

2012 014 1016

ACCERTING OF INAL PARTY

-----

98-8 mileta

To THE ARE

引戻し可能確認画面が表示されます。 引戻しする取引内容をご確認のうえ、「実行」 ボタン をクリックしてください。

引戻し結果画面が表示されます。

引戻し結果をご確認ください。

引戻し結果

承認権限を持つユーザ(承認者)は、依頼者により各業務で確定(承認依頼)された取引データの依頼内容を確認のうえ、取引データの承認・差戻し・削除を行うことができます。 \* 承認時限は業務によって異なります。承認時限は、「ご利用時間について」(P4)をご参照ください。

# 一括データ伝送の承認

承認

承認

## 手順1 「承認」を選択

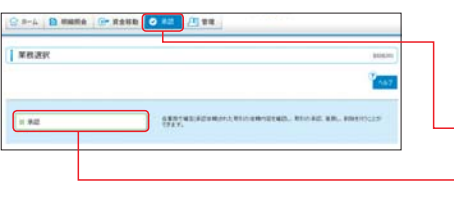

## 「承認」タブをクリックしてください。 続いて業務選択画面が表示されますので、「承認」ボ タンをクリックしてください。

## 手順2 対象取引を選択

| #121 | 105 10:51                          | -T(RONS                                                      | 2                                                                        |                                                                      |                                                                                                    |                                         |                                                                                                    |                    |                           |                                 |                                                                                                    |                                           |
|------|------------------------------------|--------------------------------------------------------------|--------------------------------------------------------------------------|----------------------------------------------------------------------|----------------------------------------------------------------------------------------------------|-----------------------------------------|----------------------------------------------------------------------------------------------------|--------------------|---------------------------|---------------------------------|----------------------------------------------------------------------------------------------------|-------------------------------------------|
|      |                                    |                                                              |                                                                          | **                                                                   |                                                                                                    | 21                                      |                                                                                                    |                    |                           | -                               |                                                                                                    |                                           |
| R    | 80041                              | 2012 Mill 101                                                | 0 000000                                                                 | A110                                                                 | NAME.                                                                                                    | AND AND AND AND AND AND AND AND AND AND | ninter<br>Tala                                                                                                    | 10-1               |                           | 28                              | 242.000                                                                                                    |                                           |
|      |                                    |                                                              |                                                                          |                                                                      |                                                                                                    |                                         |                                                                                                    |                    |                           |                                 |                                                                                                    |                                           |
| +121 | 195 B ()-                          | -XILLANA                                                     |                                                                          | 8. CIN                                                               | <b>U(#1</b> 0)                                                                                                    | nano.                                   | 10, 15                                                                                                    | 13. <b>81</b> 0.   |                           |                                 |                                                                                                    | (00)                                      |
| +21  | 105 B ()-                          | -11000                                                       | . 65-858.<br>880                                                         | 8. C#1                                                               | 11 M 12 (2 - 1<br>1 - 1<br>11<br>1 - 1<br>1 - 1<br>1 | wænks,                                  | 10, 15                                                                                                    | 10 8 90.           | ***                       |                                 | 0-0 2.3                                                                                                    | (00)<br>#19                               |
| 421  |                                    | -218080                                                      | . 25-25 K                                                                | 8. C.W.W.                                                            | 818 8 10 -<br>eri<br>818 8 10 -                                                                                                    | N286.                                   | 10, 15                                                                                                    | HUM HUD.           |                           | 200 E C B 10                    | 0.0 10 20<br>8<br>170<br>170.000                                                                                                    | (00)<br>#0<br>(04+)                       |
|      | 105 B ()-<br>Reint<br>2019<br>2019 | ezen<br>ezen<br>ezen<br>ezen<br>ezen<br>ezen<br>ezen<br>ezen | . 10 % - 12 % 10<br>10 % - 12 % 10<br>20 % - 10 % 10<br>20 % - 10 % 10 % | 8. 08%<br>82%5<br>84%5                                               | 808800-<br>847<br>80888                                                                                                    | N2116.                                  | 10, 10<br>10, 10                                                                                                    | COUNT OF THE OTHER | 2+ 7<br>7+ 1              | 200 E                           | 11 11 22 3<br>194 9<br>1940<br>1940<br>1940<br>1940                                                                                                    | 80)<br>88<br>88 *                         |
|      |                                    |                                                              | 880<br>880<br>01101-8010<br>01110-8010<br>01110-8010<br>01110-1000       | 8. 0.8.8<br>10.9.9<br>10.9.9<br>10.9<br>10.9<br>10.9<br>10.9<br>10.9 | 11 ( 16 11 ( ) -<br>( + +<br>( + + + + + + + + + + + + + + + +                                                                                                    | N 27 (3 6 5 1                           | 10, 15<br>10, 15<br>10, 10<br>10, 10<br>10 | HORE THE AND A     | ****<br>2**<br>2**<br>2** | 204<br>204<br>204<br>204<br>204 | 0.0 10 20.0<br>5<br>670<br>770 10<br>770 10<br>700 10<br>700 10<br>70000000000 | 80)<br>80<br>(30)<br>(30)<br>(30)<br>(30) |

## 取引一覧画面が表示されます。

承認待ち取引一覧(総合振込、給与・賞与振込、口座 振替(振替日:特定日(5,10,15日)選択)、口座振 替(振替日:任意選択))から対象の取引をチェック し、「承認」ボタンをクリックしてください。

| <br>承認待ち取引一覧<br>(総合振込、給与・賞与振込、口座振替<br>(振替日 : 特定日 (5, 10, 15日) 選<br>択)、口座振替 (振替日 : 任意選択)) |
|------------------------------------------------------------------------------------------|
| 承認                                                                                       |

※複数の取引を選択すると、連続して承認をすることができます。 ※「詳細」ボタンをクリックすると、取引の詳細を表示することができます。

## [承認以外のボタン]

| ボタン   | 説明                                                                           |
|-------|------------------------------------------------------------------------------|
| 差戻し   | 承認依頼を受けた取引データを依頼者 (データ作成者)に差戻すことができます。<br>差戻しされた取引データは、依頼者が編集・再依頼をすることが可能です。 |
| 削除    | 承認依頼を受けた取引データを削除(破棄)することができます。<br>削除された取引データは取引状況照会(P114)で確認することが可能です。       |
| 限度額表示 | 取引限度額を確認することができます。                                                           |

移動

承認機能

(画面は振込振替(承認機能を利用している場合)の画面です。) ※「印刷」ポタンをクリックすると、印刷用PDFファイルが表示されます。

## 引戻しした取引データの修正・削除について

引戻しを行った取引は、削除または修正して再度承認を依頼することができます。 引戻しした振込データ(注1)は、対象業務(振込振替等)から「作成中の振込データ(注1)の修正・削除」より、削除 または修正のうえ、再度承認依頼を行ってください。 (注1)対象業務が口座振替の場合は、請求データとなります。 読機能

# 承認機能 一括データ伝送の承認(承認者の操作)

# ☆認機能 承認済取引データの承認取消 (承認者の操作)

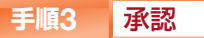

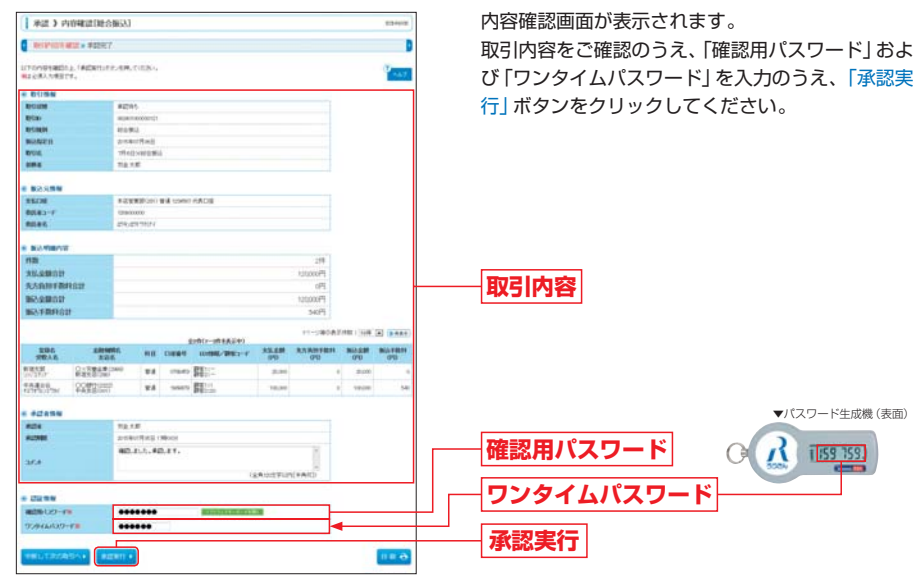

※「印刷」ボタンをクリックすると、印刷用PDFファイルが表示されます。

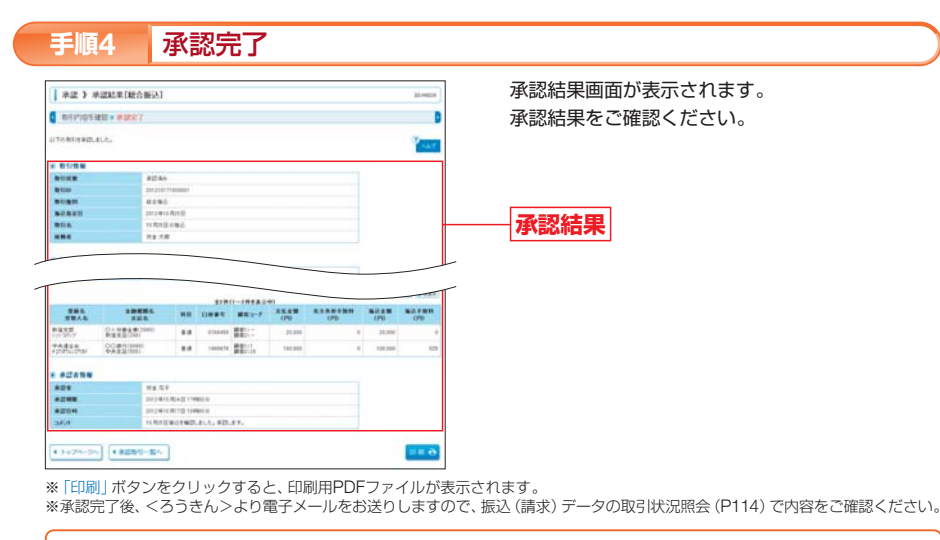

### ⚠ ご確認ください

●正常に承認受付した場合でも、各業務の「振込(請求)データの取引状況照会」(P114)で処理結果を確認してください。 ●あらかじめ指定された日時までに承認手続きを行ってください。 承認権限を持つユーザ (承認者)は、承認取消可能時限内であれば、自身が承認した取引の承認を取消すること ができます。

なお、承認取消を行った取引は"差戻し"扱いとなり、依頼者 (データ作成者) に差戻しされます。 差戻しされた取引データは、依頼者 (データ作成者)の操作により、修正して再度承認依頼することができます。

# 承認済取引データの承認取消

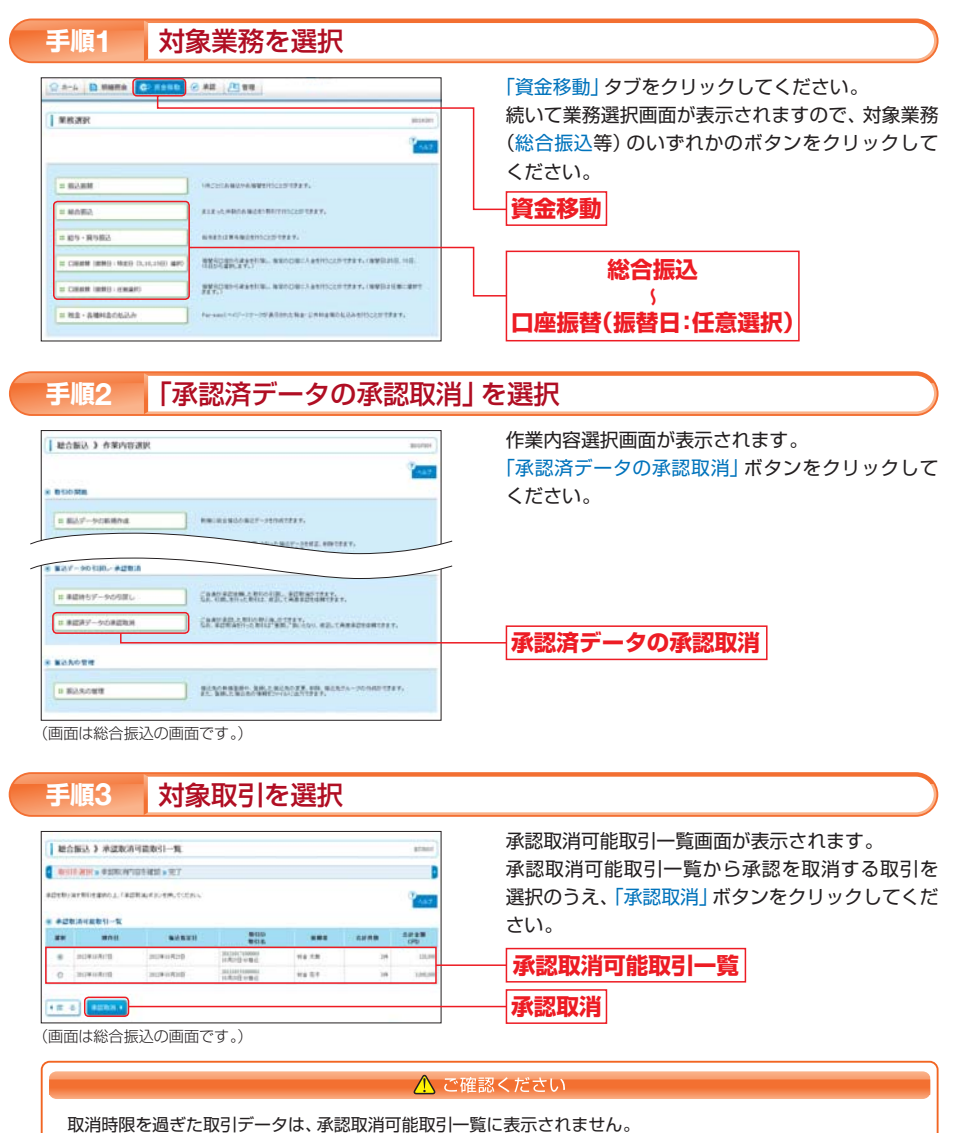

取消対象の取引が表示されない場合は、該当取引の取引状況をご確認ください。

承認機能

# 承認機能 承認済取引データの承認取消(承認者の操作)

# srime 取引状況の照会

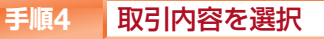

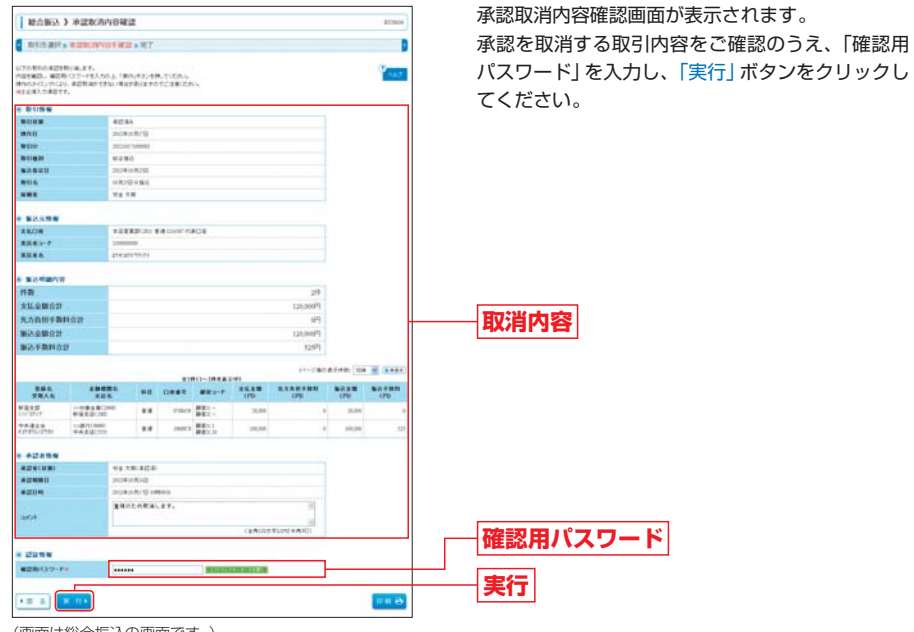

(画面は総合振込の画面です。)

※「印刷」ボタンをクリックすると、印刷用PDFファイルが表示されます。

## 手順5 承認取消完了

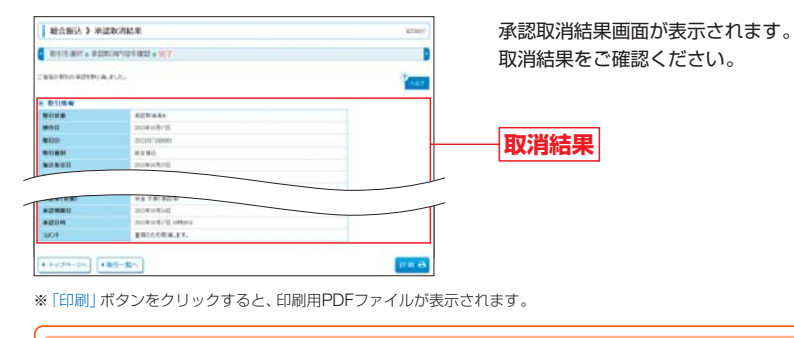

#### 承認取消した取引データの修正・削除について

承認取消を行った取引は、依頼者(データ作成者)に差戻しされます。

承認取消となった振込データ(注1)の削除・修正を行う場合は、依頼者(データ作成者)の操作により対象業務(振込振替等)から「作成中の振込データ(注1)の修正・削除」より、削除もしくは修正のうえ確定(承認依頼)を行ってください。

(注1)対象業務が口座振替の場合は、請求データとなります。

「ろうきんインターネットバンキング(団体向け)」でお手続きいただいた総合振込、給与・賞与振込、口座振替の取引データの取引状況および詳細情報を確認することができます。

#### 取引状況の照会 対象業務を選択 手順1 「資金移動」タブをクリックしてください。 続いて業務選択画面が表示されますので、対象業務 MINIMA (総合振込等)のいずれかのボタンをクリックして ください。 -資金移動 = 8050 = 約5・飛り描込 COURT LINKS - MICH 1 MEDICAL REPORT AND A CONTRACT OF A CONTRACT OF 総合振込 Constant implicit and - ( HIR - AMMENT 口座振替(振替日:任意選択) 「振込(請求)データの取引状況照会」を選択 手順2 作業内容選択画面が表示されます。 社会報込 ) 在第内容进展 BUSINE 「振込データの取引状況照会」ボタンをクリックし -てください。 日本は、ポートの市場内は ##1000000-0000-00000000 DARTING AN AVAILANT. STATE は 作成中部法データの療法・無物 ADDRESSION, T. REALING. CONTRACTOR # 読んの読んデータからむ作成 BUD MBC THE R 11 第22アイバルによる単規作用 MEN-GOMBLES, MANAGEMER-MERICAN DESCRIPTION - ARISTOCIAL STREET, SHETTAT. 日作成中枢法ファイルの現正・展現 B1002082 振込(請求)データ 11 第2.5-90年5103889 の取引状況照会 1 MAY-90 UR- #283 は単語時代ゲータの名言い CANDARD AND AND ADDRESS AND AND A 日本記録デーシカ単語取得 ARTICLE MILLARY MILLER, MILLY, MILLING, TREEDERSTRA BAAOTE BARARBER, BRANKS, STR. BARTA-STRATTS 1 83.8.081 (画面は総合振込の画面です。) ※口座振替の場合は、「請求データの取引状況照会」をクリックしてください。

取引照会

承認機能

# 取引照金 取引状況の照会

# 

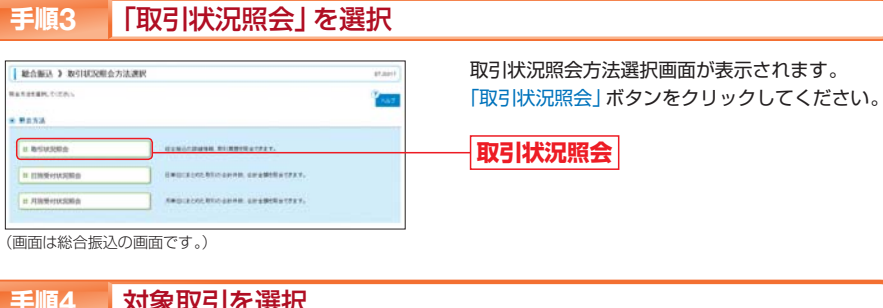

|                                                                                                    | BALL HELESE<br>HARDER<br>HARDER<br>HARDER                                                                                                    | 07.1 <b>93</b> 209745749<br>4.80697-188942749                                                 | 196, 7 (723) -,<br>8, 7 (723) -, |                      |                   |    | 117.0000       |
|----------------------------------------------------------------------------------------------------|----------------------------------------------------------------------------------------------------|-----------------------------------------------------------------------------------------------|----------------------------------|----------------------|-------------------|----|----------------|
| II (2020-6495)<br>2010-6495<br>2010-6495<br>2010-649<br>2010-649<br>2010-649<br>2010-649<br>2010-649<br>2010-649<br>2010-649<br>2010-649<br>2010-649<br>2010-649<br>2010-6495<br>2010-6495<br>2 | A ■ 10/044<br>A T-104451<br>0 924(0)<br>1 924(0)<br>1 924(0)<br>1 924<br>0 924<br>0 9 | NUCLA<br>INCLUSION<br>ATTRIA ATABLET<br>ETERS STREAM TO<br>STREAM TO<br>(AND THE<br>(AND THE) | 7.<br>2004 - 0 27- 0 4<br>200 -  | CEREN)<br>(modello E | 1536133<br>HEATTS |    |                |
| 8 811-X                                                                                                    |                                                                                                    |                                                                                               | 8100                             |                      |                   |    | 0.014.00       |
| * \$25.0                                                                                                    | and and the                                                                                                    | and and a second second                                                                       | BIH.<br>DiGiti Vitis             | 15.15                | 12.57             | 10 | (PD<br>Library |

(画面は総合振込の画面です。)

※取引履歴の照会をする場合は、「履歴照会」ボタンをクリックしてください。 ※絞り込み条件入力欄で条件を入力後、「絞込み」 ボタンをクリックすると、条件を満たした取引を取引一覧に表示することができます。

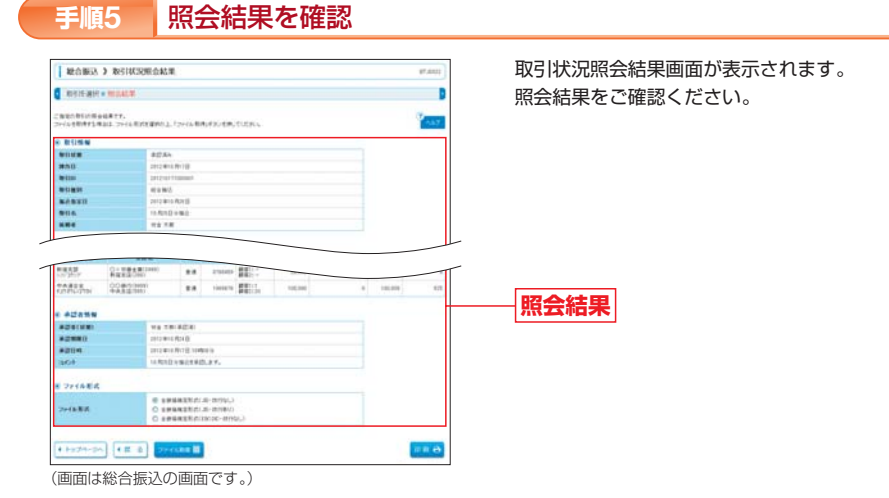

※「印刷」ボタンをクリックすると、印刷用PDFファイルが表示されます。

「ろうきんインターネットバンキング(団体向け)」でお手続きいただいた総合振込、給与・賞与振込、口座振替の取引について、受付日または受付月単位で各種取引の合計件数、合計金額を照会することができます。 \*\*日別受付状況照会では40日前まで、月別受付状況照会では13ヶ月(当月を含む)まで照会をすることができます。

# 受付状況の照会

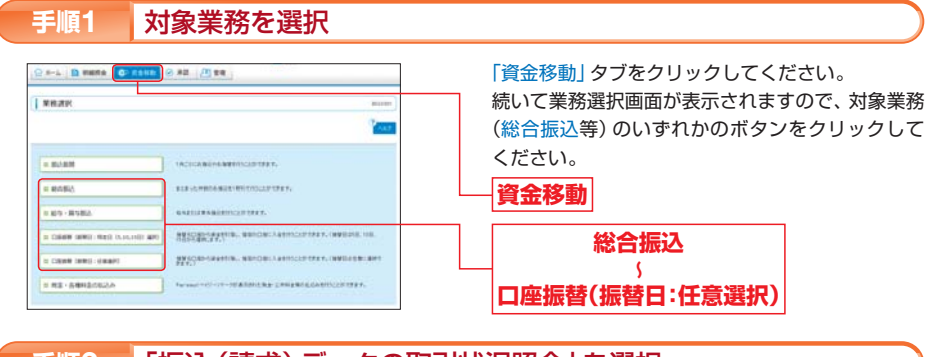

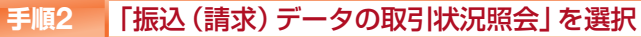

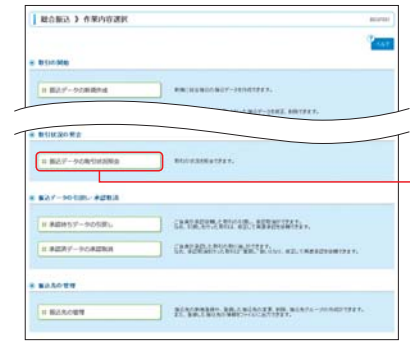

作業内容選択画面が表示されます。 「振込データの取引状況照会」 ボタンをクリックし てください。

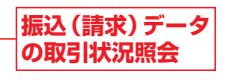

\*\*ロ座振替の場合は、「請求データの取引状況照会」をクリック してください。

(画面は総合振込の画面です。)

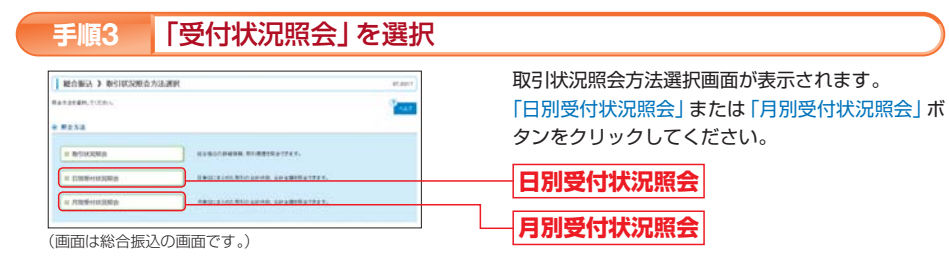

## 手順4 照会結果を確認

日(月)別受付状況照会結果画面が表示されます。 照会結果をご確認ください。 \* 照会する受付状況を変更する場合は、操作日(月)を選択して、「検索」ボタンをクリックしてください。

取引照会

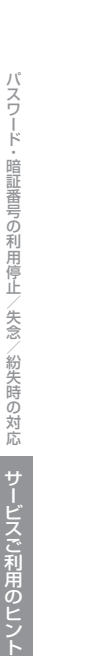

## パスワード・暗証番号の利用停止/失念/紛失時の対応

「ろうきんインターネットバンキング(団体向け)」では、お取引を安全に行っていただくためにログインID・パ スワード・各種暗証番号を使用します。

利用停止条件・利用停止の解除・再登録・紛失対応等は以下をご参照ください。

## 1. 利用停止条件

(1) ログインID・ログインパスワード・確認用パスワード

ー定回数連続して誤入力を行うと、該当ユーザに対してロックアウト(一時停止状態)が行われ、1時間 ご利用いただけなくなります。

複数回、ロックアウトが行われると利用停止(利用閉鎖)が行われます。

### (2) 追加認証回答

ー定回数連続して誤入力を行うと、該当ユーザに対してロックアウト(一時停止状態)が行われ、1時間 ご利用いただけなくなります。

複数回、ロックアウトが行われると利用停止(利用閉鎖)が行われます。

## (3) 各種暗証番号

一定回数連続して誤入力を行うと、全ユーザに対して利用停止(利用閉鎖)が行われます。 (4) ワンタイムパスワード

一定回数連続して誤入力を行うと、該当パスワード生成機を利用しているユーザ全員に対してワンタ イムパスワードの利用停止(利用閉鎖)が行われます。

※ワンタイムパスワードの利用停止は、パスワード生成機の単位で行われます。 ※ログイン時にはワンタイムパスワードは必要ありませんので、照会取引等は継続してご利用いただけます。

## 利用停止(利用閉鎖)の解除

(1) ログインID・ログインパスワード・確認用パスワード

①マスターユーザの場合(注1)

<ろうきん>にて、利用停止を解除します。<ろうきん>までご連絡ください。

- マスターユーザの操作により、利用停止の解除が可能です。マスターユーザに利用停止の解除を依頼 してください。
- マスターユーザは「管理≫利用者管理≫利用者停止・解除」により利用停止を解除してください。

## (2) 追加認証回答

①マスターユーザの場合(注1)

<ろうきん>にて、利用停止を解除します。<ろうきん>までご連絡ください。

②一般ユーザの場合

マスターユーザの操作により、追加認証の利用停止解除が可能です。マスターユーザに追加認証の利 用停止の解除を依頼してください。

マスターユーザは「管理≫利用者管理≫追加認証の利用停止解除|(P34)により利用停止を解除して ください。

(3) 各種暗証番号(注1)

<ろうきん>にて、暗証番号の変更処理を行います。<ろうきん>までご連絡ください。

(4) ワンタイムパスワード

①マスターユーザが利用しているパスワード生成機の場合(注1)

<ろうきん>にて、ワンタイムパスワードの利用停止を解除します。<ろうきん>までご連絡くださ い。

②マスターユーザが利用していないパスワード生成機の場合

マスターユーザの操作により、ワンタイムパスワードの利用停止解除が可能です。マスターユーザに 利用停止の解除を依頼してください。

マスターユーザは、「管理≫利用者管理≫ワンタイムパスワード利用停止の解除」(P39)により、利 用停止を解除してください。

(注1)書面でのお手続きが必要になりますので、ご了承ください。

## 3. パスワード・暗証番号をお忘れになった場合

(1) ログインID・ログインパスワード・確認用パスワード

①マスターユーザの場合(注1) <ろうきん>にて、ログインID・ログインパスワード・確認用パスワードを初期化します。<ろうき ん>までご連絡ください。 <ろうきん>の処理完了後、マスターユーザは、ログイン画面の「ログインID取得」(P8)により、再 度ログインID・ログインパスワード・確認用パスワードをご登録ください。 ②一般ユーザの場合 マスターユーザの操作により、ログインID・ログインパスワード・確認用パスワードの変更(再登録) が可能です。マスターユーザに再登録を依頼してください。 マスターユーザは、「管理≫利用者管理≫利用者情報の変更」(P30)により、該当ユーザのログイン ID・ログインパスワード・確認用パスワードを変更(再登録)してください。 (2) 追加認証回答 ①マスターユーザの場合(注1) <ろうきん>にて、追加認証の回答をリセットします。<ろうきん>までご連絡ください。 <ろうきん>の処理完了後、マスターユーザがログインを行うと、「追加認証回答登録画面」(P16 手 順4) が表示されますので、追加認証回答をご登録ください。 ②一般ユーザの場合 マスターユーザの操作により、追加認証回答のリセットが可能です。マスターユーザに追加認証のリ セットを依頼してください。 マスターユーザは、「管理≫利用者管理≫追加認証の回答リセット|(P35)を行ってください。 回答リセット後、一般ユーザの方がログインを行うと、「追加認証回答登録画面」(P16 手順4) が表示 されますので、追加認証回答をご登録ください。 (3) 各種暗証番号(注1) <ろうきん>にて、暗証番号の変更処理を行います。<ろうきん>までご連絡ください。 (注1)書面でのお手続きが必要になりますので、ご了承ください。 4. パスワード生成機を紛失した場合 ただちに<ろうきん>までご連絡ください。<ろうきん>にて、紛失したパスワード生成機を利用できな いよう廃棄の登録を行います。 <ろうきん>の処理完了後、廃棄したパスワード生成機を利用していたユーザがログインを行うと、「ワ ンタイムパスワード利用登録画面」(P16 手順3) が表示されますので、新しいパスワード生成機のシリア ルID・ワンタイムパスワードを入力して利用登録を行ってください。 ※別途、書面でのお手続きが必要になります。 ※再発行が必要な場合は、当金庫所定の紛失再発行手数料が必要になります。 ※廃棄登録したパスワード生成機は、二度と利用できなくなりますのでご了承ください。 5. 電子証明書の失効を行わずにご利用パソコンを変更した場合

電子証明書方式をご契約のお客様が、利用しているパソコンを変更する場合は「電子証明書の失効」を 行っていただく必要があります。 ご利用パソコンを変更したにも関わらず、電子証明書の失効を行っていない場合は、「ろうきんインター ネットバンキング(団体向け) |をご利用いただけなくなりますので、以下のとおりお手続ください。 (1) マスターユーザの電子証明書を失効していない場合(注1)

<ろうきん>までご連絡ください。電子証明書の失効処理を行います。

<ろうきん>の処理完了後、ログイン画面の「電子証明書の発行|(P11)により、ご利用になるパソコン に電子証明書をインストールしてください。

(2) 一般ユーザの電子証明書を失効していない場合

マスターユーザの操作により、電子証明書の失効処理が可能です。マスターユーザに電子証明書の失効 を依頼してください。

マスターユーザは、「管理≫利用者管理≫証明書失効」(P37)により、電子証明書の失効を行ってくだ さい。失効完了後、一般ユーザはログイン画面の「電子証明書の発行」(P11)により、ご利用になるパソ コンに電子証明書をインストールしてください。

(注1)書面でのお手続きが必要になりますので、ご了承ください。

バスワ

暗証

番号の利用停止

/ 失念

/紛失時の対応

サービスご利用のヒント

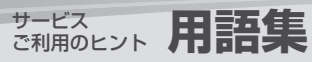

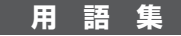

## ■ マスターユーザ

マスターユーザは、初回にログインID取得を行ったユーザであり、お申込内容にもとづき全ての操作(照会や振込 振替、一般ユーザの登録等)を行うことができます。マスターユーザは1名のみ登録できます。

## ■ 一般ユーザ

ー般ユーザは、マスターユーザにより追加登録されたユーザです。マスターユーザにより付与された権限の範囲内 で操作を行うことができます。最大19名まで登録することが可能です。

## ■ ログインID(注1)

「ろうきんインターネットバンキング(団体向け)」にログインする際や電子証明書を取得する際に入力していただく、お客様のお名前に代わるものです。

## ■ 電子証明書

「ろうきんインターネットバンキング(団体向け)」のログイン方法として、「電子証明書方式」をご契約の場合にお 客様のパソコンにインストールするデジタル証明書です。

ログイン時に、選択いただいた電子証明書をもとに、パソコンおよびログインIDの特定を行います。電子証明書が インストールされたパソコン以外ではサービスを利用できないため、ID・パスワードによる個人認証よりも強度の セキュリティを確保することができます。

## ログインパスワード(注1)

「ろうきんインターネットバンキング (団体向け)」にログインする際に入力していただくパスワードです。お客様 がご本人であることを確認するために使用します。

## ■確認用パスワード(注1)

団体情報や利用者情報の登録・変更、一括データ伝送の取引の承認、および税金・各種料金の払込みの際に入力していただくパスワードです。一般ユーザの方は、取引権限により、確認用パスワードの登録が無い場合があります。

## ■ ワンタイムパスワード

ワンタイムパスワードは、60秒ごとに変更される「使い捨てパスワード」で、パスワード生成機の液晶上に表示さ れます。振込取引(都度指定)や振込先口座の登録等の際に、暗証番号等に加えてワンタイムパスワードを使用し ます。

## ■ 暗証番号

暗証番号には「照会用暗証番号」「振込振替暗証番号」「確認暗証番号」「承認暗証番号」があり、ご本人様が行った取 引であることを確認するために使用します。

各暗証番号は、ご契約の際に書面にてお届けいただいた数字4桁の番号です。

| 暗証番号     | 説明                                                            |
|----------|---------------------------------------------------------------|
| 照会用暗証番号  | 残高照会や入出金明細照会をする際に入力していただく暗証番号です。                              |
| 振込振替暗証番号 | 振込振替を行う際に入力していただく、ご本人様が行った振込振替であることを確認する<br>ための暗証番号です。        |
| 確認暗証番号   | 都度指定による振込振替を行う際に入力していただく、ご本人様が行った振込振替である<br>ことを確認するための暗証番号です。 |
| 承認暗証番号   | 振込振替の際に入力していただく、振込振替実行を承認する暗証番号です。                            |

## ■ 都度指定方式による振込振替

振込先をブラウザ画面でその都度指定いただき、その振込先に対して振込振替を行う方法です。振込先を指定する 方法は、最近10回の取引から選択する方法、ブラウザ画面で登録した振込先口座の一覧から選択する方法、他の業 務(総合振込、給与・賞与振込)の登録先口座から選択する方法があります。

## ■ 事前登録方式による振込振替

あらかじめ書面でお届出いただいた振込先へ振込振替を行う方法です。

当金庫から通知された「受取人番号」の入力により振込先口座をご指定いただき、その振込先に対して振込振替を 行います。

※ご利用には、受取人番号が必要になります。

### ■ 受取人番号

あらかじめ書面でお届出いただいた振込先を特定する番号です。「事前登録方式」による振込振替では、受取人番 号を入力することで振込先口座を指定します。

受取人番号は、書面でお届出いただいた振込先口座に対して、<ろうきん>が設定します。設定した受取人番号は、 お客様に書面で通知いたします。

## ■ 依頼者(注2)

振込振替データ、一括データ伝送の振込(請求)データを作成、編集、削除する権限を持ったユーザのことを指しま す。作成した振込(請求)データは、承認者が承認することにより実行されます。依頼権限は、「管理≫利用者の管 理≫利用者情報の変更(利用者の追加)」により変更(設定)することができます。

#### ■ 承認者(注2)

依頼者が作成・承認依頼した振込 (請求) データを確認し、承認する権限を持ったユーザのことを指します。承認 権限は、「管理≫利用者の管理≫利用者情報の変更 (利用者の追加)」により変更 (設定) することができます。

- (注1)ログインID、ログインパスワード、確認用パスワードは、初回登録時/利用者の追加時にお客様がお決めいただ き、ブラウザ画面で登録いただいた文字列です。
- (注2)振込振替の承認者・依頼者を設定する場合は「管理≫団体管理≫団体情報の登録・変更」により、振込振替の「シ ングル承認」を設定する必要があります。

用語集

## 総合振込(全銀協規定形式)

#### レコードの内容

レコードの仕様は以下のとおりとする。

| 項目                | 内容                 |
|-------------------|--------------------|
| レコード長             | 120バイト             |
| 改行 (CR LF) をつける場合 | 120バイトの後に2バイトで収容する |
| 使用文字コード           | JIS                |

(注)桁数欄の「N」は数字(右詰・前余白は0で埋める)、「C」は半角文字(カタカナ・英大文字・数字の混在)(左詰・後余白はスペースとする)をあらわす。

#### (1)ヘッダレコード

|   | No. | 項目名       | 桁 | 勤     | 内容                                 |
|---|-----|-----------|---|-------|------------------------------------|
|   | 1   | データ区分     | Ν | (1)   | 1:ヘッダレコード                          |
|   | 2   | 種別コード     | Ν | (2)   | 21:総合振込                            |
|   | 3   | コード区分     | Ν | (1)   | 0: JIS                             |
|   | 4   | 委託者コード    | Ν | (10)  | 当金庫が採番した委託者コード                     |
|   | 5   | 委託者名      | С | (40)  | 振込元の依頼人名                           |
|   | 6   | 取組日       | Ν | (4)   | 振込指定日/月日(MMDD)〔金融機関営業日に限る〕         |
| ĺ | 7   | 仕向銀行番号    | Ν | (4)   | 当金庫の金融機関コード(統一金融機関番号)              |
|   | 8   | 仕向銀行名     | С | (15)  | 当金庫名(カナ)<br>(省略可:省略する場合はスペースとする)   |
| ĺ | 9   | 仕向支店番号    | Ν | (3)   | 取引支店番号                             |
|   | 10  | 仕向支店名     | С | (15)  | 取引支店名 (カナ)<br>(省略可:省略する場合はスペースとする) |
|   | 11  | 預金種目(依頼人) | Ν | (1)   | 振込依頼人の預金種目(1:普通預金、2:当座預金)          |
|   | 12  | 口座番号(依頼人) | Ν | (7)   | 振込依頼人の口座番号                         |
| ĺ | 13  | ダミー       | С | (17)  | 未使用 (スペースとする)                      |
| ĺ |     | at        |   | (120) |                                    |

#### (2)データレコード

|          | 項目名     | 析 |       |                                          |
|----------|---------|---|-------|------------------------------------------|
| 1        | データ区分   | Ν | (1)   | 2:データレコード                                |
| 2        | 被仕向銀行番号 | Ν | (4)   | 振込先金融機関コード(統一金融機関番号)                     |
| 3        | 被仕向銀行名  | С | (15)  | 振込先金融機関名称(カナ)                            |
| 4        | 被仕向支店番号 | Ν | (3)   | 振込先支店番号(統一店番号)                           |
| 5        | 被仕向支店名  | С | (15)  | 振込先支店名(カナ)                               |
| 6        | 手形交換所番号 | Ν | (4)   | 未使用 (ゼロとする)                              |
| 7        | 預金種目    | Ν | (1)   | 振込先の預金種目(1:普通預金、2:当座預金、<br>4:貯蓄預金、9:その他) |
| 8        | 口座番号    | Ν | (7)   | 振込先の口座番号                                 |
| 9        | 受取人名    | С | (30)  | 受取人名(力ナ)                                 |
| 10       | 振込金額    | Ν | (10)  | ご依頼金額                                    |
| 11       | 新規コード   | Ν | (1)   | 未使用 (ゼロとする)                              |
| 12       | 顧客コード1  | С | (10)  | お客様が付した顧客コード1                            |
| 13       | 顧客コード2  | С | (10)  | お客様が付した顧客コード2                            |
| 12<br>13 | EDI情報   | С | (20)  | 受取人に対して通知するEDI情報<br>(15:識別表示を「Y」とする)     |
| 14       | 振込区分    | Ν | (1)   | 7:電信振込                                   |
| 15       | 識別表示    | С | (1)   | Y : EDI情報を使用する<br>スペース : EDI情報を使用しない     |
| 16       | ダミー     | С | (7)   | 未使用 (スペースとする)                            |
|          | 計       |   | (120) |                                          |

#### (3)トレーラレコード

|   | 項目名   | 析 | 〕 数   |                 |
|---|-------|---|-------|-----------------|
| 1 | データ区分 | Ν | (1)   | 8:トレーラレコード      |
| 2 | 合計件数  | Ν | (6)   | データレコード件数の合計    |
| 3 | 合計金額  | Ν | (12)  | データレコードの振込金額の合計 |
| 4 | ダミー   | С | (101) | 未使用 (スペースとする)   |
|   | 計     |   | (120) |                 |

#### (4)エンドレコード

|     | No. |       | 桁 |       |               |
|-----|-----|-------|---|-------|---------------|
| . [ | 1   | データ区分 | Ν | (1)   | 9:エンドレコード     |
|     | 2   | ダミー   | С | (119) | 未使用 (スペースとする) |
|     |     | 計     |   | (120) |               |

## 給与・賞与振込(全銀協規定形式)

#### レコードの内容

レコードの仕様は以下のとおりとする。

| 項目                                                |                    |  |  |  |  |
|---------------------------------------------------|--------------------|--|--|--|--|
| レコード長                                             | 120パイト             |  |  |  |  |
| 改行 (CR LF) をつける場合                                 | 120バイトの後に2バイトで収容する |  |  |  |  |
| 使用文字コード                                           | JIS                |  |  |  |  |
| (注) 桁数欄の「N」は数字 (右詰・前余白は0で埋める)、「C」は半角文字 (カタカナ・英大文) |                    |  |  |  |  |

(注) 桁数欄の「N」は数子しつ面、削木口はしてきののパーロ」は下,」へ」 字・数字の混在)(左詰・後余白はスペースとする)をあらわす。

#### (1)ヘッダレコード

| (1) |           |   |       |                                    |
|-----|-----------|---|-------|------------------------------------|
| No. | 項目名       | 桁 | 亍 数   | 内容                                 |
| 1   | データ区分     | Ν | (1)   | 1:ヘッダレコード                          |
| 2   | 種別コード     | Ν | (2)   | 11または71:給与振込、12または72:賞与振込          |
| 3   | コード区分     | Ν | (1)   | 0 : JIS                            |
| 4   | 委託者コード    | Ν | (10)  | 当金庫が採番した委託者コード                     |
| 5   | 委託者名      | С | (40)  | 振込元の依頼人名                           |
| 6   | 取組日       | Ν | (4)   | 振込指定日/月日(MMDD)(金融機関営業日に限る)         |
| 7   | 仕向銀行番号    | Ν | (4)   | 当金庫の金融機関コード(統一金融機関番号)              |
| 8   | 仕向銀行名     | С | (15)  | 当金庫名(カナ)<br>(省略可:省略する場合はスペースとする)   |
| 9   | 仕向支店番号    | Ν | (3)   | 取引支店番号                             |
| 10  | 仕向支店名     | С | (15)  | 取引支店名 (カナ)<br>(省略可:省略する場合はスペースとする) |
| 11  | 預金種目(依頼人) | Ν | (1)   | 振込依頼人の預金種目(1:普通預金、2:当座預金)          |
| 12  | 口座番号(依頼人) | Ν | (7)   | 振込依頼人の口座番号                         |
| 13  | ダミー       | С | (17)  | 未使用 (スペースとする)                      |
|     | at        |   | (120) |                                    |

#### (2)データレコード

|   |                                            | 桁                                                                                                    |                                                                                                    | 内容                                                                                                    |  |  |
|---|--------------------------------------------|----------------------------------------------------------------------------------------------------|----------------------------------------------------------------------------------------------------|----------------------------------------------------------------------------------------------------|--|--|
| 1 | データ区分                                      | Ν                                                                                                    | (1)                                                                                                    | 2:データレコード                                                                                                    |  |  |
| 2 | 被仕向銀行番号                                    | Ν                                                                                                    | (4)                                                                                                    | 振込先金融機関コード(統一金融機関番号)                                                                                                    |  |  |
| 3 | 被仕向銀行名                                     | С                                                                                                    | (15)                                                                                                    | 振込先金融機関名称 (カナ)                                                                                                    |  |  |
| 1 | 被仕向支店番号                                    | Ν                                                                                                    | (3)                                                                                                    | 振込先支店番号(統一店番号)                                                                                                    |  |  |
| 5 | 被仕向支店名                                     | С                                                                                                    | (15)                                                                                                    | 振込先支店名(カナ)                                                                                                    |  |  |
| 3 | 手形交換所番号                                    | Ν                                                                                                    | (4)                                                                                                    | 未使用(ゼロとする)                                                                                                    |  |  |
| 7 | 預金種目                                       | Ν                                                                                                    | (1)                                                                                                    | 振込先の預金種目(1:普通預金)                                                                                                    |  |  |
| 3 | 口座番号                                       | Ν                                                                                                    | (7)                                                                                                    | 振込先の口座番号                                                                                                    |  |  |
| ) | 受取人名                                       | С                                                                                                    | (30)                                                                                                    | 受取人名(力ナ)                                                                                                    |  |  |
| 0 | 振込金額                                       | Ν                                                                                                    | (10)                                                                                                    | ご依頼金額                                                                                                    |  |  |
| 1 | 新規コード                                      | Ν                                                                                                    | (1)                                                                                                    | 未使用(ゼロとする)                                                                                                    |  |  |
| 2 | 社員番号                                       | С                                                                                                    | (10)                                                                                                    | お客様が付した社員番号                                                                                                    |  |  |
| 3 | 所属コード                                      | С                                                                                                    | (10)                                                                                                    | お客様が付した所属コード                                                                                                    |  |  |
| 4 | ダミー                                        | С                                                                                                    | (9)                                                                                                    | 未使用 (スペースとする)                                                                                                    |  |  |
|   | Ħ                                          |                                                                                                    | (120)                                                                                                    |                                                                                                    |  |  |
|   | D.<br>2<br>3<br>4<br>0<br>1<br>2<br>3<br>4 | )         項目名           アーク区分            2         後七向銀行名           3         後七向夏活番号           4         後仕向夏活番号           5         後仕向夏活番号           6         手形交換所番号           7         預金種目           3         回慶番号           9         四座私号           1         新規コード           2         社員番号           3         所属コード           2         社員番号           3         所属コード           4         ダニー           5         計 | 項目名         新           アーク区分         N           アーク区分         N           被仕向銀行番号         N           酸七向銀行番号         N           酸七向銀行番号         N           酸七向泉行番号         N           酸七向泉店名         C           季兆交換所番号         N           四座番号         N           口座番号         N           回慶記令名         C           丁酸公金額         N           1 新規コード         N           2 社員番号         C           3 所属コード         C           4         ダニー           計         新 | 1         項目名         桁 数           データ区分         N         (1)           液仕の銀行番号         N         (4)           液仕の銀行番号         N         (4)           液位の銀行番号         N         (4)           液位の銀行番号         N         (4)           液位の銀行番号         N         (5)           季形交換所番号         N         (4)           預金種目         N         (1)           回慶郡号         N         (7)           少愛収入名         C         (30)           振辺二・ド         N         (10)           新規コー・ド         N         (10)           3         所属二・ド         C         (10)           3         第二一、C         (10)         3           4         グミー、C         (9)         計         (120) |  |  |

### (3)トレーラレコード

|   |       | 析 |       |                 |
|---|-------|---|-------|-----------------|
| 1 | データ区分 | Ν | (1)   | 8:トレーラレコード      |
| 2 | 合計件数  | Ν | (6)   | データレコード件数の合計    |
| 3 | 合計金額  | Ν | (12)  | データレコードの振込金額の合計 |
| 4 | ダミー   | С | (101) | 未使用 (スペースとする)   |
|   | 計     |   | (120) |                 |

#### (4)エンドレコード

| No. | 項目名   | 桁 | 〕 数   | 内 容           |
|-----|-------|---|-------|---------------|
| 1   | データ区分 | Ν | (1)   | 9:エンドレコード     |
| 2   | ダミー   | С | (119) | 未使用 (スペースとする) |
|     | ≣†    |   | (120) |               |

## 口座振替(全銀協規定形式)

#### レコードの内容

レコードの仕様は以下のとおりとする。

|  |                   | 内容                 |  |  |  |  |  |
|--|-------------------|--------------------|--|--|--|--|--|
|  | レコード長             | 120バイト             |  |  |  |  |  |
|  | 改行 (CR LF) をつける場合 | 120バイトの後に2バイトで収容する |  |  |  |  |  |
|  | 使用文字コード           | JIS                |  |  |  |  |  |
|  |                   |                    |  |  |  |  |  |

(注) 桁数欄の「N」は数字(右詰・前余白は0で埋める)、「C」は半角文字(カタカナ・英大文字・数字の混在)(左詰・後余白はスペースとする)をあらわす。

#### (1)ヘッダレコード

| · · · |     |        |   |       |                                     |
|-------|-----|--------|---|-------|-------------------------------------|
| Ν     | lo. | 項目名    | Ħ |       | 内容                                  |
|       | 1   | データ区分  | Ν | (1)   | 1:ヘッダレコード                           |
|       | 2   | 種別コード  | Ν | (2)   | 91:預金口座振替                           |
|       | 3   | コード区分  | Ν | (1)   | 0:JIS                               |
|       | 4   | 委託者コード | Ν | (10)  | 当金庫が採番した委託者コード                      |
|       | 5   | 委託者名   | С | (40)  | 口座振替請求の依頼人名                         |
|       | 6   | 引落日    | Ν | (4)   | 引落指定日/月日(MMDD)〔金融機関営業日に限る〕          |
|       | 7   | 取引銀行番号 | Ν | (4)   | 当金庫の金融機関コード                         |
|       | 8   | 取引銀行名  | С | (15)  | 当金庫名 (カナ)<br>(省略可:省略する場合はスペースとする)   |
|       | 9   | 取引支店番号 | Ν | (3)   | 入金先支店番号                             |
| 1     | 10  | 取引支店名  | С | (15)  | 入金先支店名 (カナ)<br>(省略可:省略する場合はスペースとする) |
| 1     | 11  | 預金種目   | Ν | (1)   | 入金口座の預金種目(1:普通預金、2:当座預金)            |
| 1     | 12  | 口座番号   | Ν | (7)   | 入金口座の口座番号                           |
| 1     | 13  | ダミー    | С | (17)  |                                     |
| Г     |     | ≣†     |   | (120) |                                     |

#### (2)データレコード

| No. | 項目名     | 桁 | ;数    | 内容                       |
|-----|---------|---|-------|--------------------------|
| 1   | データ区分   | Ν | (1)   | 2:データレコード                |
| 2   | 引落銀行番号  | Ν | (4)   | 当金庫の金融機関コード              |
| 3   | 引落銀行名   | С | (15)  | 当金庫名(カナ)                 |
| 4   | 引落支店番号  | Ν | (3)   | 請求先支店番号                  |
| 5   | 引落支店名   | С | (15)  | 請求先支店名(カナ)               |
| 6   | ダミー     | С | (4)   | 未使用 (スペースとする)            |
| 7   | 預金種目    | Ν | (1)   | 請求先口座の預金種目(1:普通預金、2:当座預金 |
| 8   | 口座番号    | Ν | (7)   | 請求先口座の口座番号               |
| 9   | 預金者名    | С | (30)  | 請求先口座の預金者名(カナ)           |
| 10  | 引落金額    | Ν | (10)  | 請求金額                     |
| 11  | 新規コード   | Ν | (1)   | 0:その他、1:第1回引落分、2:変更分     |
|     |         | Ν | (20)  |                          |
| 12  | 顧客番号    | ₹ | たは    | お客様が付した固有の番号             |
|     |         | С | (20)  |                          |
| 13  | 振替結果コード | Ν | (1)   | 未使用 (ゼロとする)              |
| 14  | ダミー     | С | (8)   | 未使用 (スペースとする)            |
|     | at      |   | (120) |                          |

#### (3)トレーラレコード

| No. | 項目名    | 枪 |       | 内容              |  |  |  |  |  |
|-----|--------|---|-------|-----------------|--|--|--|--|--|
| 1   | データ区分  | Ν | (1)   | 8:トレーラレコード      |  |  |  |  |  |
| 2   | 合計件数   | Ν | (6)   | データレコード件数の合計    |  |  |  |  |  |
| 3   | 合計金額   | Ν | (12)  | データレコードの請求金額の合計 |  |  |  |  |  |
| 4   | 振替済件数  | Ν | (6)   | 未使用 (ゼロとする)     |  |  |  |  |  |
| 5   | 振替済金額  | Ν | (12)  | 未使用 (ゼロとする)     |  |  |  |  |  |
| 6   | 振替不能件数 | Ν | (6)   | 未使用 (ゼロとする)     |  |  |  |  |  |
| 7   | 振替不能金額 | Ν | (12)  | 未使用 (ゼロとする)     |  |  |  |  |  |
| 8   | ダミー    | С | (65)  | 未使用 (スペースとする)   |  |  |  |  |  |
|     | at     |   | (120) |                 |  |  |  |  |  |

#### (4)エンドレコード

| () |       |    |       |               |  |
|----|-------|----|-------|---------------|--|
|    | 項目名   | 桁数 |       | 内容            |  |
| 1  | データ区分 | Ν  | (1)   | 9:エンドレコード     |  |
| 2  | ダミー   | С  | (119) | 未使用 (スペースとする) |  |
| Ħ  |       |    | (120) |               |  |

## 金額ファイル

#### 文字種の「N」は数字、Cは文字を表します。

## 総合振込金額ファイル

| No. | 項目名    | 文字種 (桁数) |      | 必須区分 | 内容                                   |
|-----|--------|----------|------|------|--------------------------------------|
| 1   | 顧客コード1 | N        | (10) | 必須   | 顧客コード1<br>※特定するキー情報                  |
| 2   | 支払金額   | N        | (10) | 必須   | 支払金額(注1)                             |
| 3   | 手数料負担  | Ν        | (1)  | 任意   | 手数料内容 (注2)<br>0:当方負担手数料<br>1:先方負担手数料 |
| 4   | 予約領域   | Ν        | (1)  | -    | 設定不要                                 |
| 5   | EDI情報  | С        | (20) | -    | 設定不要                                 |

(注1)金額が0円の明細は作成対象となりません。

(注2)手数料負担区分を省略した場合は、登録振込先口座の振込先情報に設定されている 手数料を適用します。

|     | 給与・賞与振込金額ファイル |   |      |      |                   |  |  |  |  |
|-----|---------------|---|------|------|-------------------|--|--|--|--|
| No. | 項目名 文字種 (株    |   | (桁数) | 必須区分 | 内容                |  |  |  |  |
| 1   | 社員番号          | N | (10) | 必須   | 社員番号<br>※特定するキー情報 |  |  |  |  |

必須

支払金額(注1)

#### (注1)金額が0円の明細は作成対象となりません。

Ν (10)

2 支払金額

|   | 口座振替金額ファイル |      |          |      |      |                   |  |  |  |
|---|------------|------|----------|------|------|-------------------|--|--|--|
| Ì | No.        | 項目名  | 文字種 (桁数) |      | 必須区分 | 内容                |  |  |  |
|   | 1          | 顧客番号 | CまたはN    | (10) | 必須   | 顧客番号<br>※特定するキー情報 |  |  |  |
|   | 2          | 支払金額 | N        | (10) | 必須   | 支払金額(注1)          |  |  |  |

(注1)金額が0円の明細は作成対象となりません。

括

タ伝送におけるファ

イルフォ ーマッ

トについて

サービスご利用のヒント